# AIC

## HA202-PV

Storage Barebone User's Manual

UM\_HA202-PV\_v1.3\_092222

#### **Table of Contents**

| Preface                                    | i           |
|--------------------------------------------|-------------|
| Safety Instructions                        | <b>ii</b>   |
| About This Manual                          | . iv        |
| 1.1 Box Content                            | 1           |
| Chanter 1 Product Features                 | 1           |
| 1.2 Specifications                         |             |
| 1.2 Specifications                         | <br>כ       |
| 1.5 redures                                | נ כ<br>ד    |
| 2.1 Central Processing Unit Setup          | /           |
| 2.1.1 Processor installation               | ···· /<br>7 |
| Chapter 2. Haruware Selup                  | 10          |
| 2.1.2 CPU neatsink for each CPU            | IU<br>11    |
| 2.2 System Memory                          |             |
| 2.2.1 Dual Processor                       | <br>12      |
| 2.2.2 Recommended Dimin installation order | 12<br>14    |
| 2 3 Top Cover                              | 15          |
| 2.3.1 Installing the top cover             | 15          |
| 2.3.2 Removing the top cover               | 15          |
| 2.4 Power Supply Unit Module               | .16         |
| 2.4.1 Installing the Power Supply Unit     | 16          |
| 2.4.2 Removing the Power Supply Unit       | 16          |
| 2.5 Node                                   | .17         |
| 2.5.1 Installing the Node                  | 17          |
| 2.5.2 Removing the Node                    | 17          |
| 2.6 Fan Module                             | .18         |
| 2.6.1 Installing the fan module            | 18          |
| 2.6.2 Removing the fan module              | 18          |
| 2.7 Hard Disk Drive                        | .19         |
| 2.7.1 Installing the hard disk drive       | 19          |
| 2.7.2 Removing the hard disk drive         | 19          |
| 2.8 HDD Backplane Module                   | .20         |
| 2.8.1 Installing the HDD Backplane         | 20          |
| 2.8.2 Removing the HDD Backplane           | 20          |
| 2.9 Silde Rail Installation                | . 21        |
| Chapter 3. Hardware Settings               | 24          |
| 3.1 Motherboard Block Diagram              | .24         |
| 3.2 Motherboard Content List               | .25         |
| 3.3 Motherboard Layout                     | . 26        |
| 3.4 Connector and Jumper                   | . 27        |
| 3.5 System LED Indicator                   | . 32        |
| 3.5.1 Front Panel LED                      | 32          |
| 3.5.2 Rear I350 LAN LEDs                   | 32          |
| 3.5.3 Rear PCH LAN LEDs                    | 33          |
| 3.5.4 Rear UID LED & Internal LED          | 34          |
| 3.6 НОО Васкріапе                          | .35         |
| 3.6.1 Layout                               | 35          |
| 3.0.2 INTELLATION CONNECTORS/JUMPERS       | 30          |

#### Content

| 27         | Dridge Deerd                            | 77 |
|------------|-----------------------------------------|----|
| 3.7        | Bridge Board                            | 37 |
|            | 3.7.1 Layout                            | 37 |
|            | 3.7.2 Connector                         | 38 |
| Char       | oter 4. BIOS Configuration Settings     | 39 |
| 41         | Navigation Keys                         | 30 |
| 4.0        | DIOD Octum                              | 40 |
| 4.2        | BIO2 Setub                              | 40 |
|            | 4.2.1 Menu                              | 40 |
|            | 4.2.2 Startup                           | 40 |
| 4.3        | Main                                    | 43 |
|            | 4.3.1 Main                              | 43 |
| 44         | Advanced                                | ΔΔ |
|            | 1 / 1 Dorinhoral Configuration          | 11 |
|            | 4.4.1 Femplieral Configuration          | 44 |
|            | 4.4.2 Video Configuration               | 44 |
|            | 4.4.3 Socket Configuration              | 44 |
|            |                                         | 48 |
|            | 4.4.5 H20 IPMI Configuration            | 52 |
|            | 4.4.6 H2o Event Log Config Manager      | 53 |
| 4.5        | Security                                | 54 |
|            | 4.5.1 Security                          | 54 |
| 4.6        | Power                                   | 55 |
|            | 4 6 1 Power                             | 55 |
| 47         | Boot                                    | 56 |
| ч./        |                                         | 56 |
| 4.0        |                                         |    |
| 4.8        |                                         | 5/ |
|            | 4.8.1 Exit                              | 57 |
| 4.9        | BIOS Update Process                     | 58 |
| Char       | oter 5. BMC Configuration Settings      | 59 |
| 51         | Method 1 (Use the BIOS Setur)           | 50 |
| 5.1        | Method 0 (Use a Dea Teal, Quashaala)    | 59 |
| <b>J.Z</b> | Method 2 (Use a Dos Tool - Syscheck)    | οZ |
| 5.3        | Login                                   | 64 |
| 5.4        | Web GUI                                 | 65 |
|            | 5.4.1 Menu Bar                          | 65 |
|            | 5.4.2 User Information and Quick Button | 66 |
|            | 5 4 3 Dashboard                         | 67 |
|            | 5 / / Sensor                            | 67 |
|            | 5 / 5 EPI I Information                 | 67 |
|            | 5.4.5 T KO Information                  | 60 |
|            | 5.4.0 LOYS driv Report                  | 60 |
|            | 5.4.7 Settings                          | 00 |
|            | 5.4.8 KVM Mouse Setting                 | 69 |
|            | 5.4.9 Firmware Update                   | /1 |
|            | 5.4. IU BIOS Firmware Update            | /5 |
| Chap       | oter 6. Technical Support               | 77 |
| Appe       | endix: Battery Backup Unit(BBU)         | 78 |
| 1.1        | Feature                                 | 79 |
| 1-1        | Coffee Dressettions                     | 70 |
| 1-2        |                                         | /δ |
| 1-3        | Hardware Installation                   | 79 |
| 1-4        | BMC FET Mode                            | 80 |

#### Content

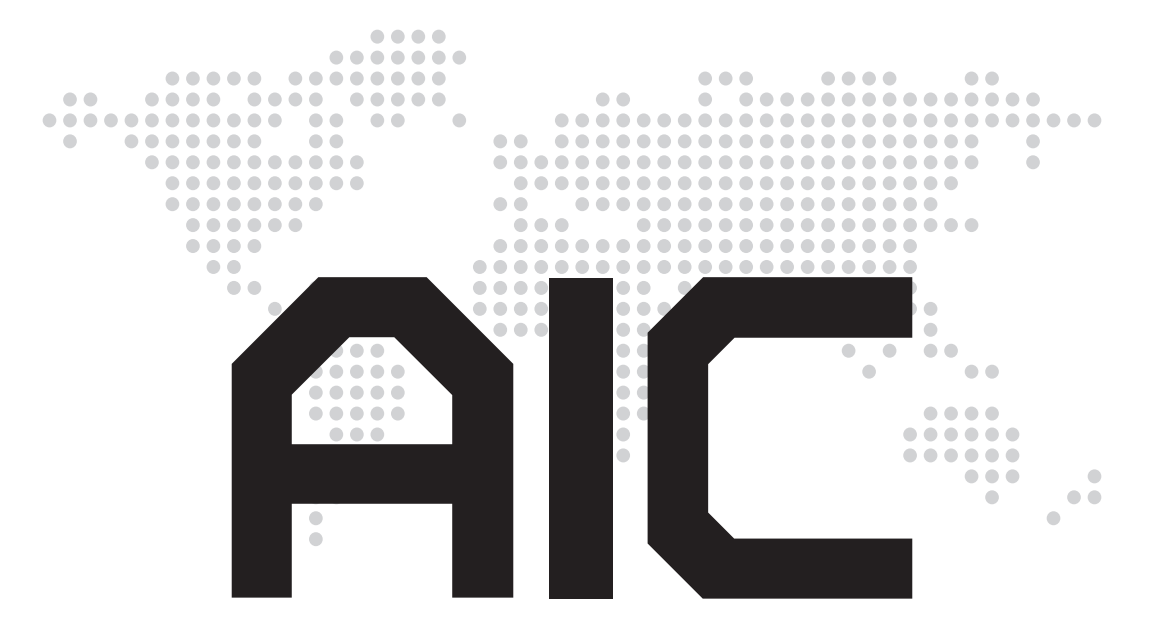

Copyright © 2018 AIC, Inc. All Rights Reserved.

This document contains proprietary information about AIC products and is not to be disclosed or used except in accordance with applicable agreements.

#### **Document Release History**

| Release Date      | Version | Update Content                                      |  |  |
|-------------------|---------|-----------------------------------------------------|--|--|
| June<br>2018      | 1       | User's Manual release to public.                    |  |  |
| June<br>2019      | 1.1     | Memory update                                       |  |  |
| January<br>2020   | 1.2     | Specifications update.<br>QIG update.<br>BP update. |  |  |
| September<br>2022 | 1.3     | Section 4.9/ Section 5.4 Firmware update.           |  |  |

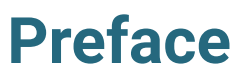

#### Copyright

No part of this publication may be reproduced, stored in a retrieval system, or transmitted in any form or by any means, electronic, mechanical, photo-static, recording or otherwise, without the prior written consent of the manufacturer.

#### Trademarks

All products and trade names used in this document are trademarks or registered trademarks of their respective holders.

#### Changes

The material in this document is for information purposes only and is subject to change without notice.

#### Warning

- 1. A shielded-type power cord is required in order to meet FCC emission limits and also to prevent interference to the nearby radio and television reception. It is essential that only the supplied power cord be used.
- 2. Use only shielded cables to connect I/O devices to this equipment.
- 3. You are cautioned that changes or modifications not expressly approved by the party responsible for compliance could void your authority to operate the equipment.

#### Disclaimer

AIC shall not be liable for technical or editorial errors or omissions contained herein. The information provided is provided "as is" without warranty of any kind. To the extent permitted by law, neither AIC or its affiliates, subcontractors or suppliers will be liable for incidental, special or consequential damages including downtime cost; lost profits; damages relating to the procurement of substitute products or services; or damages for loss of data, or software restoration. The information in this document is subject to change without notice.

#### **Instruction Symbols**

Special attention should be given to the instruction symbols below.

| NOTE    | This symbol indicates that there is an explanatory or supplementary instruction.                                                                |
|---------|----------------------------------------------------------------------------------------------------|
| CAUTION | This symbol denotes possible hardware impairment. Upmost precaution must be taken to prevent serious hardware damage.                           |
| WARNING | This symbol serves as a warning alert for potential body<br>injury. The user may suffer possible injury from disregard or<br>lack of attention. |

#### **Safety Instructions**

Before getting started, please read the following important cautions:

- All cautions and warnings on the equipment or in the manuals should be noted.
- Most electronic components are sensitive to electrical static discharge. Therefore, be sure to ground yourself at all times when installing the internal components.
- Use a grounding wrist strap and place all electronic components in static-shielded devices. Grounding wrist straps can be purchased in any electronic supply store.
- Be sure to turn off the power and then disconnect the power cords from your system before performing any installation or servicing. A sudden surge of power could damage sensitive electronic components.
- Do not open the system's top cover. If opening the cover for maintenance is a must, only a trained technician should do so. Integrated circuits on computer boards are sensitive to static electricity. Before handling a board or integrated circuit, touch an unpainted portion of the system unit chassis for a few seconds. This will help to discharge any static electricity on your body.
- Place this equipment on a stable surface when install. A drop or fall could cause injury.
- Please keep this equipment away from humidity.
- Carefully mount the equipment into the rack, in such manner, that it won't be hazardous due to uneven mechanical loading.
- This equipment is to be installed for operation in an environment with maximum ambient temperature below 35°C.
- The openings on the system are for air convection to protect the equipment from overheating. DO NOT COVER THE OPENINGS.
- Never pour any liquid into ventilation openings. This could cause fire or electrical shock.
- Make sure the voltage of the power source is within the specification on the label when connecting the equipment to the power outlet. The current load and output power of loads shall be within the specification.
- This equipment must be connected to reliable grounding before using. Pay special attention to power supplied other than direct connections, e.g. using of power strips.
- Place the power cord out of the way of foot traffic. Do not place anything over the power cord. The power cord must be rated for the product, voltage and current marked on the product's electrical ratings label. The voltage and current rating of the cord should be greater than the voltage and current rating marked on the product.
- If the equipment is not used for a long time, disconnect the equipment from mains to avoid being damaged by transient over-voltage.
- Never open the equipment. For safety reasons, only qualified service personnel should open the equipment.

- If one of the following situations arise, the equipment should be checked by service personnel:
  - 1. The power cord or plug is damaged.
  - 2. Liquid has penetrated the equipment.
  - 3. The equipment has been exposed to moisture.
  - 4. The equipment does not work well or will not work according to its user manual.
  - 5. The equipment has been dropped and/or damaged.
  - 6. The equipment has obvious signs of breakage.
  - Please disconnect this equipment from the AC outlet before cleaning. Do not use liquid or detergent for cleaning. The use of a moisture sheet or cloth is recommended for cleaning.
- Module and drive bays must not be empty! They must have a dummy cover.

#### CAUTION

The equipment intended for installation should be placed in Restricted Access Location.

#### CAUTION

There will be a risk of explosion if battery is replaced by an incorrect type. Dispose of used batteries according to the instructions. After performing any installation or servicing, make sure the enclosure is correct in position before turning on the power.

#### CAUTION

<u>/</u>]`

This unit may have more than one power supply. Disconnect all power sources before maintenance to avoid electric shock.

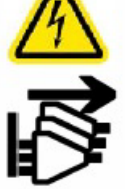

#### **About This Manual**

Thank you for selecting and purchasing the HA202-PV.

This user's manual is provided for professional technicians to perform easy hardware setup, basic system configurations, and quick software startup. This document pellucidly presents a brief overview of the product design, device installation, and firmware settings for HA202-PV. For the latest version of this user's manual, please refer to the AIC website: https://www.aicipc.com/en/productdetail/50946.

#### **Chapter 1 Product Features**

HA202-PV is a flexible storage server barebone that is specifically designed to accommodate diverse corporations and enterprises for managing heavy workloads and multiple applications.

#### **Chapter 2 Hardware Setup**

This chapter displays an easy installation guide for assembling the hardware in this product. Utmost caution for proceeding to set up the hardware is highly advised. Most of the components are highly fragile and vulnerable to exterior influence. Do not endanger the device by placing the device in an unstable environment.

#### **Chapter 3 Hardware Settings**

This chapter elaborates the overall layout of the server motherboard, including multifarious connectors, jumpers, and LED descriptions. These descriptions assist users to configure different settings and functions of the motherboard, as well as to confirm the location of each connector and jumper.

#### Chapter 4 BIOS Configuration Settings

This chapter introduces the key features of BIOS, including the descriptions and option keys for diverse functions. These details provide users to effortlessly navigate and configure the input/output devices.

#### **Chapter 5 BMC Configuration Settings**

This chapter illustrates the diverse functions of IPMI BMC, including the details on logging into the web page and assorted definitions. These descriptions are helpful in configuring various functions through Web GUI without entering the BIOS setup. For more information of BMC configurations, please refer to IPMI BMC (Aspeed AST2500) User's Manual for a more detailed description.

#### Chapter 6 Technical Support

For more information or suggestion, please contact the nearest AIC corporation representative in your district or visit the AIC website: <a href="https://www.aicipc.com/en/index">https://www.aicipc.com/en/index</a>. It is our greatest honor to provide the best service for our customers.

## **Chapter 1. Product Features**

HA202-PV is a 2U high density storage server with 24 hot swap bays for dual-port NVMe SSDs (U.2). For more information about our product, please visit our website at https://www.aicipc.com/en/index.

Before removing the subsystem from the shipping carton, visually inspect the physical condition of the shipping carton. Exterior damage to the shipping carton may indicate that the contents of the carton are damaged. If any damage is found, do not remove the components; contact the dealer where the subsystem was purchased for further instructions. Before continuing, first unpack the subsystem and verify that the number of components in the shipping carton is accurate and in good condition.

#### 1.1 Box Content

This product contains the components listed below. Please confirm the number and the condition of the components before installation.

- System chassis (drive tray, fan, power supply unit)
- Power cord (vary per region)
- 28" Tool-less slide rail x 1 set (optional)

#### 1.2 Specifications

| Dimensions                    | mm : 435 x 911 x 87                                                                                                    |                                                                                                    |                                       |                                                                                                    | IPMI 2.0     KVM over IP     Media redirection     Temperature, fan, voltage, PSU sensor monitor     System temperature     System temperature     System ID / System fail indicator     Remote Power on/off/reset     SEL message alarm through mail     SNMP support     Intel NM     HTML5     Redfish |                                                                                                    |                                                                          |  |  |
|-------------------------------|----------------------------------------------------------------------------------------------------|----------------------------------------------------------------------------------------------------|---------------------------------------|----------------------------------------------------------------------------------------------------|----------------------------------------------------------------------------------------------------|----------------------------------------------------------------------------------------------------|--------------------------------------------------------------------------|--|--|
| (W x D x H)                   | inches : 17.1 x 35.9 x 3.4                                                                                                    |                                                                                                    |                                       |                                                                                                    |                                                                                                    |                                                                                                    |                                                                          |  |  |
| Motherboard<br>(per node)     | AIC Server Board Pavo                                                                                                    |                                                                                                    |                                       | Sustam                                                                                                    |                                                                                                    |                                                                                                    |                                                                          |  |  |
| Processor<br>(per node)       | Processor<br>Support • Intel® Xeon® Scalable Processors<br>(Skylake/Cascade Lake/Cascade Lake Refresh)<br>• Supports CPU TDP up to 165W                                                |                                                                                                    |                                       | Management                                                                                                    |                                                                                                    |                                                                                                    |                                                                          |  |  |
|                               | UPI Speeds 10.4 GT/s, 9.6 GT/s                                                                                                    |                                                                                                    |                                       |                                                                                                    |                                                                                                    |                                                                                                    |                                                                          |  |  |
|                               | Socket Type Socket P0 (LGA-3647 Socket)                                                                                                    |                                                                                                    |                                       |                                                                                                    |                                                                                                    |                                                                                                    |                                                                          |  |  |
| Chipset Support<br>(per node) | Intel® Lewisbu                                                                                                    | rg C620 series PC                                                                                            | СН                                    | Expander Boards<br>(per node)                                                                                                  | 2 x 64-port Broad                                                                                                    | roadcom/PLX 9765 PCIe switch board                                                                                                    |                                                                          |  |  |
|                               | • 6 x memory c<br>1 x DIMM per                                                                                                    | hannels per CPU, channel                                                                                     | ,                                     | Riser Card<br>(included) (per node)                                                                                            | RC-PE2U08-TY                                                                                                    | 1 x16 PCIe slot + 1 x8 PCIe slot                                                                                                    |                                                                          |  |  |
|                               | <ul> <li>16 x DIMM slo<br/>DDR4 2933/26</li> </ul>                                                                                                    | ots support:<br>66/2400MHz                                                                                   |                                       | System BIOS                                                                                                    | BIOS Type                                                                                                    | Insyde UEFI BIOS                                                                                                    |                                                                          |  |  |
| System Memory<br>(per node)   | <ul> <li>up to 192GB I</li> <li>up to 384GB I</li> <li>up to 1536GB</li> <li>up to 768GB I</li> <li>up to 1536GB</li> <li>Intel® NVM D</li> <li>next gen. Purl</li> </ul>              | RDIMM SRx4<br>RDIMM DRx4<br>RDIMM 3DS 8R:<br>RDIMM QRx4<br>RDIMM 3DS 8F<br>IMM (Apache Pas<br>ey Refresh CPU | k4<br>Rx4<br>ss) support by           |                                                                                                    | BIOS Features                                                                                                    | ACP     PXE     WOL     AC loss recovery     Serial console     redirection     BIOS Boot     Specification                                                                                                | BIOS Recovery<br>Mode<br>SMBIOS<br>SRIOV<br>iSCSI<br>TPM<br>PCIe Hotplug |  |  |
| Front Panel                   | System power                                                                                                    | on/off                                                                                                    |                                       |                                                                                                    |                                                                                                    | Intel® Lewisburg PCH of                                                                                                    | on-chip solution                                                         |  |  |
| LEDs                          | A :<br>• Power (Secor<br>• Warning                                                                                                    | ndary)                                                                                                    | B :<br>• Power (Primary)<br>• Warning |                                                                                                    | SATA                                                                                                    | • 4 x SATA 6.0 Gb/s (by 1 x mini-SAS HD) +<br>2 x SATA 6.0 Gb/s (by 2 x SATA 7 pin)<br>• 5 x SATA 6.0 Gb/s (by Max I/O®)                                                                                   |                                                                          |  |  |
|                               | External                                                                                                    | 2.5" hot swap                                                                                                | 24                                    |                                                                                                    |                                                                                                    | Aspeed AST2500 Advanced PCIe Graphics<br>& Remote Management Processor<br>Baseboard Management Controller                                                                                                  |                                                                          |  |  |
| Drive Bays                    | Internal                                                                                                    | 2.5"                                                                                                    | 2 per node                            |                                                                                                    |                                                                                                    |                                                                                                    |                                                                          |  |  |
| Backplane                     | 1 x 24-port dual loop NVMe backplane                                                                                                    |                                                                                                    |                                       | On-board Devices                                                                                                    | BMC                                                                                                    | Intelligent Platform Interface 2.0 (IPMI 2.0)     iKVM, Media Redirection, IPMI over LAN,<br>Serial over LAN     SMASH Support     HTML5     Redfish                                                       |                                                                          |  |  |
| Expansion Slots<br>(per node) | PCle 3.0<br>+ 1 x16 slot (FH)<br>+ 1 x16 slot (x8 mode) (FH)<br>+ 1 x OCP Mezzanine card V2.0<br>(Notification: About OCP card, please contact<br>AIC Technical Support for additional |                                                                                                    |                                       |                                                                                                    |                                                                                                    |                                                                                                    |                                                                          |  |  |
| Rear I/O                      | LAN                                                                                                    | • 2 x 10GbE SFP+     • 2 x GbE RJ45     • 1 x GbE RJ45 dedicated to BMC     management                       |                                       |                                                                                                    | Network<br>Controllers                                                                                                    | Intel® PCH (Lewisburg) Integrated<br>10GbE LAN Controller with dual SFP+<br>rear connectors<br>Intel® 1350 dual ports GbE RJ45 rear<br>connectors<br>Realtek RTL8211E for BMC dedicated<br>management port |                                                                          |  |  |
| () /                          | USB                                                                                                    | 2 x USB 3.0 Typ                                                                                              | be A                                  |                                                                                                    |                                                                                                    | Aspeed AST2500 Advanced PCIe Graphics                                                                                                    |                                                                          |  |  |
|                               | VGA                                                                                                    | A 1 x external DB-15 VGA port                                                                                |                                       |                                                                                                    | Graphics                                                                                                    | Aspeed AS 12500 Advanced Pole Graphics     & Remote Management Processor     • PCIe VGA/2D Controller     • 1920x1200@60Hz 32bnn                                                                           |                                                                          |  |  |
|                               | Serial Port 1 x audio jack for COM port                                                                                                    |                                                                                                    |                                       | Storage temper                                                                                                    | atura : 10°C(14°E) - 60°C(140°E)                                                                                                    |                                                                                                    |                                                                          |  |  |
| <b>TPM</b><br>(optional)      | TPM Support 1 x TPM 2.0 connector onboard                                                                                                    |                                                                                                    | Specifications                        | <ul> <li>Operating temperature : 0°C(14°F) ~ 35°C(95°F)</li> <li>Storage operating humidity : 5%~95% non-condensing</li> </ul> |                                                                                                    | c(95°F)<br>n-condensing                                                                                                    |                                                                          |  |  |
| Power Supply                  | 1300W 1+1 rec                                                                                                    | lundant power su                                                                                             | pply 80+ Platinum                     | Gross Weight                                                                                                    | (w/ PSU & Rail)                                                                                                    | kgs : 43.5                                                                                                    |                                                                          |  |  |
|                               | • AC INPUT : 1                                                                                                    | 00-120V,50/60Hz                                                                                              | ,12A                                  | -                                                                                                    |                                                                                                    | lbs : 95.9                                                                                                    |                                                                          |  |  |
|                               | • AC INPUT : 2<br>• DC OUTPUT                                                                                                    | • DC OU IPUT : 900W<br>• AC INPUT : 200-240V,50/60Hz,8A<br>• DC OUTPUT : 1300W                               |                                       |                                                                                                    | (W x D x H)                                                                                                    | mm : 615 x 1220 x 338                                                                                                    |                                                                          |  |  |
|                               |                                                                                                    |                                                                                                    |                                       | Dimensions                                                                                                    |                                                                                                    | inches : 24.2 x 48 x 13.3                                                                                                    |                                                                          |  |  |
| System Cooling<br>(per node)  | 2 x 60x56mm easy swap fans                                                                                                    |                                                                                                    |                                       | Mounting                                                                                                    | Standard                                                                                                    | 28" tool-less slide rail                                                                                                    |                                                                          |  |  |

#### 1.3 Features

HA202-PV is a reliable 2U storage server barebone with 24 hot swap drives bays. This product is designed to accommodate the AIC-patented serverboard, Pavo, which supports two Intel® Xeon® Scalable Processors and 16 DDR4 DIMM to offer greater performance, efficiency, and utility for our customers. Featuring Intel® C620 Series Chipset, which is emphasized for its accelerated speed and expansion, this product enhances these advantages by integrating flexible IO usage and system expansion into to provide greater bandwidth and utilization.

In addition to the noteworthy features of the barebone, HA202-PV provides immediate and efficient management with Onboard Baseboard Management Controller and greater I/O extension. Featuring IPMI 2.0 and Aspeed AST2500 Advanced PCIe Graphics, the server board offers support for iKVM, Media Redirection, Smash Support, IPMI over LAN, and Serial over LAN.

- 2U 2 node high-availability storage server supporting 24 hot-swap 2.5" drive bays for dual-port NVMe SSDs (U.2)
- High availability storage server optimized for mission critical, enterprise-level storage applications
- Fully redundant, fault-tolerant system supporting hot swappable controller nodes and storage drives
- Two compute nodes, Active-Active configuration, each supporting 2nd generation Intel®Xeon® Scalable Processors (Cascade Lake/Cascade Lake Refresh/Skylake)
- 1 PCIe x16, 1 PCIe x8, 1 OCP Mezzanine x16 slots per node provide direct links to CPU
- PCIe NTB link between nodes for communication and fail over
- Customizable to meet OEM/ODM requirements

#### **Front Panel**

HA202-PV provides 1 system button (power) and 2 LED indicators for each node (A & B node: power and warning LED).

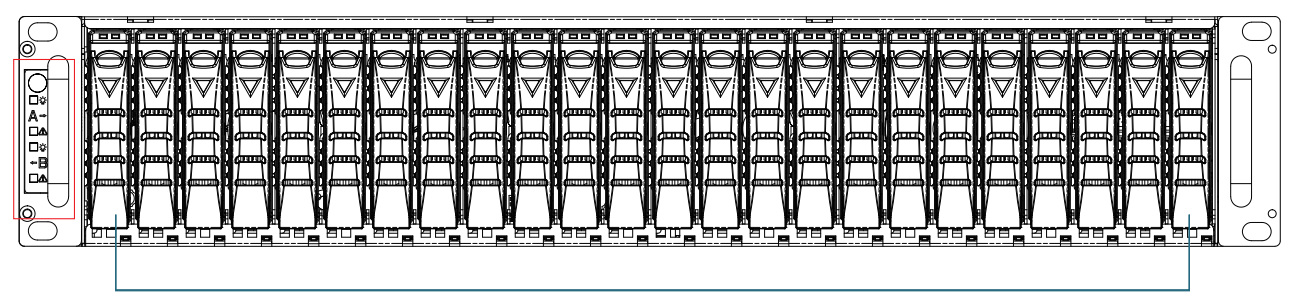

24 x 2.5" hotswap drive bays

|              |  | Power Button         | On    |
|--------------|--|----------------------|-------|
|              |  | Canister A Power LED | Green |
|              |  | Canister A fail LED  | Red   |
| <b>□</b> -☆- |  | Canister B Power LED | Green |
|              |  | Canister B fail LED  | Red   |
|              |  |                      |       |

#### **Rear Panel**

HA202-PV provides 3 PCIe slots per node (1 x PCIe x16, 1 x PCIe Gen3 x8, and 1 x OCP Mezzanine card V2.0), 4 LAN ports (2x 10GbE SFP+, 2 x GbE Rj45), 1 GbE RJ45 port dedicated to BMC management, 2 USB ports (3.0 Type A), 1 VGA port, and 1 audio jack for COM port.

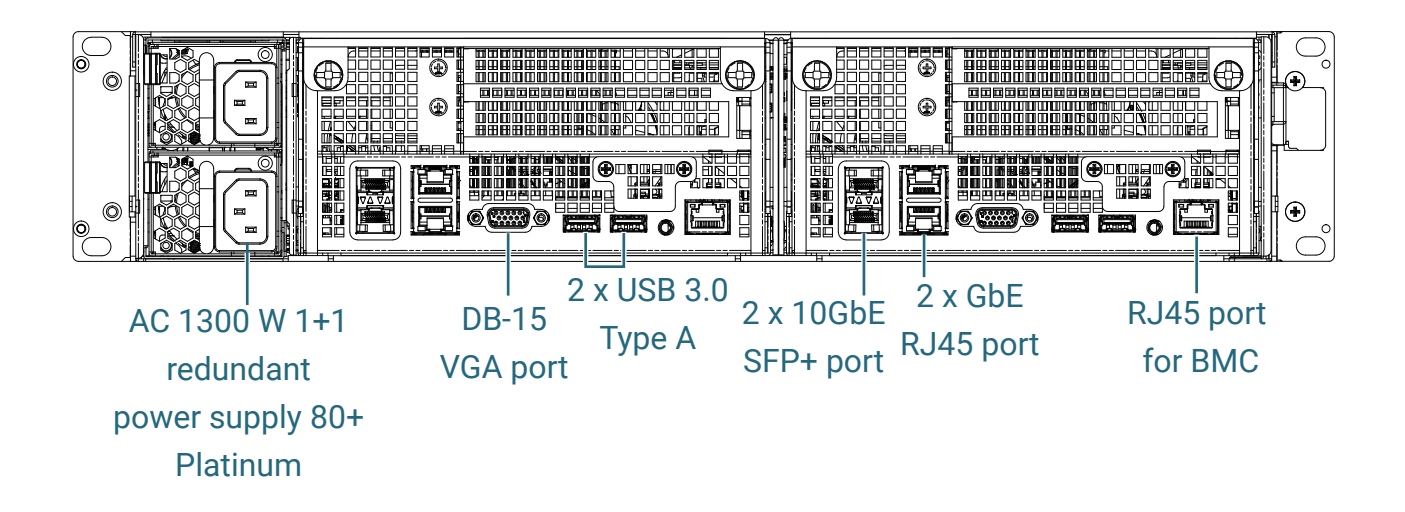

#### **Major Components**

HA202-PV provides 24 x 2.5" external hot swap drive bays.

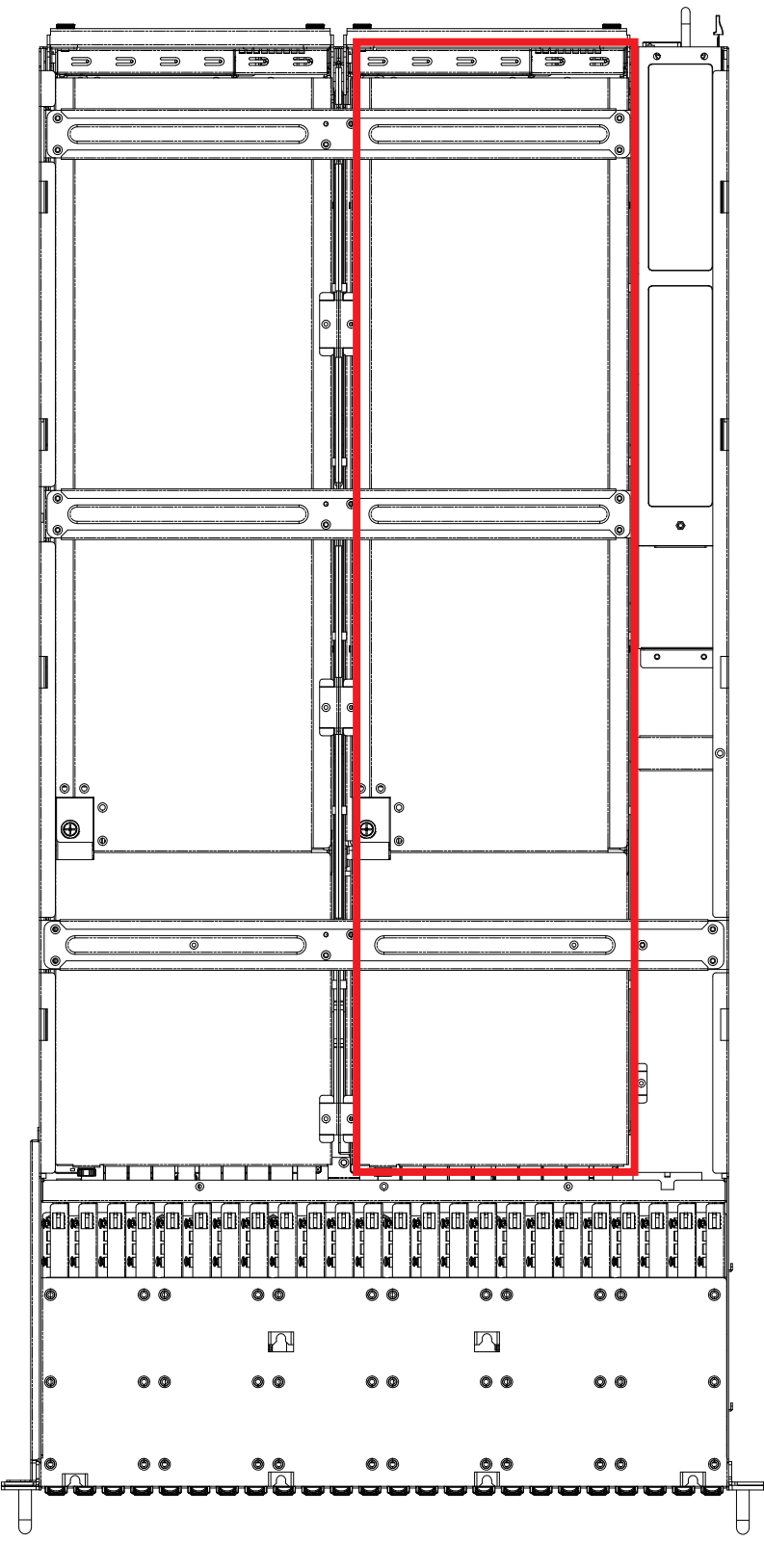

HA202-PV Top view

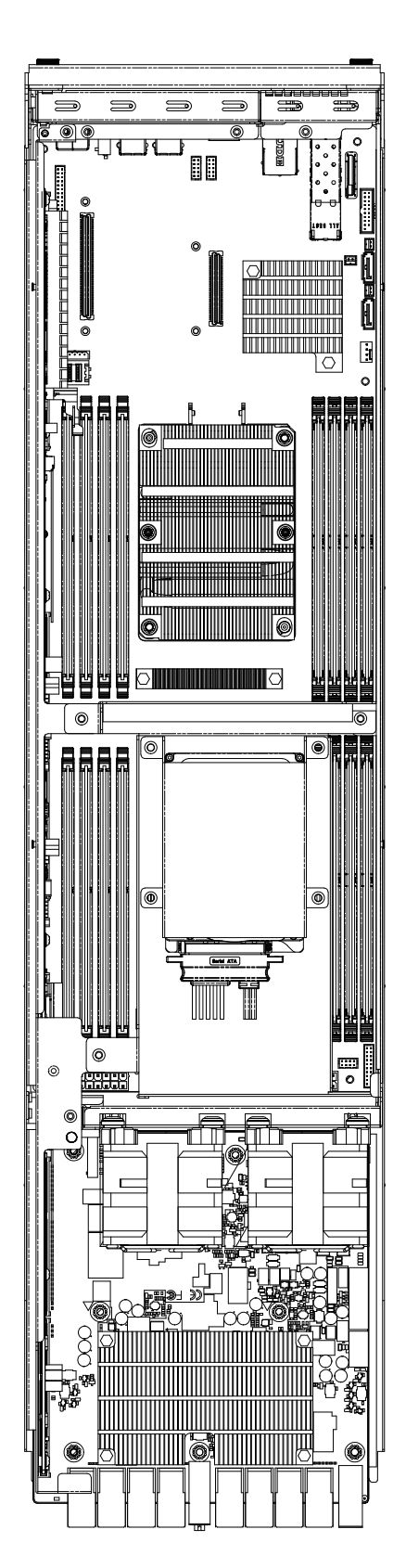

Node top view

## Chapter 2. Hardware Setup

This section describes a simple instruction guide for installing the hardware components on the serverboard system. Turn off and unplug all system and peripheral devices before proceeding.

#### 2.1 Central Processing Unit Setup

The serverboard supports dual Xeon scalable processors and Socket P0 (LGA-3647).

#### 2.1.1 Processor Installation

To ensure a safe and easy setup, you need to prepare before installation:

 $\boxdot$  a T20 Torx screwdriver

☑ ESD wrist strap/mat and conductive foam pad

#### CAUTION

<u>/!</u>`

The pins of the processor socket are vulnerable and easily susceptible to damage if fingers or any foreign objects are pressed against them. Please keep the socket protective cover on when the processor is not installed.

#### CAUTION

When unpacking a processor, hold the processor only by its edges to avoid touching the contacts.

#### **Standard Processor Assembly:**

A standard processor assembly is comprised of PHM(Processor Heatsink Module) components and processor socket assembly.

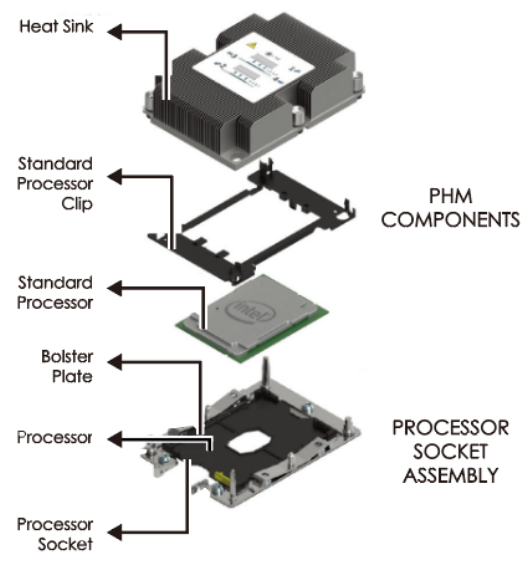

#### **Processor Socket Assembly:**

The server board includes two processor sockets (LGA-3647), supports one or two of the Intel® Xeon® Processor Scalable Family and has a Thermal Design Power (TDP) of up to 165W on selected models.

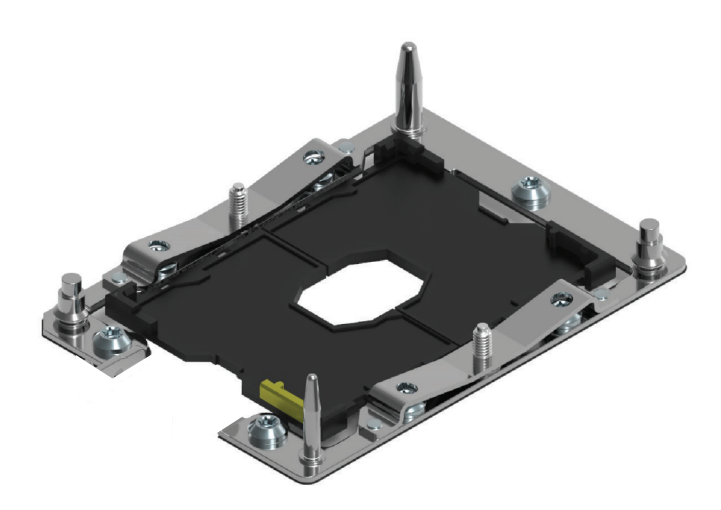

PHM (Processor Heatsink Module) Component:

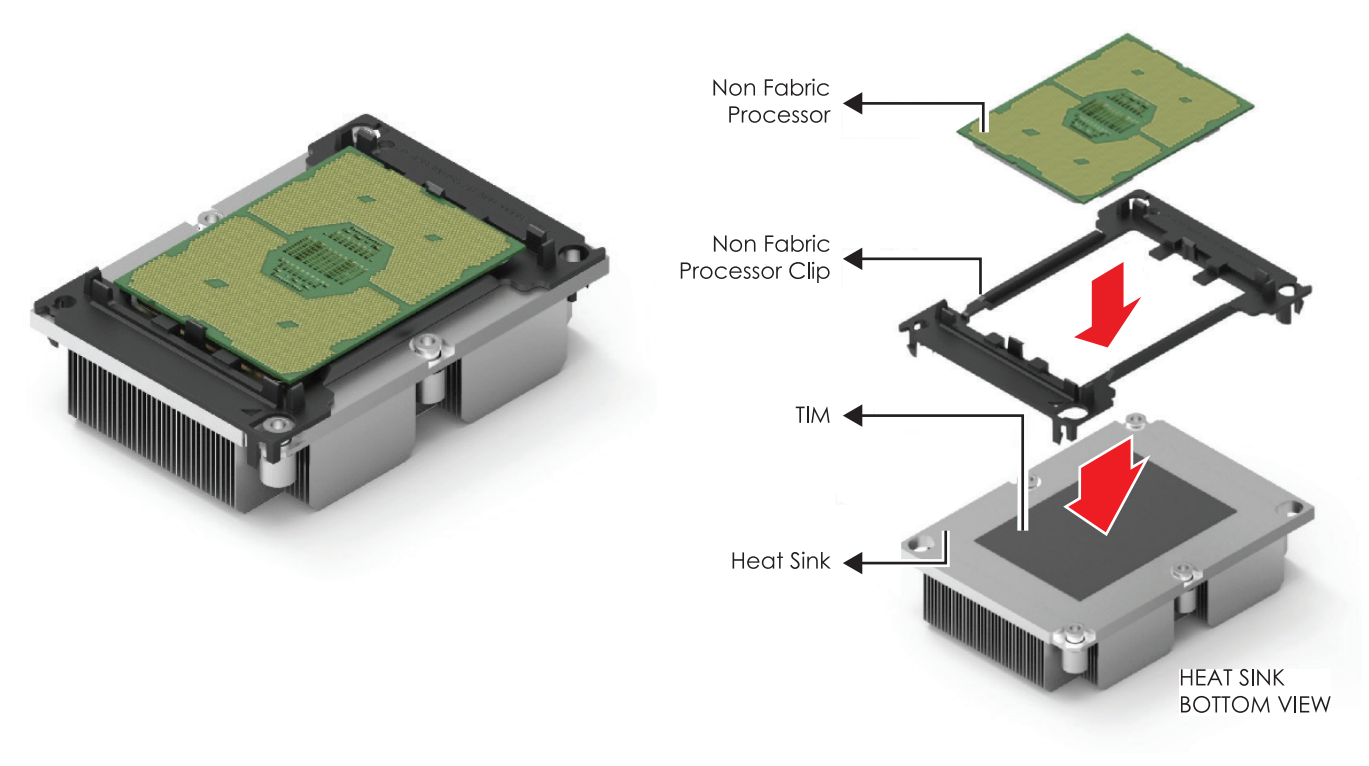

This information is provided for professional technicians only.

The PHM sits level with the processor socket assembly. The PHM is NOT installed properly if it does not sit level with the processor socket assembly. Once the PHM is seated over the processor socket assembly, the four heat sink torque screws must be tightened in order as shown below.

Processor Heat Sink - Top View with Screw Tightening Order

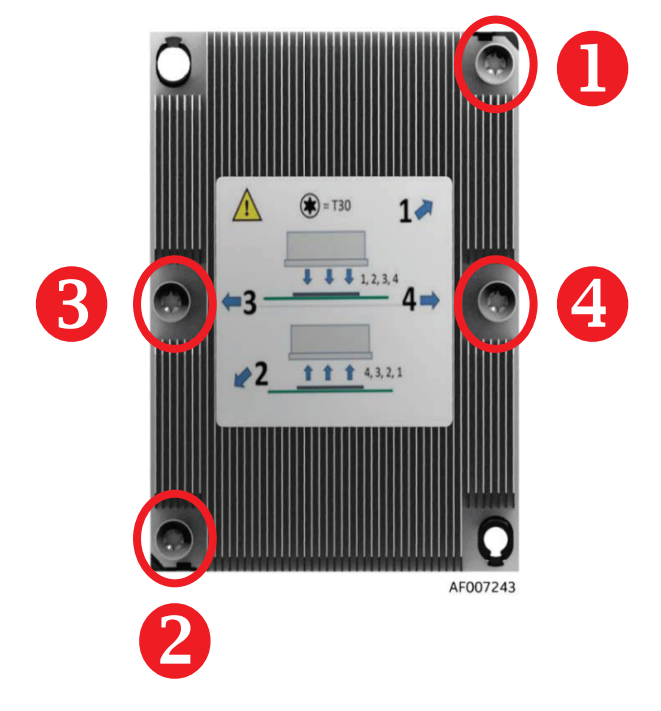

#### CAUTION

∕!∖

Failure to tighten the heatsink screws in the specified order may cause damage to the processor socket assembly. Heat sink screws should be tighted to 12 in-lbs torque according to the indicated order on the top of the heatsink label.

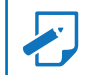

#### 2.1.2 CPU heatsink for each CPU

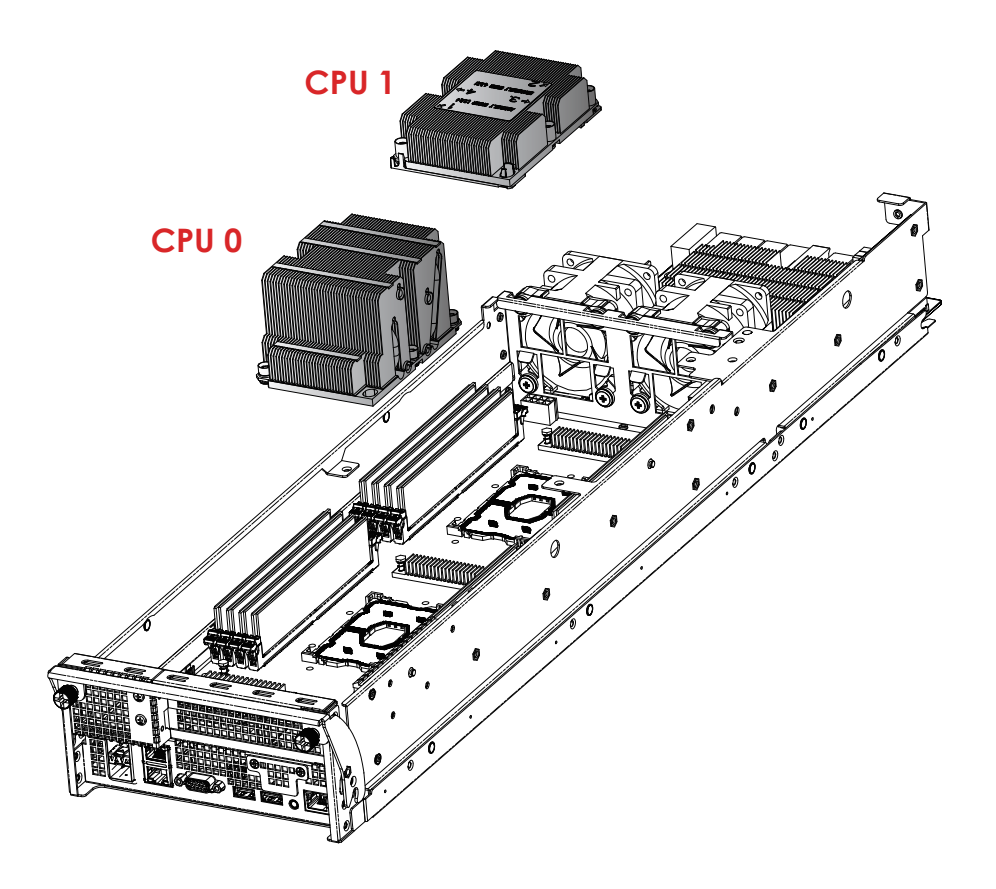

heatsink inside each node

#### 2.2 System Memory

#### 2.2.1 Dual Processor

This server board supports up to sixteen DDR4 2400 and 2666 Registered ECC DRAM/ Load-Reduced DIMM (LRDIMM).

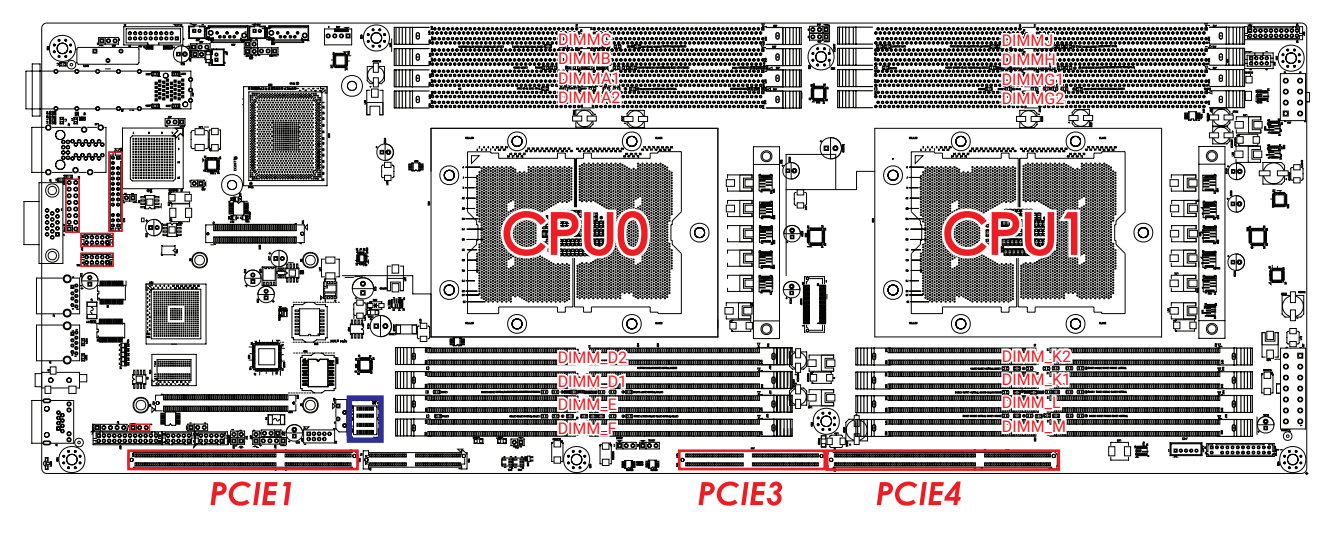

#### NOTE

In Pavo Case, the 16 lanes from CPU#0 and the 8 lanes from CPU#1 are routed to PCIe slot1. The lanes from the CPU#1 are routed to the PCIe slot 3 and 4.

#### 2.2.2 Recommended Dimm Installation Order

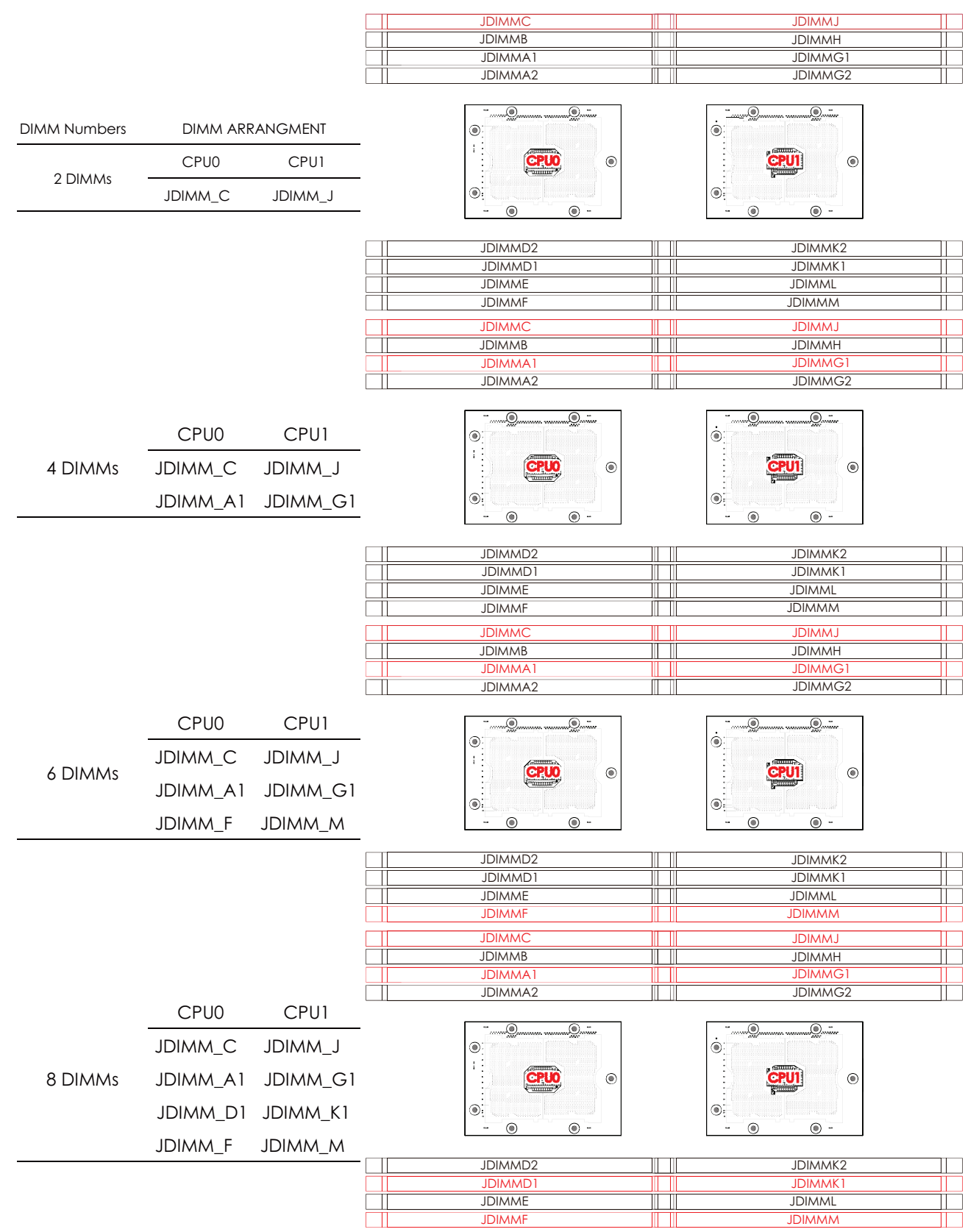

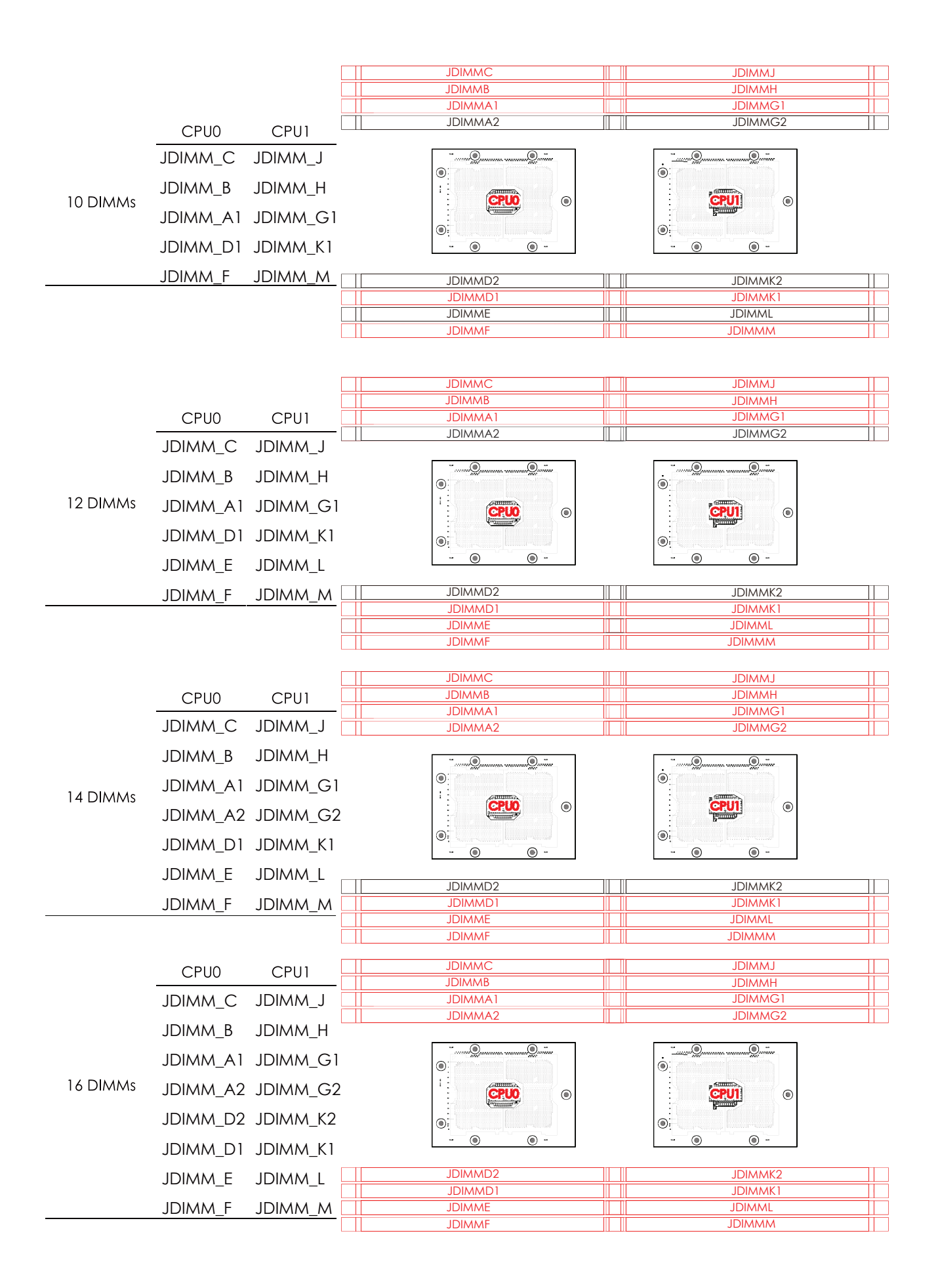

#### 2.2.3 DIMM Installation

**Step 1** Unlock the dimm socket by pressing the retaining clips outward.

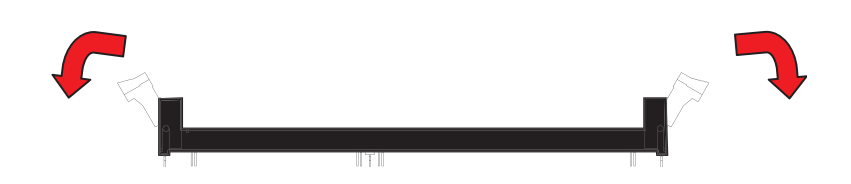

**Step 2** Insert the memory module into the slot. Make sure that the dimm notch is accurately positioned.

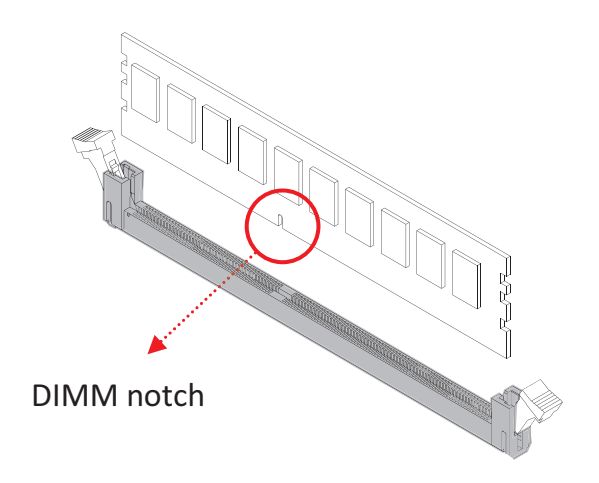

Step 3 Close the retaining clips to complete installation.

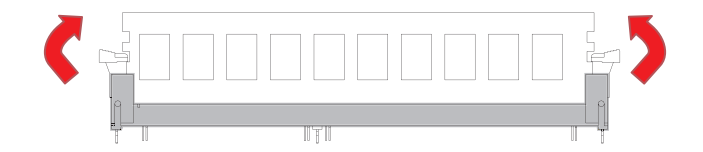

This information is provided for professional technicians only.

#### 2.3 Top Cover

#### 2.3.1 Installing the top cover

Position the top cover on the chassis and secure the screws x 10 pcs.

#### 2.3.2 Removing the top cover

Remove the screws on the top cover to remove the cover.

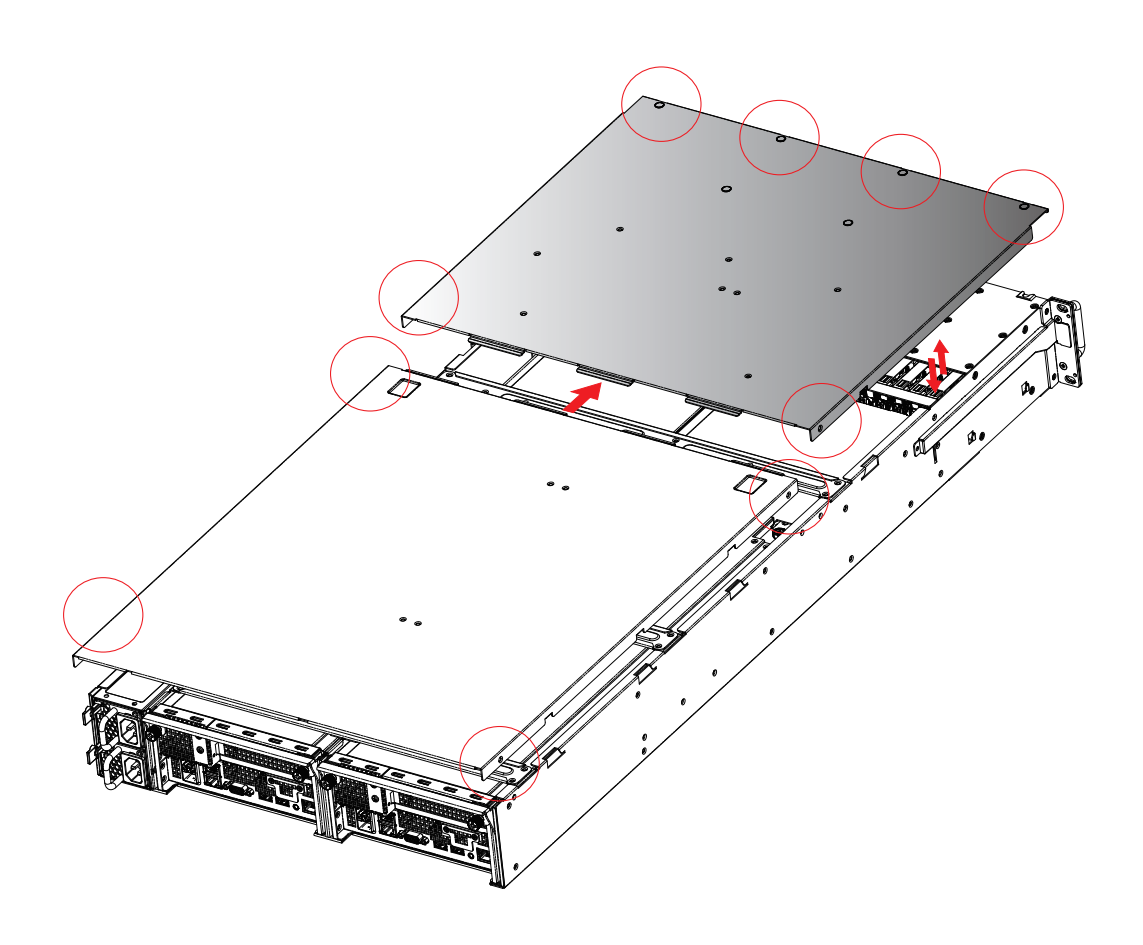

#### 2.4 Power Supply Unit Module

#### 2.4.1 Installing the Power Supply Unit

Push module into the enclosure. Make certain that the module is fully inserted to complete installation.

#### 2.4.2 Removing the Power Supply Unit

Push the latch on the module and pull the tray handle to remove.

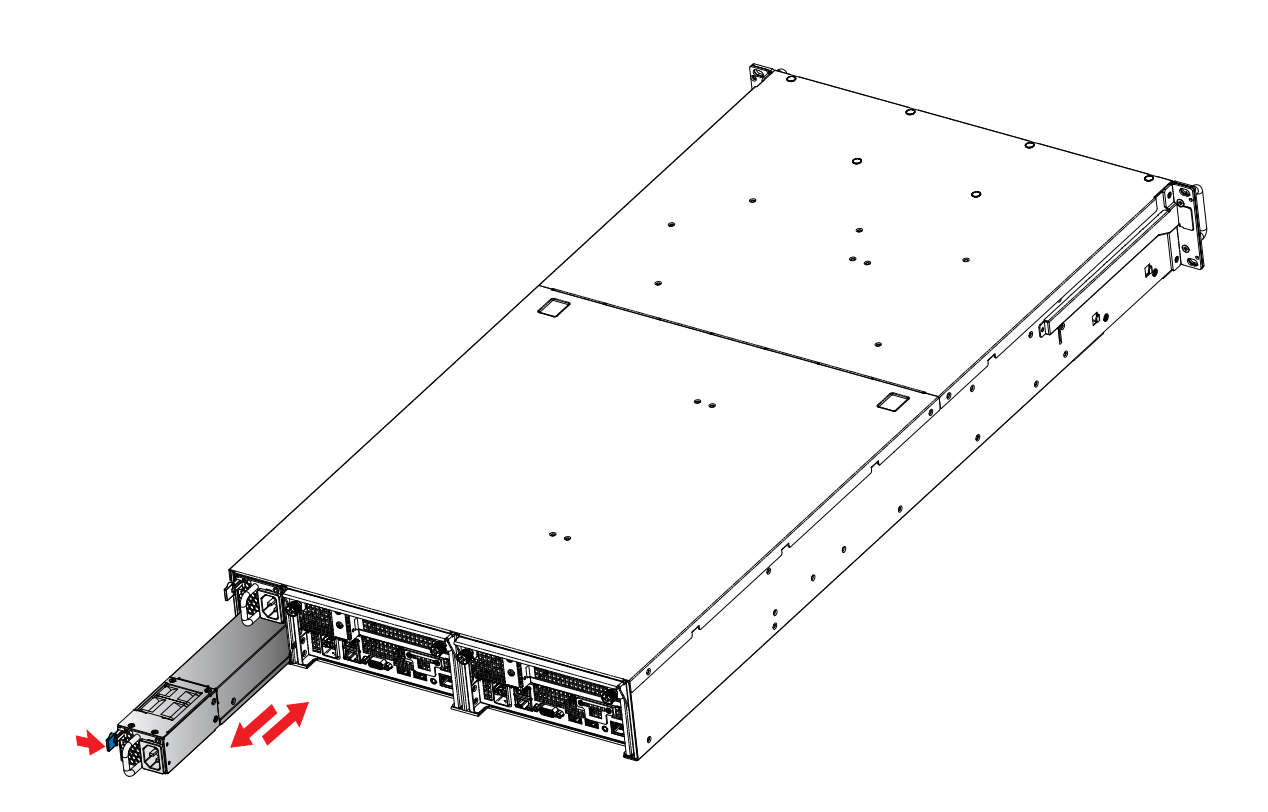

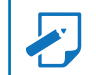

#### 2.5 Node

#### 2.5.1 Installing the Node

Loosen the retaining screw x 2 pcs on the module and pull the tray handle.

#### 2.5.2 Removing the Node

Push the module into the enclosure and tighten the retaining screws. Make certain to fully insert the module into the chassis before securing the screws.

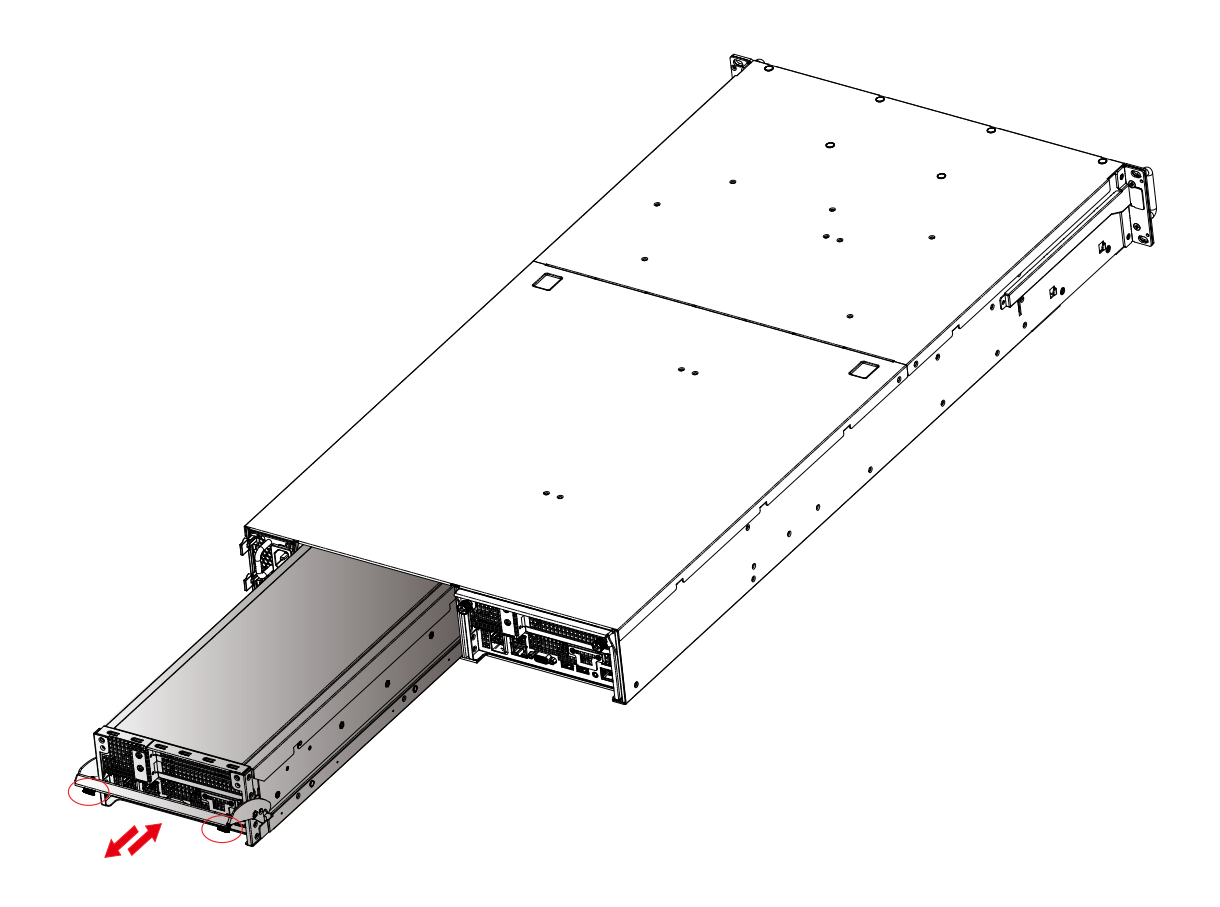

#### 2.6 Fan Module

#### 2.6.1 Installing the fan module

- ① Insert the module into the node. Make certain that the four rubber connectors are firmly inserted.
- ② Secure the top cover of the node.
- ③ Push the node into the chassis as demonstrated in section 2.5.

#### 2.6.2 Removing the fan module

- ① Remove the node from the enclosure as demonstrated in section 2.5.
- ② Remove the top cover of the node.
- 3 Pull the module out of the node.

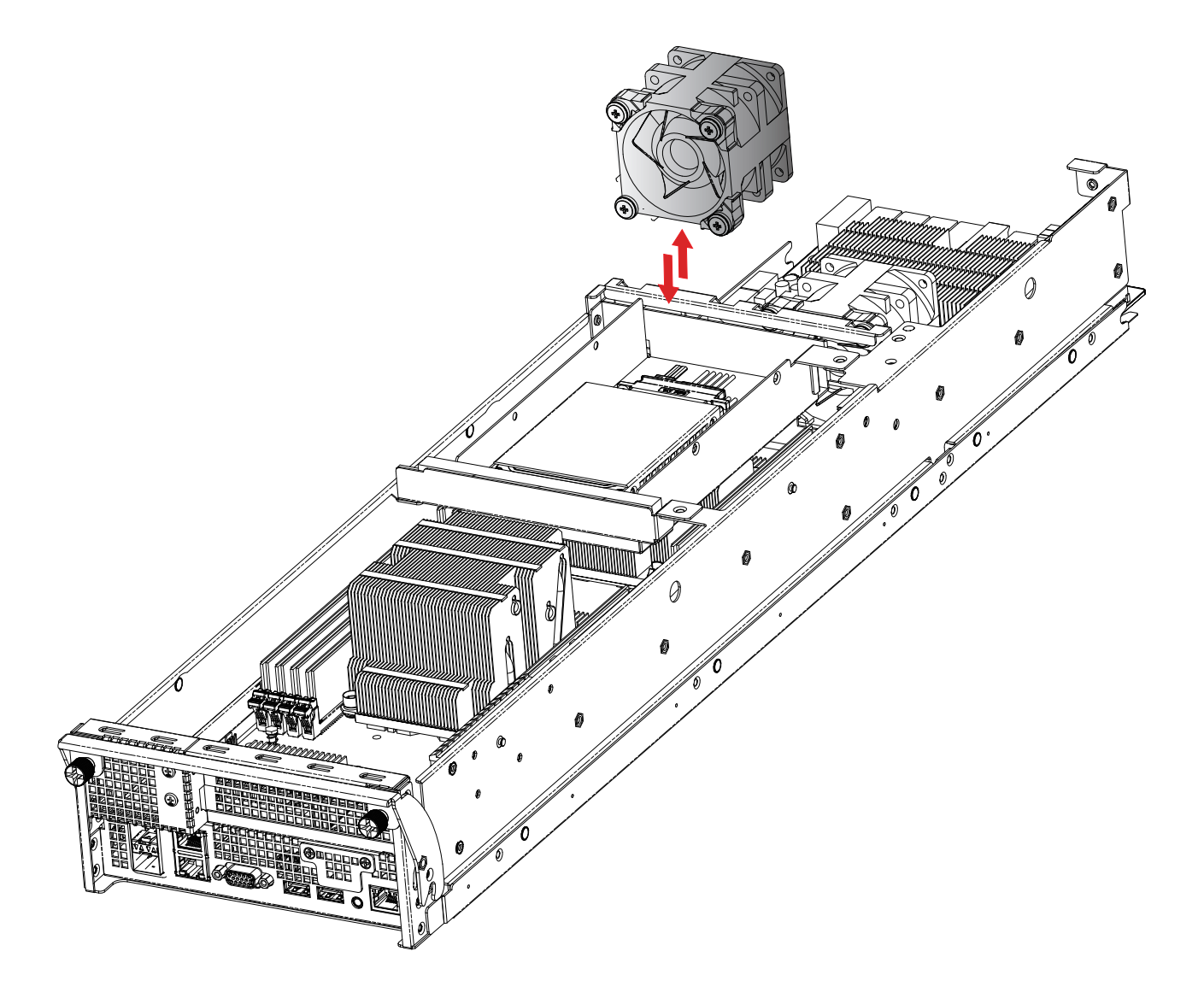

#### 2.7 Hard Disk Drive

#### 2.7.1 Installing the hard disk drive

- ① Insert the hard disk drive into the tray
- ② Secure the screws x 4 pcs (Screws may vary according to different types of hard drive disks).
- ③ Push the hard drive disk tray into the enclosure.

#### 2.7.2 Removing the hard disk drive

- ① Press the lever on the hard drive disk tray. The tray lever will automatically be ejected.
- ② Remove the hard drive disk tray.
- ③ Remove the hard drive disk.

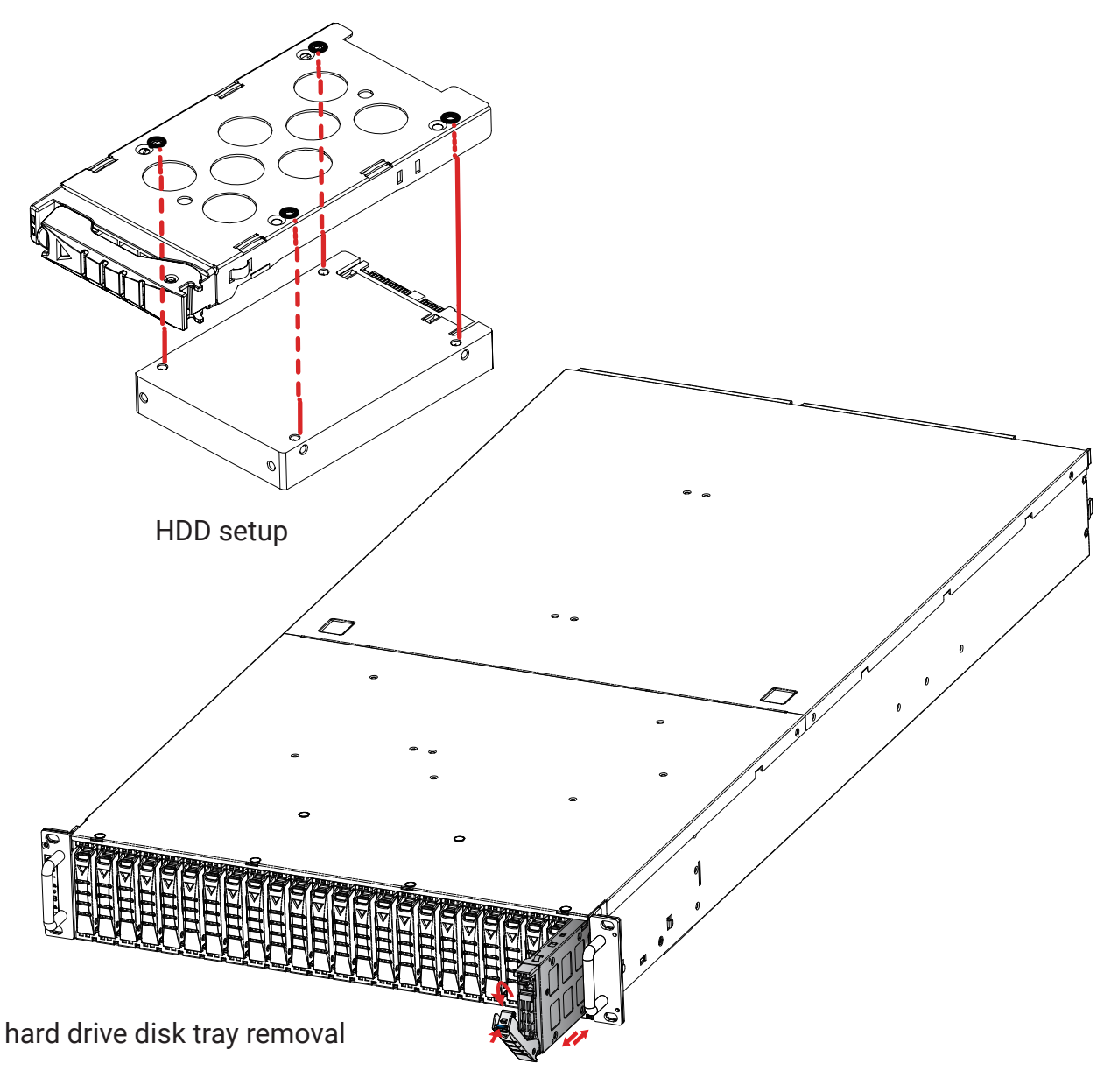

#### 2.8 HDD Backplane Module

#### 2.8.1 Installing the HDD Backplane

Insert the HDD module into the HDD backplane slot and secure the screws x 9 pcs.

#### 2.8.2 Removing the HDD Backplane

Remove the screws on the HDD backplane and pull the module out of the enclosure.

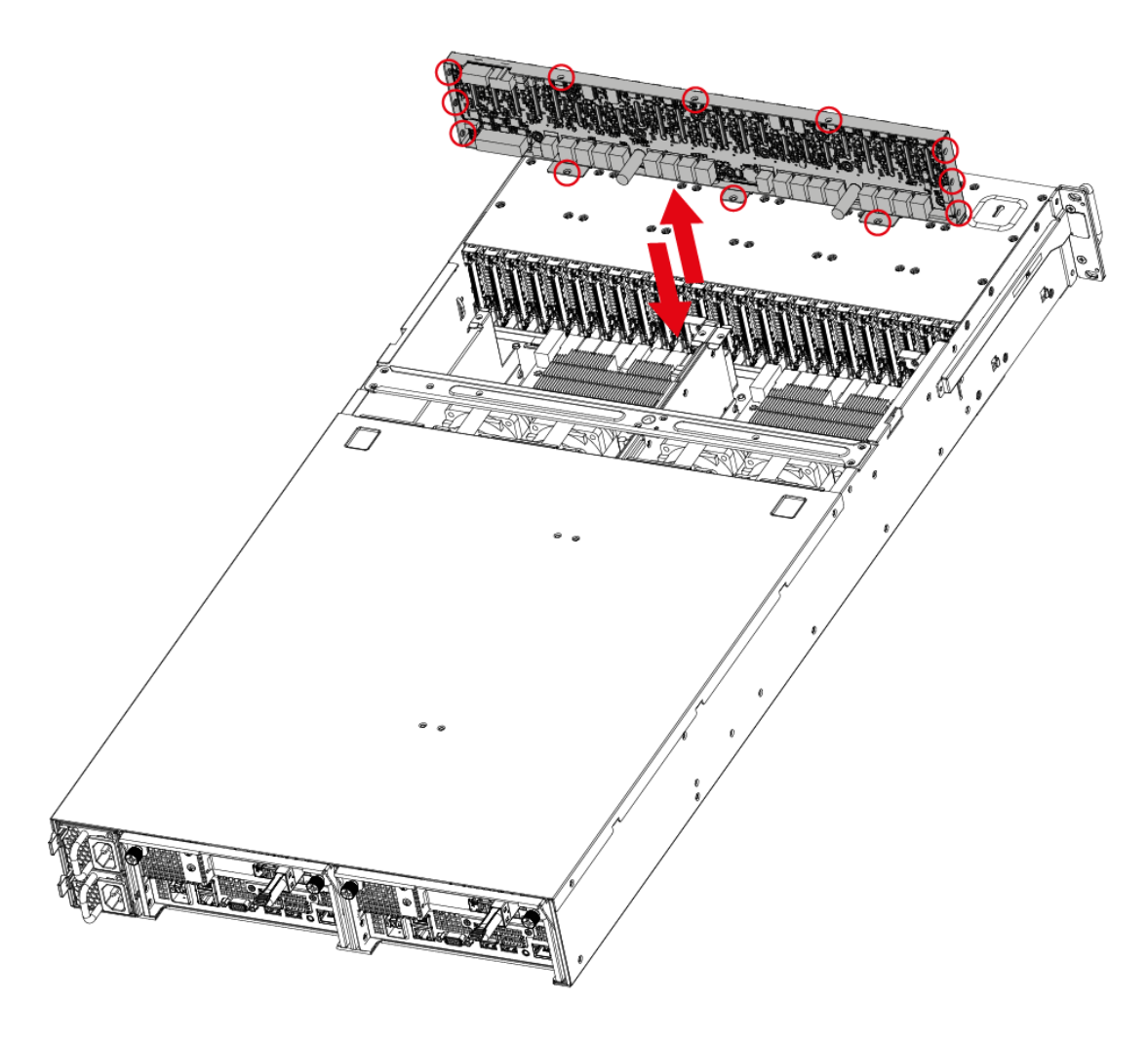

This information is provided for professional technicians only.

#### 2.9 Slide Rail Installation

Removing the inner slide rail.
 Pull the slide rail open by pressing the trigger downward.

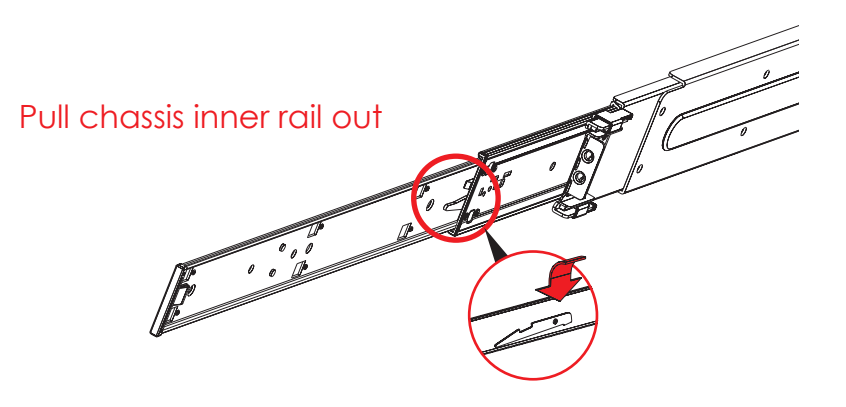

Press the trigger down to release

② Mounting the inner side of the slide rail.

Align the rectangular holes on the inner side of the chassis with the bayonets on the side of chassis. Secure the inner chassis with screw form in a standard screw kit after the bayonets go through the holes and are accurately positioned.

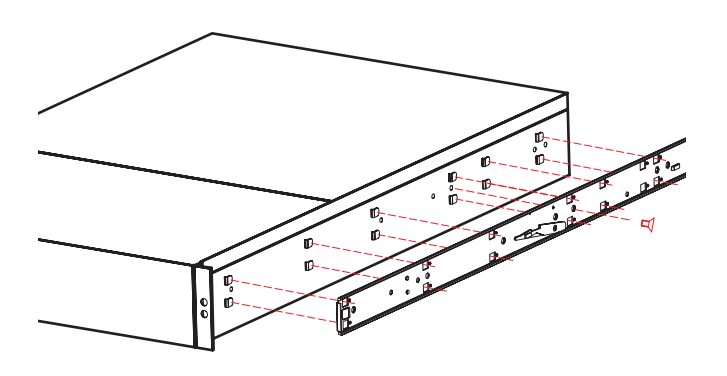

Bayonet on chassis shall be pre-formed as per the recommended dimension and location. ③ Attach the outer of cabinet to the slide rail.

Insert the stag into the upper and lower square holes on rail from the back of rail. Push the safety lock forward to secure the bracket. Be certain to check if the safety lock is in disengaged position before mounting the brackets.

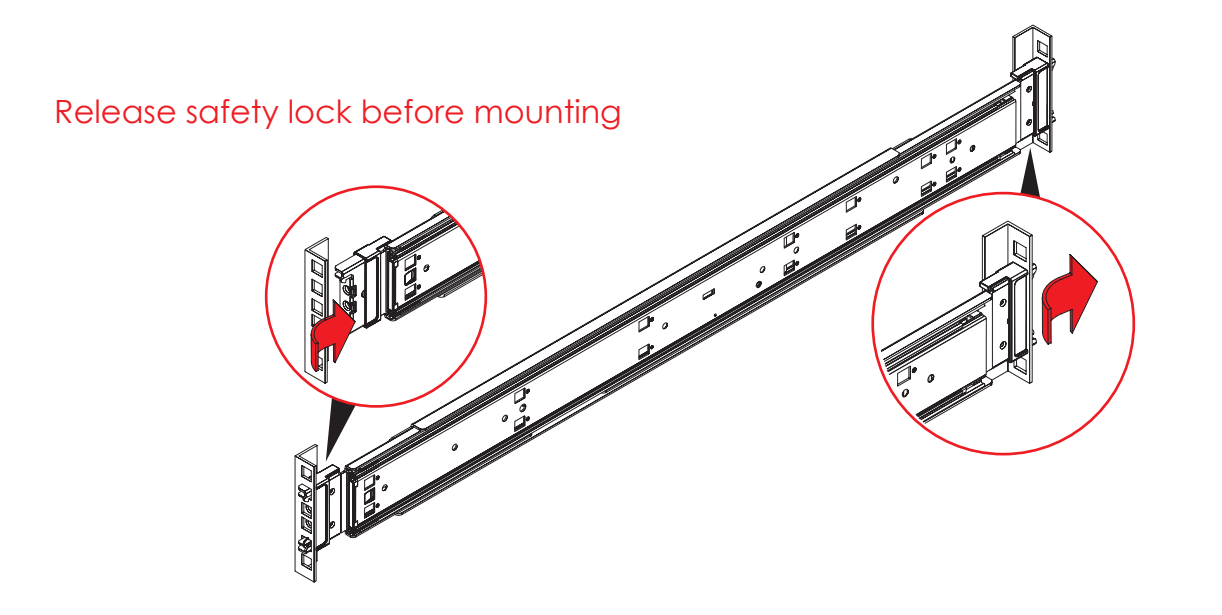

#### Push the safety lock forward to secure

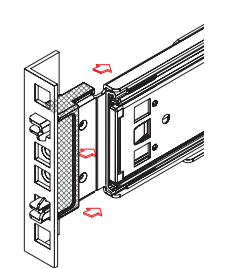

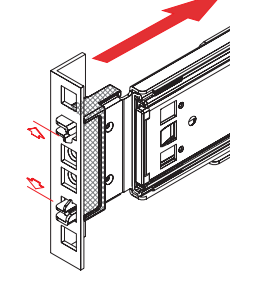

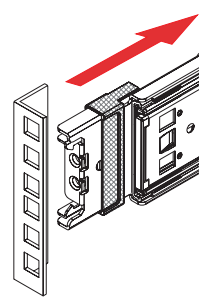

#### ④ Mount the chassis into the cabinet.

Insert the inner side of chassis into the cabinet. Check if the ball retainer is fully opened before installing the chassis. It may cause catastrophic damage to the chassis if ball retainer is not in fully open position while mounting the chassis. While you are pushing chassis back into the cabinet, release the slide from locking position by pressing the trigger downward.

#### WARNING

Y

It requires at least 2 people to install the chassis for safety purpose.

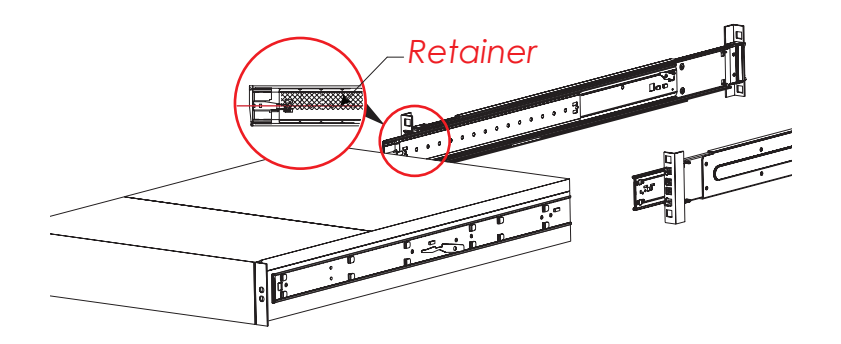

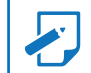

## **Chapter 3. Hardware Settings**

This section describes the jumpers, internal connectors, and internal LED settings.

#### 3.1 Motherboard Block Diagram

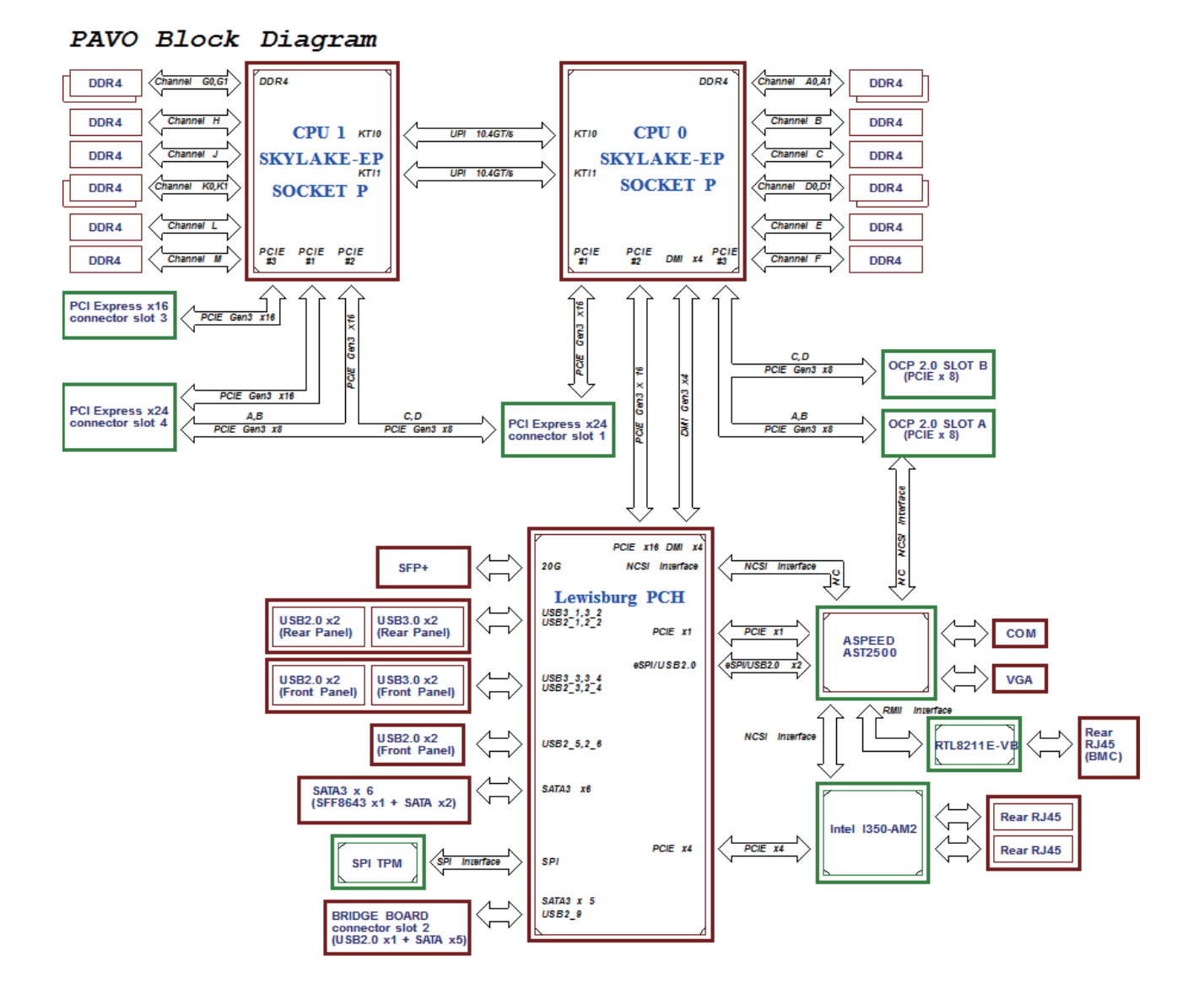

#### **3.2 Motherboard Content List**

| Connector/Jumper/Header |                          | Location           | Connector/Jumper/Header |                           | Location |  |
|-------------------------|--------------------------|--------------------|-------------------------|---------------------------|----------|--|
| 1                       | Power Supply             | J87: 12V & 5VSB 6A | 23                      | ME Recovery Mode          | J35      |  |
|                         | Connector Pin-out        | per pin.           | 23                      |                           |          |  |
| 2                       | VDR Supply               | 106.101/           | 24                      | AIC Open Rack             | 140      |  |
|                         | Connector Pin-out        | J60. IZV           |                         | Header                    | J40      |  |
| 3a<br>3b                | Serial ATA               | J33, J34           | 25                      | FAN Front Header          | J39      |  |
| Δ                       | Serial ATA               | 130                | 26                      | MDI PHY Port              | 185      |  |
|                         |                          | 002                | 20                      | Header                    | 000      |  |
| 5                       | Front Panel Header       | J81                | 27a<br>27b              | SATA-DOM Power            | J22, J42 |  |
| 6                       | VGA Port Header          | J7                 | 28                      | LCM Header                | J9       |  |
| 7                       | COM1 Header              | J11                | 29                      | PCH SGPIO Header          | J18      |  |
| 8                       | COM4 Header              | J12                | 30                      | PCH SSGPIO Header         | J27      |  |
| 9                       | Front USB 3.0 Port       | J16                | 31                      | BMC Disable               | J30      |  |
| 10                      | Front USB 2.0 Port       | J49                | 32                      | Password Clear            | J31      |  |
| 11                      | DIMM Slots               | J56~J58, J61~J65,  | 22                      | PECI                      | 14.4     |  |
|                         |                          | J69~J76            | 55                      |                           | 544      |  |
| 12                      | CPU Sockets              | U55, U78           | 34                      | VRM SMB Header            | J24      |  |
| 13                      | Debug Port Header        | J13                | 35                      | All Node OFF              | J52      |  |
| 14                      | BMC Debug Port<br>Header | J14                | 36                      | PMBUS                     | J45      |  |
| 15                      | Clear CMOS Jumper        | J10                | 37                      | BMC Fan                   | J51      |  |
| 16                      | IPMB Header              | J36                | 38a<br>38b              | SATA DOM Set Up           | J20, J43 |  |
| 17                      | Battery Socket           | BAT1               | 39                      | <b>BIOS Recovery Mode</b> | J37      |  |
| 18                      | Intruder Header          | J47                | 40                      | UART                      | J17      |  |
| 19                      | SPI ROM Socket           | U25                | 41                      | UID LED Header            | J15      |  |
| 20                      | BMC ROM Socket           | U29                | 42                      | BMC Reset                 | J23      |  |
| 21                      | On a alvan I la a dan    | J48                | 43                      | PCIE Hot-Plug SMB         | 12001    |  |
|                         | speaker meader           |                    |                         | Header (CPU0)             | JZUUT    |  |
| 22                      | FLASH Security           | 101                | 11                      | PCIE Hot-Plug SMB         | J2002    |  |
| 22                      | override                 | JZI                | 44                      | Header (CPU1)             |          |  |

#### 3.3 Motherboard Layout

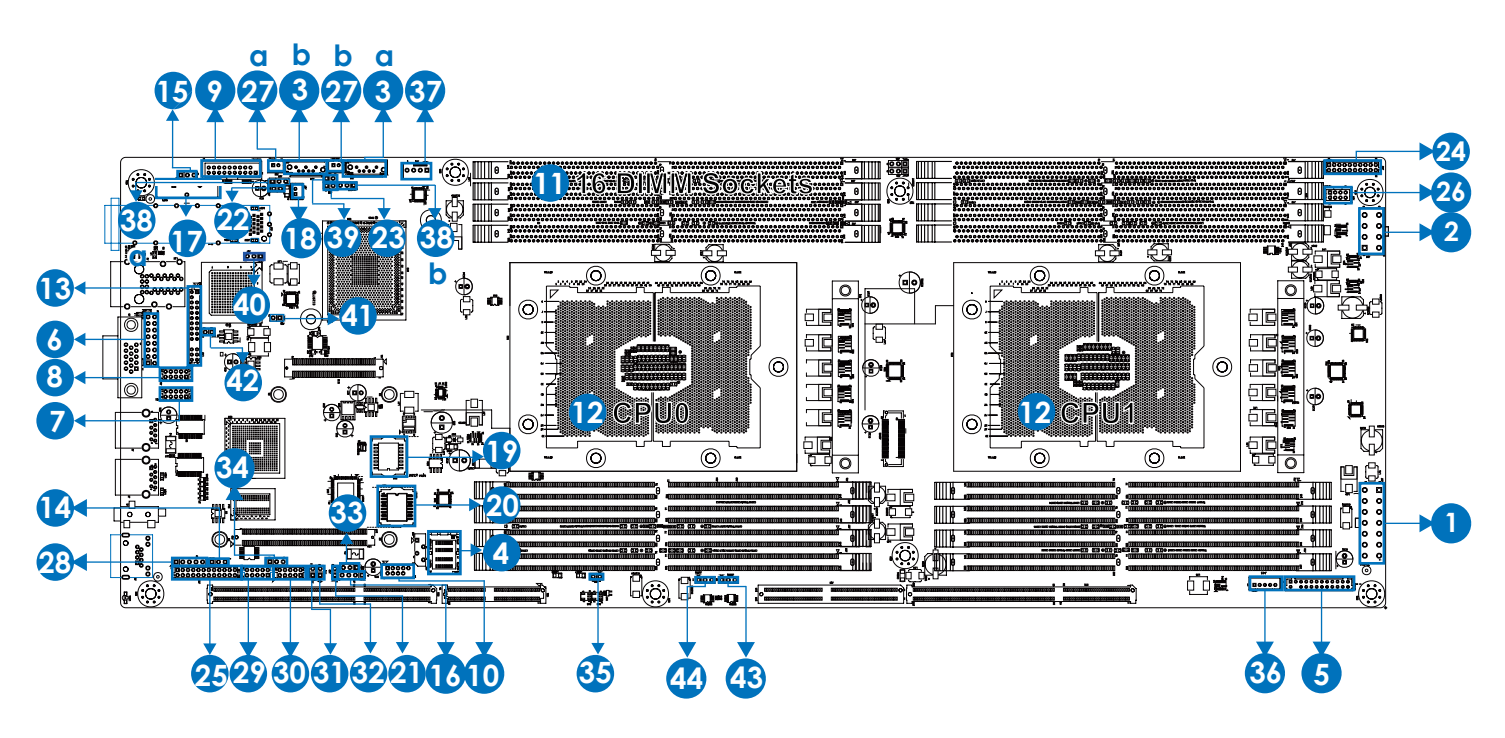

#### 3.4 Connector and Jumper

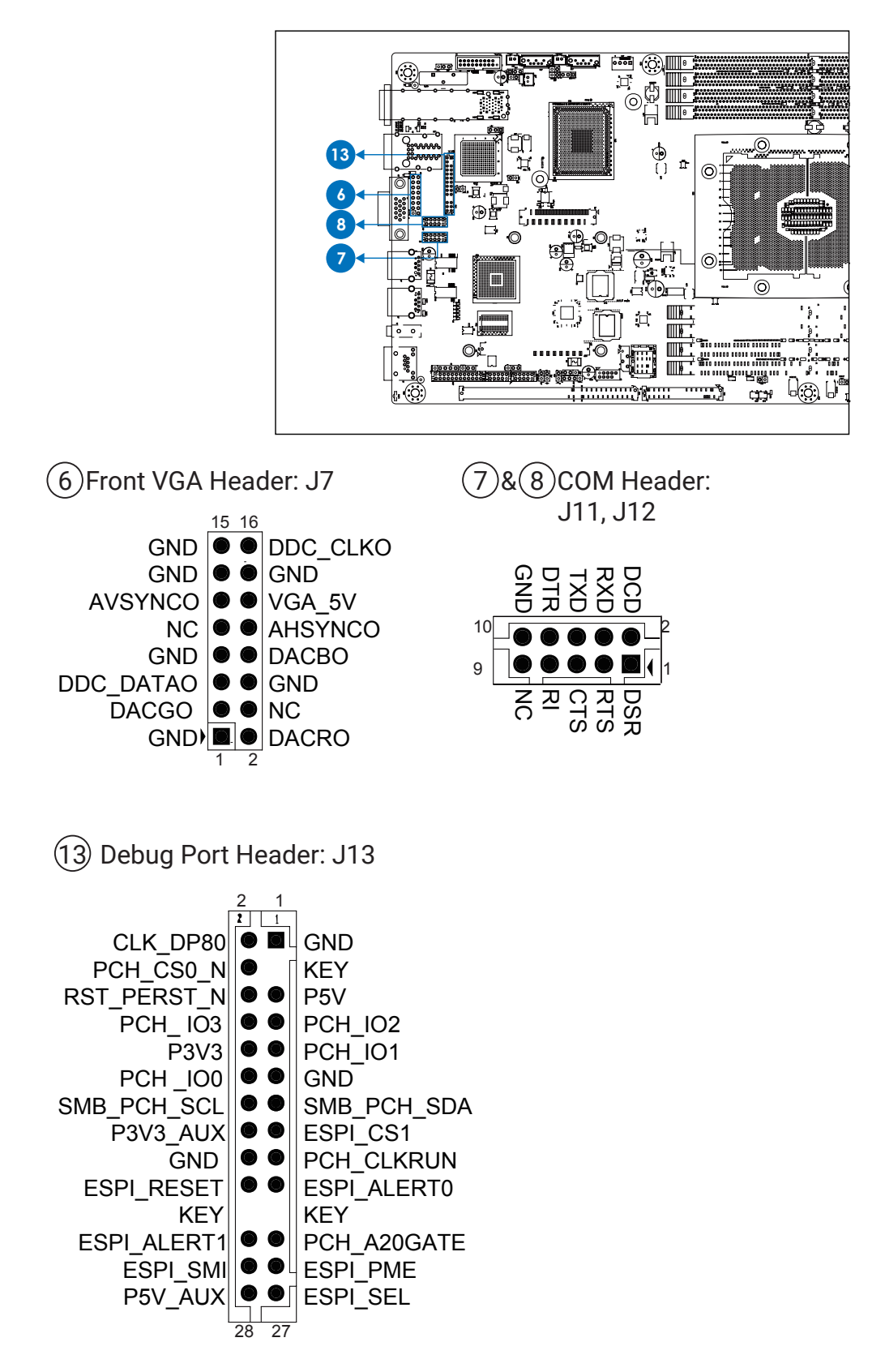
Chapter 3. Hardware Settings

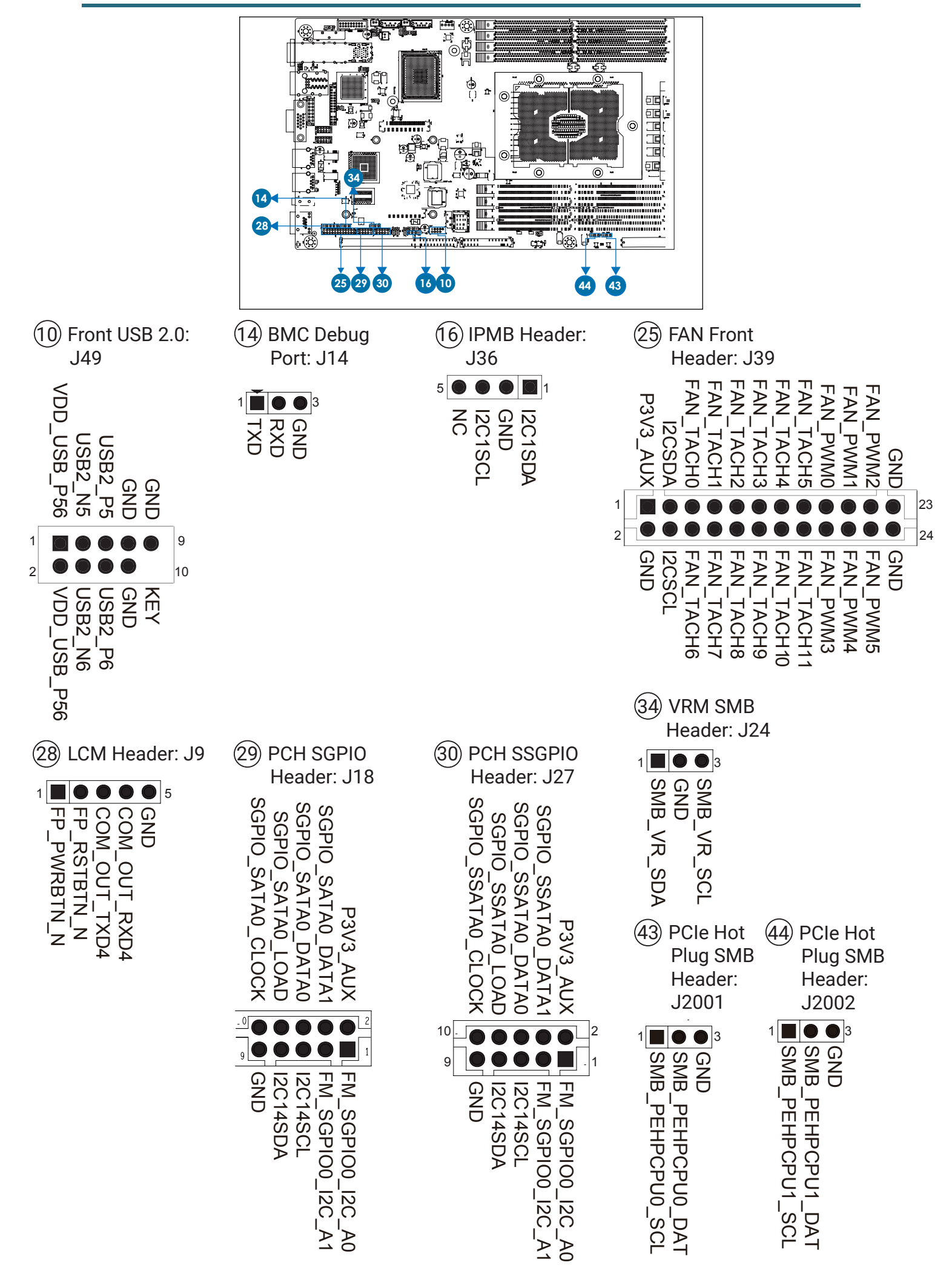

HA202-PV User Manual

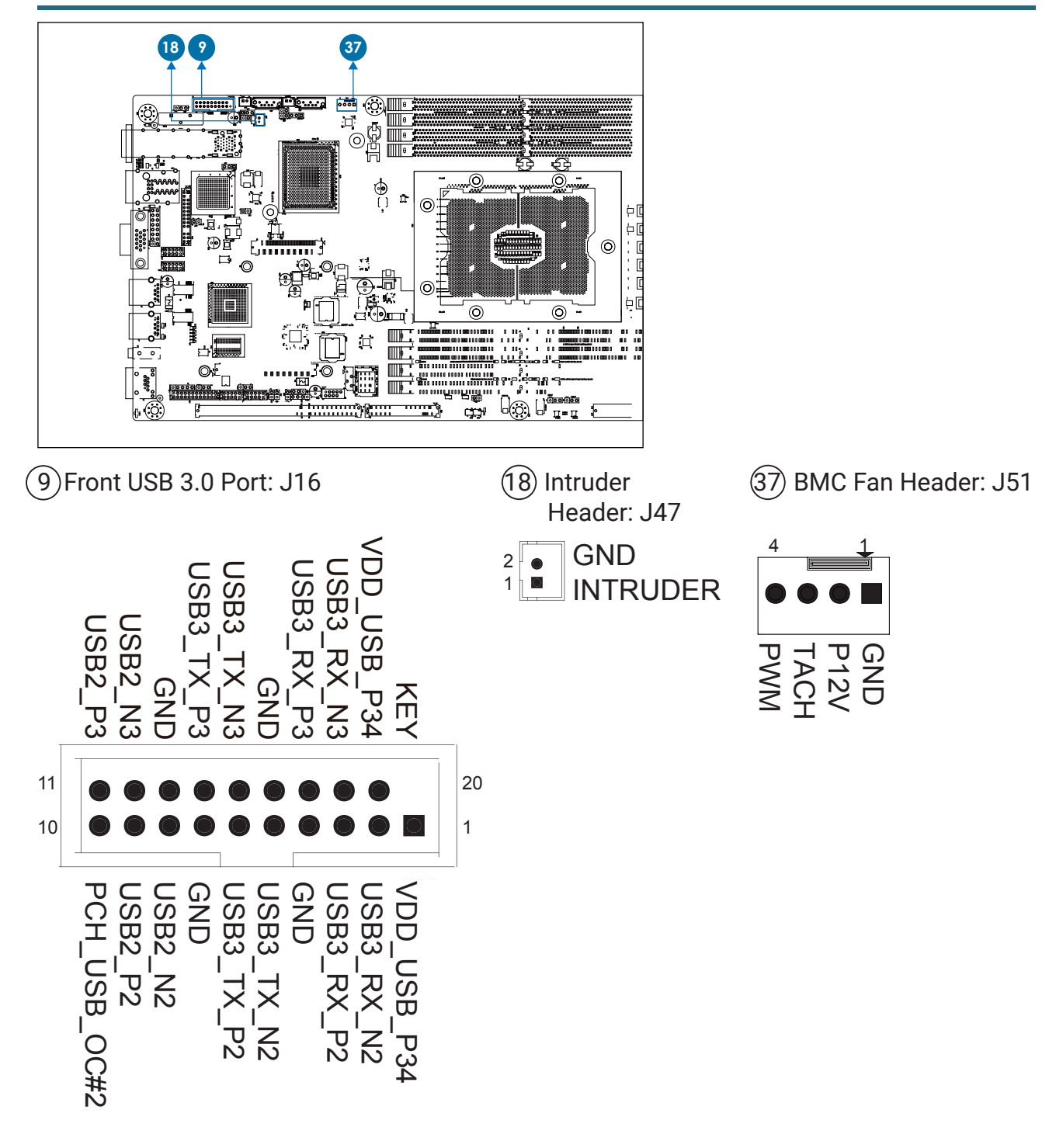

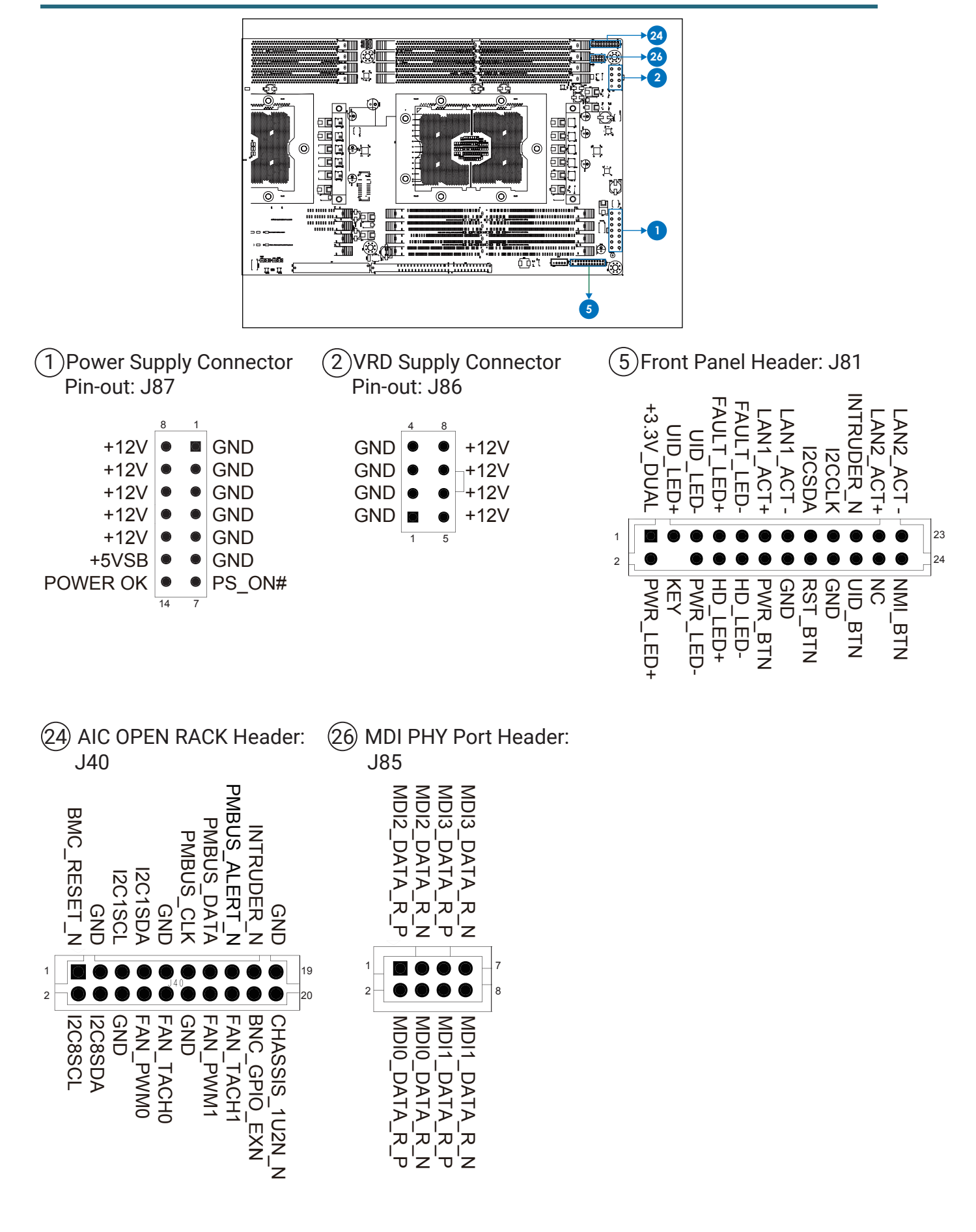

Open

Normal

(Default)

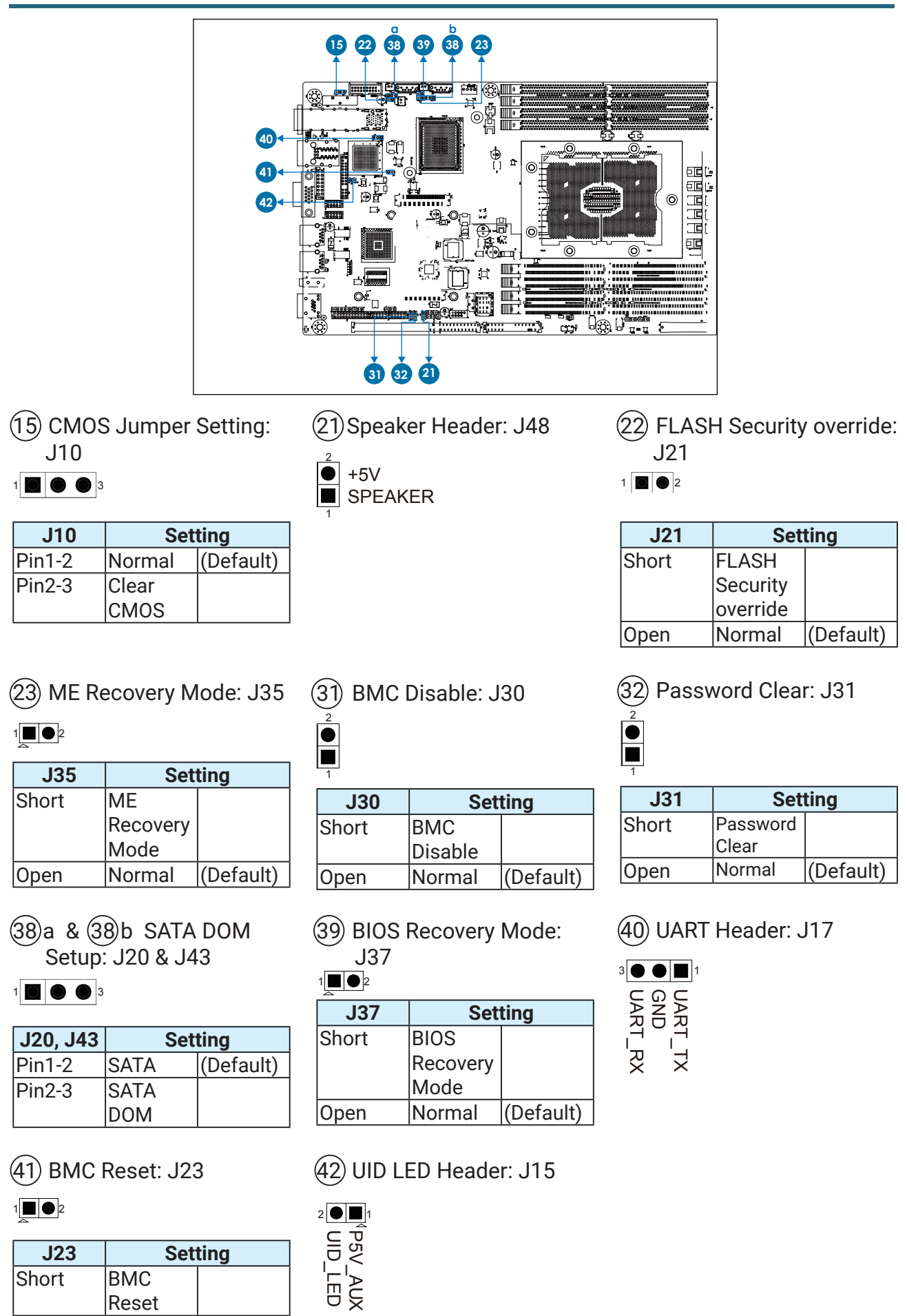

# 3.5 System LED Indicator

## 3.5.1 Front Panel LED

|              | Yellow           | System is On.                                |  |
|--------------|------------------|----------------------------------------------|--|
| Devuer       | Blinking         | System is in Standby; System is off, but has |  |
| Power        |                  | AC power.                                    |  |
|              | Off              | System has no AC power.                      |  |
|              | Blue             | UID activity is detected.                    |  |
|              | Off              | No UID activity is detected.                 |  |
|              |                  | Critical system failure is detected          |  |
| Svotom Foult | Red              | (processors, memory, voltage regulators,     |  |
|              |                  | thermal events, fan failures, NMI, etc.).    |  |
|              | Off              | No critical failures are detected.           |  |
| Hard Dick    | Green (Blinking) | Disk activity is detected.                   |  |
|              | Off              | No disk activity is detected.                |  |
| LAN1_TRAFFIC | Green (Blinking) | LAN1 activity is detected.                   |  |
|              | Off              | LAN1 is not active.                          |  |
| LAN2_TRAFFIC | Green (Blinking) | LAN2 activity is detected.                   |  |
|              | Off              | LAN2 is not active.                          |  |

## 3.5.2 Rear I350 LAN LEDs

The NIC Port LED should be connected to Vaux (standby) voltage.

| Description         |        | Left LED (LED4, LED2,)<br>(Link/Activity) | Right LED<br>(LED3, LED1)<br>(Speed) |
|---------------------|--------|-------------------------------------------|--------------------------------------|
| No Link             |        | OFF                                       | OFF                                  |
| Linked at 10 Mbpa   | Link   | Green                                     | OFF                                  |
|                     | Active | Blinking Green                            | OFF                                  |
| Linked at 100 Mbpa  | Link   | Green                                     | Green                                |
|                     | Active | Blinking Green                            | Green                                |
| Linked at 1000 Mbns | Link   | Green                                     | Yellow                               |
|                     | Active | Blinking Green                            | Yellow                               |

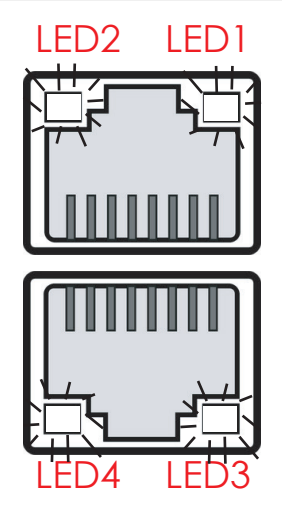

### 3.5.3 Rear PCH LAN LEDs

| LED5 | Green | LAN1 activity is detected. |  |
|------|-------|----------------------------|--|
|      | Off   | LAN1 is not active.        |  |
|      | Green | LAN1 link is detected      |  |
|      | Off   | LAN1 is not linked.        |  |
| LED6 | Green | LAN0 activity is detected  |  |
|      | Off   | LAN0 is not linked.        |  |
| LED4 | Green | LAN0 link is detected.     |  |
|      | Off   | LAN0 is not active.        |  |

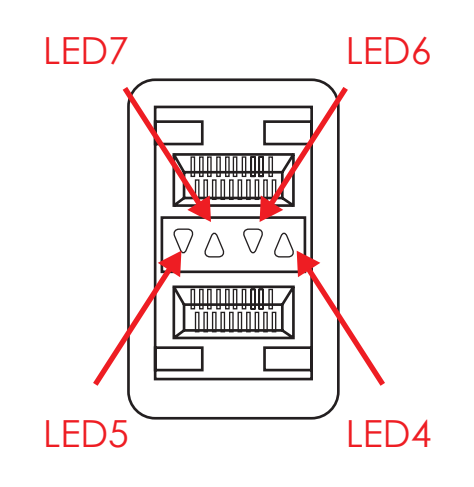

#### 3.5.4 Rear UID LED & Internal LED

| LED1  | On       | UID activity is detected.                   |
|-------|----------|---------------------------------------------|
|       | Off      | UID is not active.                          |
|       | On       | BMC Rack LAN activity is detected (Only for |
| LED2  |          | Rack).                                      |
|       | Off      | BMC Rack LAN is not active (Only for Rack). |
| LED3  | On       | BMC Rack LAN activity is detected (Only for |
|       |          | Rack).                                      |
|       | Off      | BMC Rack LAN is not active (Only for Rack). |
| LED18 | Blinking | BMC is working.                             |
|       | Off      | BMC is not working.                         |

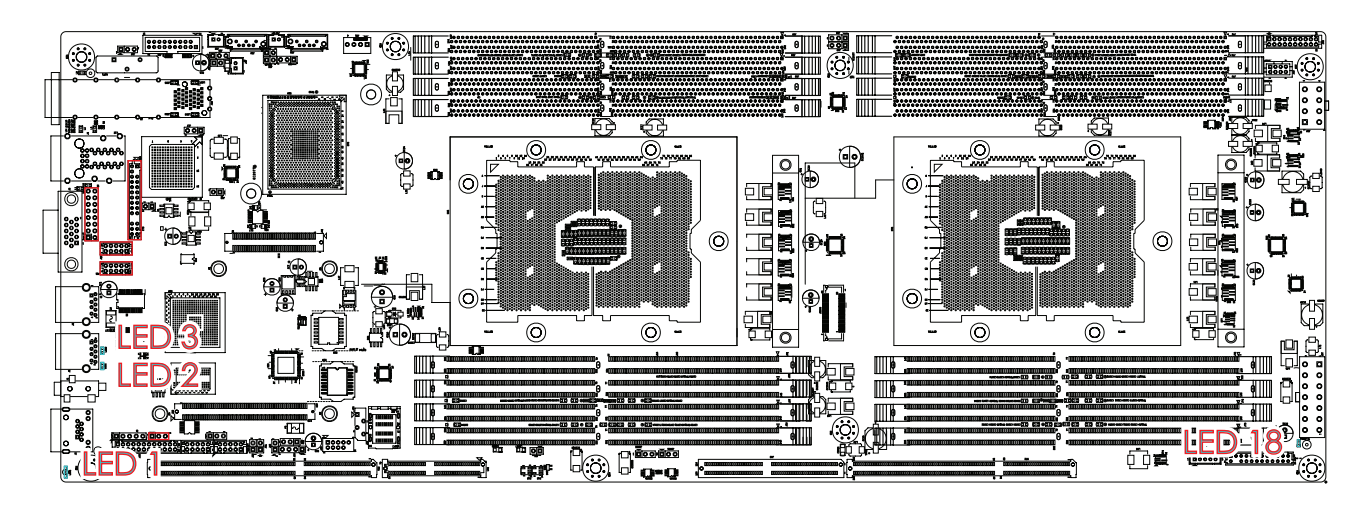

# 3.6 HDD Backplane

## 3.6.1 Layout

Top view

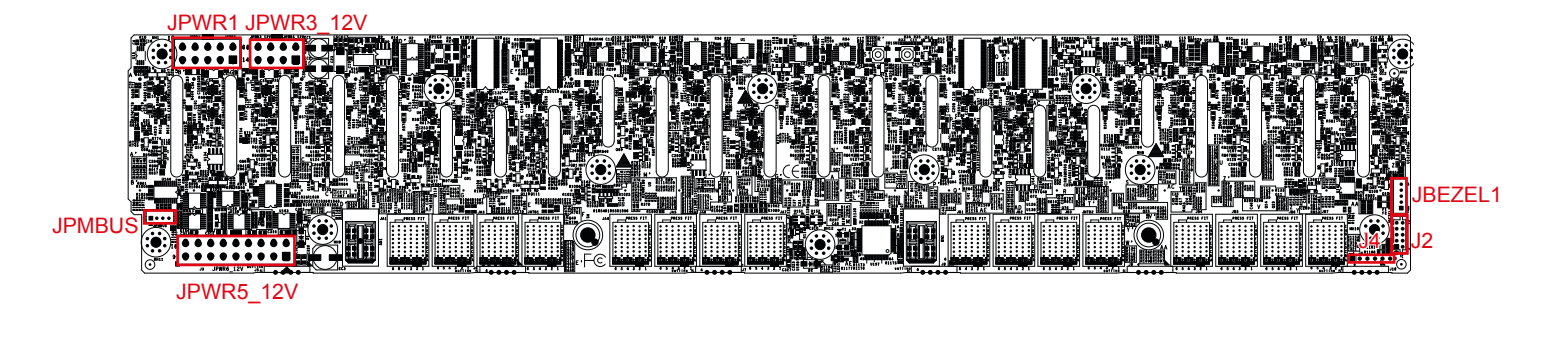

Bottom view

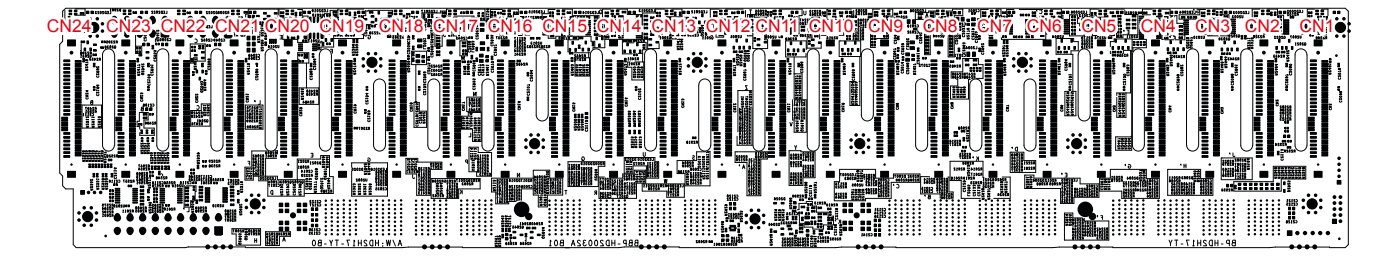

### 3.6.2 Internal Connectors/Jumpers

Power Supply Connector (JPWR1)

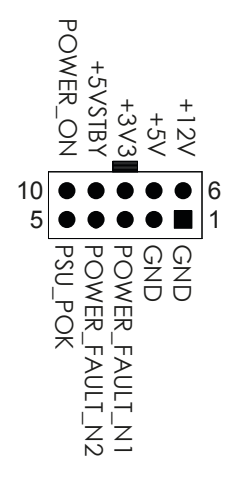

Power Supply Connector (JPWR3\_12V)

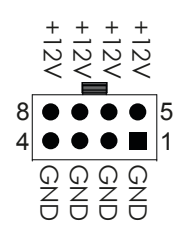

## PMBUS Header (JPMBUS)

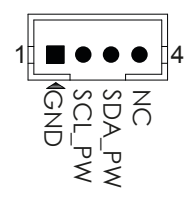

Power Supply Connector (JPWR5\_12V)

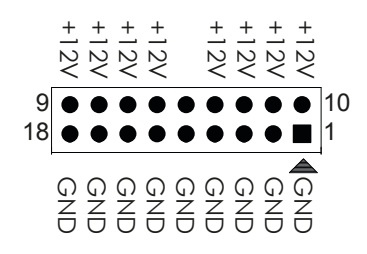

for Bezel (JBEZEL1)

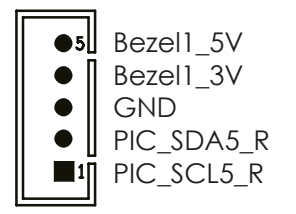

Front Panel Header (J2)

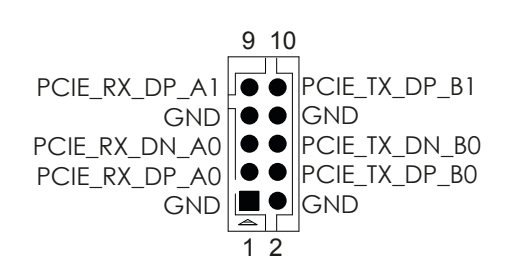

## MCU JTAG Header (J4)

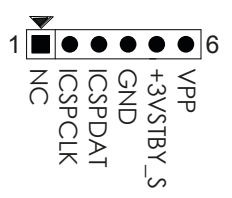

# 3.7 Bridge Board

## 3.7.1 Layout

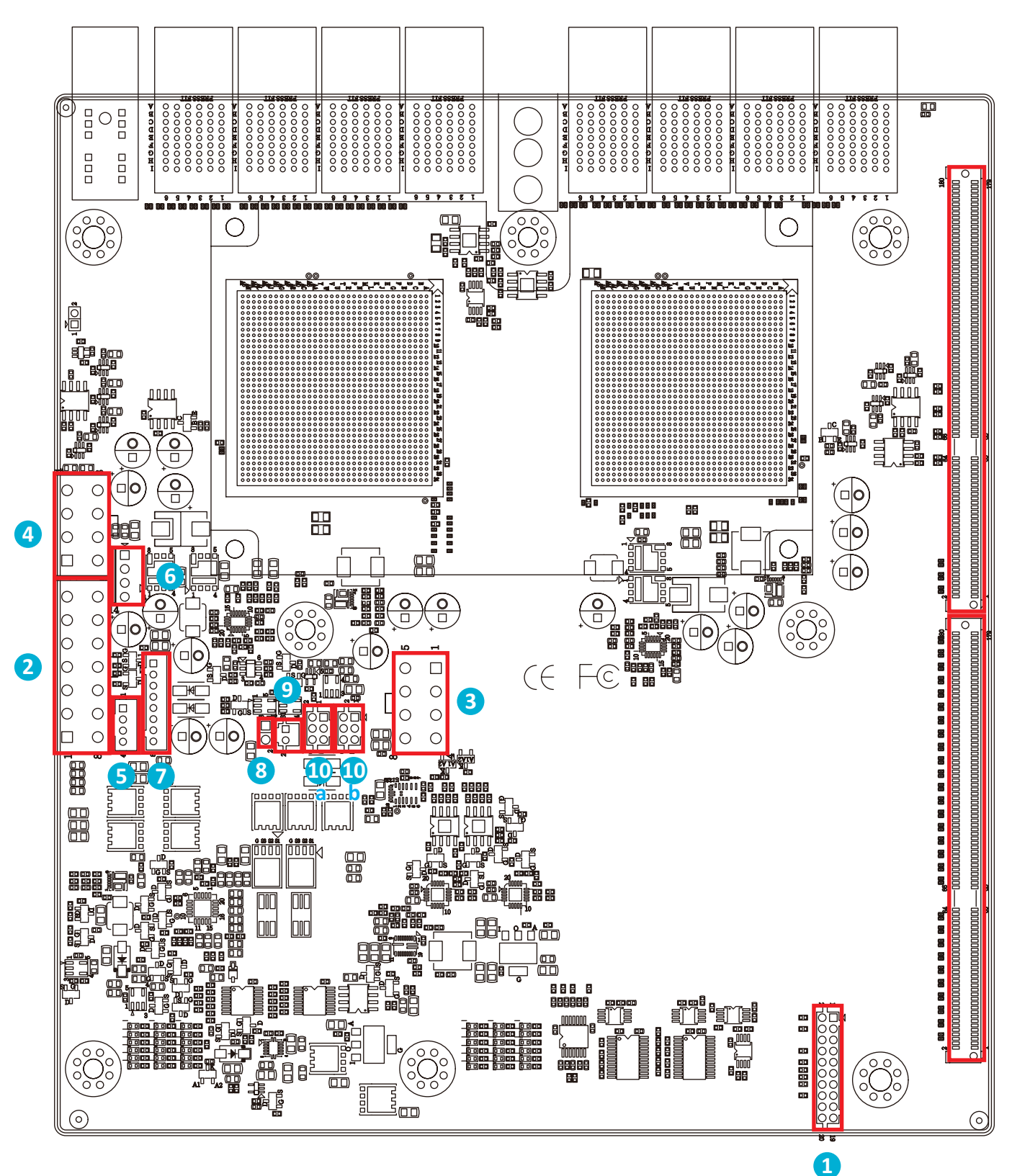

#### 3.7.2 Connector

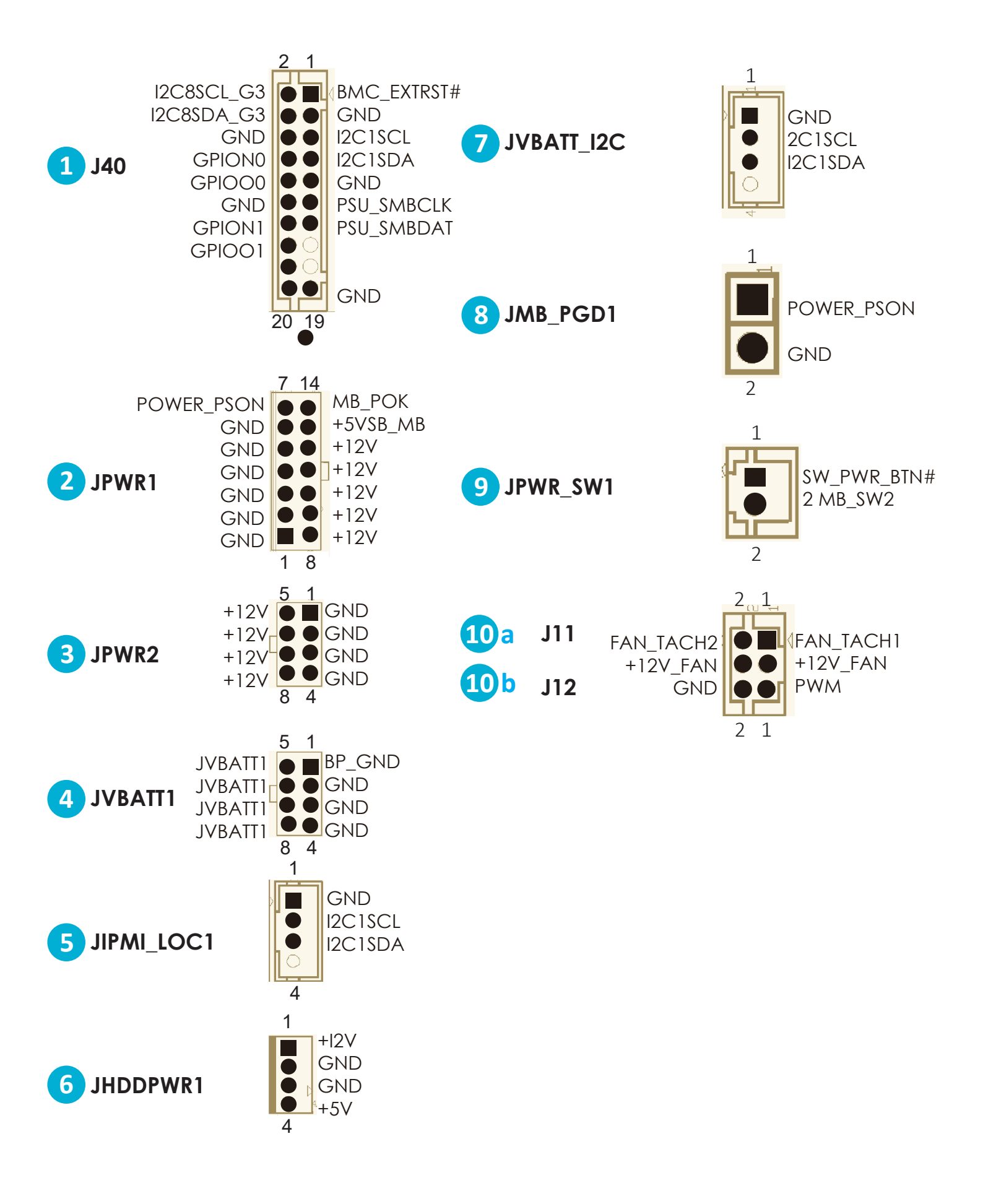

# **Chapter 4. BIOS Configuration Settings**

This chapter demonstrates how to configure the UEFI BIOS settings in your system device. You can enter the BIOS screen during system startup.

To enter BIOS configuration settings,

• Press **Esc** key during the Power-On-Self-Test (POST)

To enter BIOS after POST, you have to restart the system by using one of the three methods:

- Press Ctrl + Alt + Delete.
- Press the reset button on the system chassis.
- Turn the system off and on.

#### NOTE

The following pages provide the details of BIOS menu. Please be noticed that the BIOS menu are continually changing due to the BIOS updating. The BIOS menu provided are the most updated ones when this manual is written.

## 4.1 Navigation Keys

The navigation keys are listed below.

| Function Key                     | Description                          |
|----------------------------------|--------------------------------------|
| < 1 >                            |                                      |
| $< \leftarrow > < \rightarrow >$ | Select item.                         |
| < + >                            |                                      |
| < Enter >                        | Select and enter sub-screen.         |
| < 🕈 > < = >                      | Modify selected option.              |
| < F1 >                           | General help.                        |
| < F2 >                           | Previous Value.                      |
| < F3 >                           | Optimized defaults.                  |
| < F4 >                           | Save & Exit.                         |
| < F5> < F6 >                     | Change values.                       |
| < F7 >                           | Discard Change and Exit.             |
| < F9 >                           | Load Optimal Default for all values. |
| < F10 >                          | Save changes and exit.               |
| < F12 >                          | Print Screen.                        |
| < Esc >                          | Exit the current menu screen.        |

# 4.2 BIOS Setup

#### 4.2.1 Menu

Press  $\blacklozenge$  and  $\blacklozenge$  to select the options of the menu bar.

Press Enter to access the option screen.

| Menu     | Description                                        |
|----------|----------------------------------------------------|
| Main     | Displays basic system information and date & time. |
| Advanced | Allows configuration of advanced system settings.  |
| Security | Sets passwords and security functions.             |
| Power    | Sets the power management parameters.              |
| Boot     | Sets boot options, such as Quick Boot or USB Boot. |

#### 4.2.2 Startup

Step 1 Press ESC to run the BIOS setup procedure.

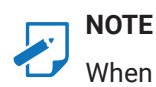

When Quiet Boot is enables, OEM logo will be displayed instead of post messages.

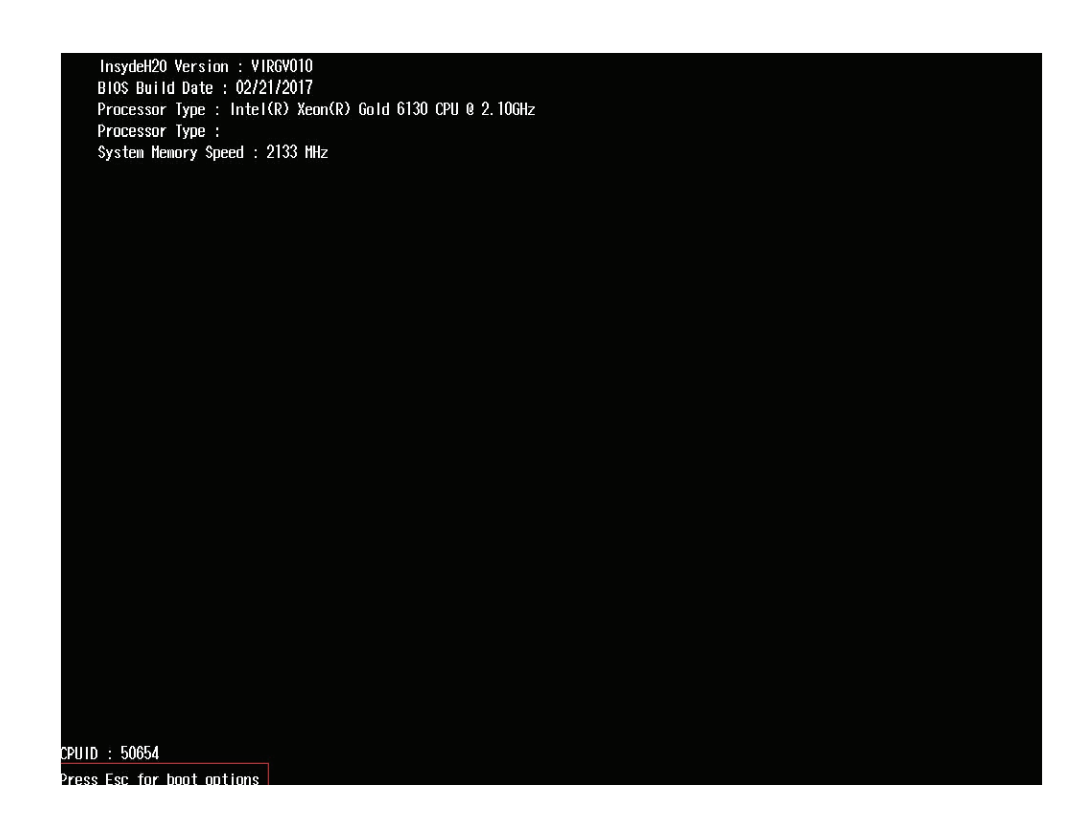

**Step 2** There will be a message "Entering SETUP" displayed on the diagnostics screen.

| Front Page                                                                                                    | There is a second second second second second second second second second second second second second second se |                                                                         |
|----------------------------------------------------------------------------------------------------|----------------------------------------------------------------------------------------------------|-------------------------------------------------------------------------|
| Continue<br>PBoot Manager<br>PDevice Management<br>PBoot From File<br>PAdminister Secure Boot<br>PSetup Utility |                                                                                                    | This selection will direct the system to<br>continue to booting process |
|                                                                                                    | ×                                                                                                    |                                                                         |
|                                                                                                    |                                                                                                    |                                                                         |

Step 3 Identify the BIOS version.

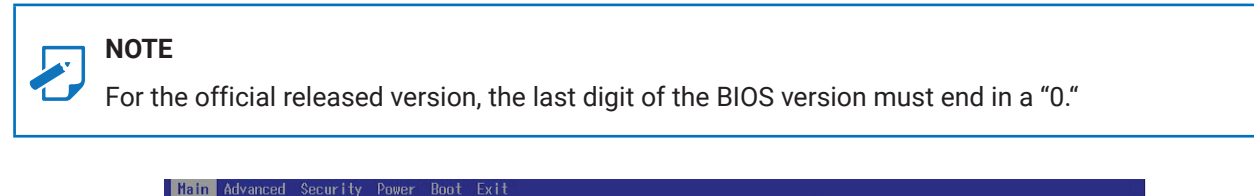

| InsydeH20 Version<br>Processor Type<br>System Bus Speed<br>System Hemory Speed<br>Cache RAH<br>Total Hemory<br>Language<br>System Time<br>System Date | VIRGV010<br>Intel(R) Xeon(R) Gold 6130 CPU @ 2.10GHz<br>100 MHz<br>2133 MHz<br>16384 KB<br>8192 HB<br><english><br/>[14:35:05]<br/>[03/06/2017]</english> | Select the current default language used<br>by the insydeH2O. |
|----------------------------------------------------------------------------------------------------|----------------------------------------------------------------------------------------------------|---------------------------------------------------------------|
|                                                                                                    | K                                                                                                    |                                                               |
|                                                                                                    |                                                                                                    |                                                               |
|                                                                                                    |                                                                                                    |                                                               |

Step 4 Load Optimal Default Setting.

| Main Advanced Security Power Boot Exit                                                                                                    | InsydeH2O Setup Utility | Rev. 5.                |
|----------------------------------------------------------------------------------------------------|-------------------------|------------------------|
| Exit Saving Changes<br>Save Change Without Exit<br>Exit Discarding Changes<br>Load Optimal Defaults<br>Save Custom Defaults<br>Discard Changes | ×                       | Load Optimal Defaults. |

**Step 5** Save the setting and exit the BIOS setup utility.

# 4.3 Main

|                                                                                                    | InsydeH20 Setup Utility                                                                                                    | Rev. 5.0                                                                                                    |
|----------------------------------------------------------------------------------------------------|----------------------------------------------------------------------------------------------------|----------------------------------------------------------------------------------------------------|
| Main Advanced Security Power Boot                                                                                                    | Exit                                                                                                    |                                                                                                    |
| InsydeH20 Version<br>Processor Type<br>System Bus Speed<br>System Hemory Speed<br>Cache RAM<br>Total Memory<br>System Time<br>System Date | VIRG_0.02.0<br>Intel(R) Xeon(R) Gold 6130T CPU 0 2.10GHz<br>100 HHz<br>2133 HHz<br>16384 KB<br>32768 HB<br>[15:45:00]<br>[04/15/2023] | This is the help for the hour, minute,<br>second field. Valid range is from 0 to<br>23, 0 to 59, 0 to 59. INCREASE/REDUCE :<br>+/ |

Main Option Key:

## 4.3.1 Main

| Option Key  | Description                  |
|-------------|------------------------------|
| System time | Configures the current time. |
| System date | Configures the current date. |

# 4.4 Advanced

| InsydeH20 Setup                                                                                                    | Utility Rev. 5.0                   |
|----------------------------------------------------------------------------------------------------|------------------------------------|
| Main Advanced Security Power Boot Exit                                                                                                    |                                    |
| <pre>Peripheral Configuration &gt;Video Configuration &gt;Socket Configuration &gt;Pcch Configuration &gt;H20 IPHI Configuration &gt;H20 Event Log Config Manager &gt;Console Redirection &gt;H2oUve Configuration</pre> | Configures the peripheral devices. |

Advanced Option Key:

## 4.4.1 Peripheral Configuration

| Peripheral Configuration |        |         |  |  |
|--------------------------|--------|---------|--|--|
| PCIe SR-IOV              | Enable | Disable |  |  |
| PCIe ARI                 | Enable | Disable |  |  |
| ARI Forward              | Enable | Disable |  |  |
| Spread<br>Spectrum       | Enable | Disable |  |  |
| Redfish On/<br>Off       | Enable | Disable |  |  |

# 4.4.2 Video Configuration

| Video Configuration |               |                |  |  |
|---------------------|---------------|----------------|--|--|
| Display Mode        | Plug In First | On Board First |  |  |

## 4.4.3 Socket Configuration

| Socket Configuration       |                       |        |         |  |  |
|----------------------------|-----------------------|--------|---------|--|--|
| Processor<br>Configuration | Hyper-Threading [ALL] | Enable | Disable |  |  |
|                            | VMX                   | Enable | Disable |  |  |
|                            | Enable SMX            | Enable | Disable |  |  |

| r                       | Y                             | Y                   |                  | r       |                         |  |
|-------------------------|-------------------------------|---------------------|------------------|---------|-------------------------|--|
| Processor               | MSR Lock Control              | Enable              |                  | Disable | Disable                 |  |
| Configuration           | Extended APIC                 | Enable              |                  | Disable | )                       |  |
|                         |                               | 64M                 | 128M             |         | 256M                    |  |
|                         | MMCFG Size                    | 512M                | 1G               |         | 2G                      |  |
| Common                  |                               | 56T                 | 40T              |         | 24T                     |  |
| RefCode                 | MIMIU High Base               | 16T                 | 4T               |         | 1T                      |  |
| Configuration           | MMIO High                     | 1G                  | 4G               |         | 16G                     |  |
|                         | Granularity Size              | 64G                 | 256G             |         | 1024G                   |  |
|                         | Serial Debug Message          | Disable             |                  | Minimu  | Im                      |  |
|                         | Level                         | Normal              |                  | Maxim   | um                      |  |
|                         |                               | Link Speed<br>Mode  | Slow             |         | Fast                    |  |
|                         |                               | Link                | 9.6Gb/           | S       | 10.4Gb/s                |  |
|                         |                               | Frequency<br>Select | Auto             |         | Use Per Link<br>Setting |  |
|                         |                               |                     | •                | Auto    | ·                       |  |
| UPI<br>Configuration    | UPI Status                    | Link L0p Enable     |                  | Enable  |                         |  |
|                         |                               |                     |                  | Disable |                         |  |
|                         |                               | Link L1 Enable      |                  | Auto    |                         |  |
|                         |                               |                     |                  | Enable  |                         |  |
|                         |                               |                     |                  | Disable | 2                       |  |
|                         |                               | Legacy VGA Socket   |                  | Min=0,  | Max=3                   |  |
|                         |                               | Legacy VGA Stack    |                  | Min=0,  | Max=6                   |  |
|                         | Enforce POR                   | Auto                | POR              |         | Disable                 |  |
|                         | Memory Frequency              | Selections in MHz   |                  |         |                         |  |
|                         | IMC BCLK                      | Auto                | 100 MF           | Ηz      | 133 MHz                 |  |
|                         | MRC Promote<br>Warnings       | Enable              |                  | Disable | Disable                 |  |
|                         | Promote Warnings              | Enable              |                  | Disable |                         |  |
| Memory<br>Configuration | Halt on mem Training<br>Error | Enable              |                  | Disable |                         |  |
|                         | Write Preamble TCLK           | Auto                | 1TCLK            |         | 2TCLK                   |  |
|                         | Read Preamble TCLK            | Auto                | 1TCLK            |         | 2TCLK                   |  |
|                         | Enable ADR                    | Enable              |                  | Disable | •                       |  |
|                         | Legacy ADR Mode               | Enable              |                  | Disable | <u>}</u>                |  |
|                         | ADR Data Save Mode            | Disable             | Battery<br>DIMMs | backed  | NVDIMMs                 |  |
|                         | Check PCH_PM_STS              | Enable              |                  | Disable | )                       |  |

|               | Check Platform Detect                           |                                                                              |              |         |          |  |
|---------------|-------------------------------------------------|------------------------------------------------------------------------------|--------------|---------|----------|--|
|               | ADR                                             | Enable                                                                       |              | Disable |          |  |
|               | Erase-Arm NVDIMMs                               | Enable                                                                       |              | Disable | Disable  |  |
| Memory        | Restore NVDIMMs                                 | Enable                                                                       |              | Disable | 2        |  |
| Configuration | Interleave NVDIMMs                              | Enable                                                                       |              | Disable | 9        |  |
|               | Custom Refresh Rate                             | Min=0, Max=4                                                                 | 0            |         |          |  |
|               | SMR Clock Frequency                             | Auto                                                                         |              | 100 KH  | z        |  |
|               | SIVID CIOCK I requericy                         | 400 KHz                                                                      |              | 1 MHz   |          |  |
|               | PCI 64-Bit Resource<br>Allocation               | Enable                                                                       |              | Disable | 2        |  |
|               | PCIe Train by BIOS                              | No                                                                           |              | Yes     |          |  |
|               | PCIe Hot Plug                                   | Auto                                                                         |              | Manua   |          |  |
|               |                                                 | Enable                                                                       |              | Disable | 9        |  |
|               | PCIe ACPI Hot Plug                              | Enable                                                                       | Disable      | ;       | Per-Port |  |
|               | MC BaseAddress<br>Range                         | Auto                                                                         |              | Below 4 | 4G       |  |
| Configuration | MC Index Position                               | 12                                                                           |              | 20      |          |  |
| Jer greet     | MC Num Group                                    | 1 8                                                                          |              | 32      | 64       |  |
|               | PCI-E Completion<br>Timeout (Global)<br>Disable | No Yes                                                                       |              |         | Per-Port |  |
|               | PCI-E Global Timeout<br>Value                   | Program the Completion Timeout Value (D:x<br>F:0 O:B8h B:3-0) where x is 0-3 |              |         |          |  |
|               | PCI-E ASPM Support<br>(Global)                  | L1 Only                                                                      | Only Disable |         | Per-Port |  |
|               |                                                 | WFR Uncore                                                                   | Auto         | Auto    |          |  |
|               |                                                 | GV Rate                                                                      | Enable       | Enable  |          |  |
|               |                                                 | Reduction                                                                    | Disable      |         |          |  |
|               |                                                 | Uncore Freq<br>Scaling (UFS)                                                 | Enable       |         | Disable  |  |
|               |                                                 | SpeedStep<br>(Pstates)                                                       | Enable       |         | Disable  |  |
| Advanced      | CDU State Control                               |                                                                              | Nomina       | al      |          |  |
| Configuration |                                                 | Config TDP                                                                   | Level 1      |         |          |  |
|               |                                                 |                                                                              | Level 2      |         |          |  |
|               |                                                 | P State<br>Domain                                                            | All          | All One |          |  |
|               |                                                 |                                                                              | HW_AL        | L       |          |  |
|               |                                                 | EIST PSD<br>Function                                                         | SW_AL        | L       |          |  |
|               |                                                 |                                                                              | SW_AN        | IY      |          |  |
|               |                                                 | SINGLE_PCTL                                                                  | Enable       |         | Disable  |  |

|                     | · · · · · · · · · · · · · · · · · · · |                              |                        |                                             |
|---------------------|---------------------------------------|------------------------------|------------------------|---------------------------------------------|
|                     |                                       | Single Power<br>Domain (SPD) | Enable                 | Disable                                     |
|                     |                                       | Boot                         | Max Performar          | nce                                         |
|                     |                                       | performance                  | Max Efficient          |                                             |
|                     | CPU P State Control                   | mode                         | Set by Intel Noo       | de Manager                                  |
|                     |                                       | Energy<br>Efficient Turbo    | Enable                 | Disable                                     |
|                     |                                       | Turbo Mode                   | Enable                 | Disable                                     |
|                     |                                       | CPU Flex Ratio<br>Override   | Enable                 | Disable                                     |
|                     |                                       |                              | Disable                | Native Mode                                 |
|                     | Hardware PM State<br>Control          | Hardware<br>P-States         | Out of Band<br>Mode    | Native<br>Mode with<br>No Legacy<br>Support |
| Advanced            |                                       | HardwarePM<br>Interrupt      | Enable                 | Disable                                     |
| Power<br>Management |                                       | EPP Enable                   | Enable                 | Disable                                     |
| Configuration       |                                       |                              | Performance            | Balanced<br>Performance                     |
|                     |                                       | EPP prome                    | Balanced<br>Power      | Power                                       |
|                     |                                       | APS rocketing                | Enable                 | Disable                                     |
|                     |                                       | Scalability                  | Enable                 | Disable                                     |
|                     |                                       | PPO-Budget                   | Enable                 | Disable                                     |
|                     |                                       |                              | C0/C1 state,<br>state  | C2 state                                    |
|                     |                                       | State                        | C6(non<br>Retention)   | C6(Retention)<br>state                      |
|                     | Package C State                       |                              | No Limit               | Auto                                        |
|                     | Control                               | C2C3TT                       | Min=0, Max=25          | 55                                          |
|                     |                                       | PKG C-state<br>Lat. Neg.     | Enable                 | Disable                                     |
|                     |                                       | LTR IIO Input                | Take IIO LTR<br>input. | Ignore IIO LTR<br>input.                    |

## 4.4.4 PCH Configuration

| PCH Configuration |                                                |                 |       |                  |                |  |
|-------------------|------------------------------------------------|-----------------|-------|------------------|----------------|--|
| PCH Devices       | PCH state after G3                             | S0              | S5    |                  | Last State     |  |
|                   | SATA Controller                                |                 | 1     |                  |                |  |
|                   | Configure SATA as                              | AHCI            |       | RAID             |                |  |
|                   | Support Aggressive<br>Link Power<br>Management | Enable          |       | Disable          |                |  |
|                   | Alternate Device ID on RAID                    | Enable          |       | Disable          |                |  |
|                   | Load EFI Driver for<br>RAID                    | Enable          |       | Disable          |                |  |
|                   | Port 0                                         | Enable          |       | Disable          |                |  |
|                   | SATA Port 0 DevSlp                             | Enable          |       | Disable          |                |  |
|                   | Hot Plug                                       | Enable          |       | Disable          |                |  |
|                   | Configure as eSATA                             | Enable          |       | Disable          |                |  |
|                   | Mechanical Presence<br>Switch                  | Enable          |       | Disable          |                |  |
|                   | Spin Up Device                                 | Enable          |       | Disable          |                |  |
|                   | SATA Device Type                               | Hard Disk Drive |       | Sata State Drive |                |  |
| PCH SATA          | SATA Topology                                  | Unknown         | ISATA |                  | Direct Connect |  |
| Configuration     |                                                | Flex            |       | M.2              |                |  |
|                   | Port 1                                         | Enable          |       | Disable          |                |  |
|                   | SATA Port 1 DevSlp                             | Enable          |       | Disable          |                |  |
|                   | Hot Plug                                       | Enable          |       | Disable          |                |  |
|                   | Configure as eSATA                             | Enable          |       | Disable          |                |  |
|                   | SATA HDD Unlock                                | Enable          |       | Disable          |                |  |
|                   | SATA Led locate                                | Enable          |       | Disable          |                |  |
|                   | RAID 0                                         | Enable          |       | Disable          |                |  |
|                   | RAID 1                                         | Enable          |       | Disable          |                |  |
|                   | RAID 10                                        | Enable          |       | Disable          |                |  |
|                   | RAID 5                                         | Enable          |       | Disable          |                |  |
|                   | Intel Rapid Recovery<br>Technology             | Enable          |       | Disable          |                |  |
|                   | RAID Option ROM UI banner                      | Enable          |       | Disable          |                |  |
|                   | IRRT Only on ESATA                             | Enable          |       | Disable          |                |  |

| PCH SATA      | Smart Response<br>Technology                   | Enable          |       | Disable   |                |
|---------------|------------------------------------------------|-----------------|-------|-----------|----------------|
| Configuration | RAID OROM prompt                               | 2 Seconds       |       | 4 Seconds |                |
|               | delay                                          | 6 Seconds       |       | 8 Secor   | nds            |
|               | sSATA Controller                               | Enable          |       | Disable   |                |
|               | Configure sSATA as                             | AHCI            |       | RAID      |                |
|               | Support Aggressive<br>Link Power<br>Management | Enable          |       | Disable   |                |
|               | Alternate Device ID on RAID                    | Enable          |       | Disable   |                |
|               | Load EFI Driver for<br>RAID                    | Enable          |       | Disable   |                |
|               | Port 0                                         | Enable          |       | Disable   |                |
|               | Hot Plug                                       | Enable          |       | Disable   |                |
|               | Configure as eSATA                             | Enable          |       | Disable   |                |
|               | Spin Up Device                                 | Enable          |       | Disable   |                |
|               | sSATA Device Type                              | Hard Disk Drive |       | Sata St   | ate Drive      |
|               | SATA Topology                                  | Unknown         | ISATA |           | Direct Connect |
|               |                                                | Flex            |       | M.2       |                |
|               | Port 1                                         | Enable          |       | Disable   |                |
| PCH sSATA     | Hot Plug                                       | Enable          |       | Disable   |                |
| Configuration | Configure as eSATA                             | Enable          |       | Disable   |                |
|               | SATA HDD Unlock                                | Enable          |       | Disable   |                |
|               | SATA Led locate                                | Enable          |       | Disable   |                |
|               | RAID 0                                         | Enable          |       | Disable   |                |
|               | RAID 1                                         | Enable          |       | Disable   |                |
|               | RAID 10                                        | Enable          |       | Disable   |                |
|               | RAID 5                                         | Enable          |       | Disable   |                |
|               | Intel Rapid Recovery<br>Technology             | Enable          |       | Disable   |                |
|               | RAID Option ROM UI banner                      | Enable          |       | Disable   |                |
|               | IRRT Only on ESATA                             | Enable          |       | Disable   |                |
|               | Smart Response<br>Technology                   | Enable          |       | Disable   |                |
|               | RAID OROM prompt                               | 2 Seconds       |       | 4 Secor   | nds            |
|               | delay                                          | 6 Seconds       |       | 8 Secor   | nds            |
|               | PCH Internal LAN                               | Enable          |       | Disable   |                |
|               | Wake on LAN                                    | Enable          |       | Disable   |                |

|               | SLP_LAN# Low on DC<br>Power                      | Enable                              |                    | Disable          |                                    |
|---------------|--------------------------------------------------|-------------------------------------|--------------------|------------------|------------------------------------|
|               | K1 off                                           | Enable                              |                    | Disable          |                                    |
|               | FPK Port 1-4                                     | Enable                              | Manag              | ement            | Disable                            |
|               | PCI Delay<br>Optimization                        | Enable                              |                    | Disable          |                                    |
|               | Compliance Test<br>Mode                          | Enable                              |                    | Disable          |                                    |
|               | PCI-E ASPM Support<br>(Global)                   | Per individual p                    | ort                | L1 Only          | ,                                  |
|               | CTO for Uplink x16                               | 40-50ms(spec<br>50us-50ms)          | 40-50m<br>16ms-5   | is(spec<br>55ms) | 160-170ms<br>(spec 65ms-<br>210ms) |
|               | CTO for Uplink x8                                | 400-500ms<br>(spec 260ms-<br>900ms) | 1.6-1.7<br>1s-3.5s | s(spec<br>)      | Disable                            |
|               | MPL for Uplink x16<br>MPL for Uplink x8          | MPL 128B MPL 25                     |                    | 56B              | MPL 512B                           |
|               | PCIE Clock Gating                                | Enable                              |                    | Disable          |                                    |
|               | PCH DMI ASPM                                     | Platform-POR                        | ASPM I             | _                | Disable                            |
| PCH sSATA     | DMI Link Extended<br>Synch Control               | Enable                              |                    | Disable          |                                    |
| Configuration | Stop and Scream                                  | Enable                              |                    | Disable          |                                    |
|               | Expanded SPI TPM<br>Transaction Length<br>Enable | Enable                              |                    | Disable          |                                    |
|               | Subtractive Decode                               | Enable                              |                    | Disable          |                                    |
|               | Subtractive Decode<br>Port#                      | Min=0, Max=7                        |                    |                  |                                    |
|               | PCIe Root Port<br>Function Swapping              | Enable                              |                    | Disable          |                                    |
|               | Max Read Request                                 | MRRS 128B                           | MRRS 2             | 256B             | MRRS 512B                          |
|               | Size                                             | MRRS1024B                           | MRRS2              | 048              | MRRS4096                           |
|               |                                                  |                                     | Disable ASPM       |                  |                                    |
|               |                                                  | PCIE ASPM                           | ASPM L1            |                  |                                    |
|               |                                                  |                                     | ASPM /             | Auto             |                                    |
|               | PCI Express Root Port                            |                                     | Disable            | 1                | L1.1                               |
|               | 1-20                                             | L1 Substates                        | L1.2 L1.1 & L1.1   |                  | L1.1 & L1.2                        |
|               |                                                  | Gen 3 Eg                            | Hardwa             | are              |                                    |
|               |                                                  | Phase3                              | Static C           | Coeff            |                                    |
|               |                                                  | Method                              | Software Search    |                  |                                    |

|               |                       | ACS                            | Enable                             | Disable                                |  |
|---------------|-----------------------|--------------------------------|------------------------------------|----------------------------------------|--|
|               |                       | URR                            | Enable                             | Disable                                |  |
|               |                       | FER                            | Enable                             | Disable                                |  |
|               |                       | NFER                           | Enable                             | Disable                                |  |
|               |                       | CER                            | Enable                             | Disable                                |  |
|               |                       | SEFE                           | Enable                             | Disable                                |  |
|               |                       | SENFE                          | Enable                             | Disable                                |  |
|               |                       | SECE                           | Enable                             | Disable                                |  |
|               |                       | PME SCI                        | Enable                             | Disable                                |  |
|               |                       | Hot Plug                       | Enable                             | Disable                                |  |
|               |                       | Advanced<br>Error<br>Reporting | Enable                             | Disable                                |  |
|               |                       | DOIs Speed                     | Auto                               | Gen 1                                  |  |
|               | PCI Express Root Port | PCIe Speed                     | Gen 2                              | Gen 3                                  |  |
|               | 1-20                  | MSI                            | Enable                             | Disable                                |  |
|               |                       |                                | Unknown                            | x1                                     |  |
|               |                       |                                | x4                                 | Sata Express                           |  |
|               |                       | Topology                       | M.2                                |                                        |  |
| PCH sSATA     |                       | Max Payload<br>Size            | MPL                                |                                        |  |
| Configuration |                       |                                | MPL 128B                           |                                        |  |
|               |                       |                                | MPL 256B                           |                                        |  |
|               |                       | Compl.<br>Timeout              | 40-50ms(spec<br>50us-50ms)         | 40-50ms<br>(spec 16ms-<br>55ms)        |  |
|               |                       |                                | 160-170ms<br>(spec 65ms-<br>210ms) | 400-500ms<br>(spec<br>260ms-<br>900ms) |  |
|               |                       |                                | 1.6-1.7s(spec<br>1s-3.5s)          | Disable                                |  |
|               |                       | PCH PCIE1<br>LTR               | Enable                             | Disable                                |  |
|               |                       | 0                              | Auto                               |                                        |  |
|               |                       | Shoop Latency                  | Manual                             |                                        |  |
|               | PCH PCIe LTR          |                                | Disable                            |                                        |  |
|               | Configuration         | Snoop<br>Latency Value         | Min=0, Max=102                     | 23                                     |  |
|               |                       |                                | 1 ns                               | 32 ns                                  |  |
|               |                       | Snoop Latency                  | 1024 ns                            | 32768 ns                               |  |
|               |                       |                                | 1048576 ns                         | 33554432 ns                            |  |

|                            |                               | Non Snoop                          | Auto           |             |
|----------------------------|-------------------------------|------------------------------------|----------------|-------------|
|                            |                               | Latency                            | Manual         |             |
|                            |                               | Override                           | Disable        |             |
| PCH sSATA<br>Configuration | PCH PCIe LTR<br>Configuration | Non Snoop<br>Latency Value         | Min=0, Max=102 |             |
|                            |                               | Non Snoop<br>Latency<br>Multiplier | 1 ns           | 32 ns       |
|                            |                               |                                    | 1024 ns        | 32768 ns    |
|                            |                               |                                    | 1048576 ns     | 33554432 ns |
|                            |                               | PCIE1 LTR<br>Lock                  | Enable         | Disable     |

## 4.4.5 H2o IPMI Configuration

| H2o IPMI Configuration        |                             |              |          |             |  |
|-------------------------------|-----------------------------|--------------|----------|-------------|--|
| IPMI Support                  | Enable                      |              | Disable  |             |  |
| BMC Warmup<br>Time            | Min=0, Max=240              |              |          |             |  |
| ACPI SPMI<br>Table            | Enable                      |              | Disable  |             |  |
| Boot Option<br>Support        | Enable                      |              | Disable  |             |  |
| Set BIOS<br>version to<br>BMC | Enable                      |              | Disable  |             |  |
|                               | Watchdog Timer<br>Support   | Enable       | <u>`</u> | Disable     |  |
|                               | Not disable in OS           | Enable       |          | Disable     |  |
|                               | Watchdog Timer<br>Timeout   | Min=2, Max=8 |          |             |  |
|                               | Watchdog Timer              | No Action    |          | Hard Reset  |  |
|                               | Action                      | Power Down   |          | Power Cycle |  |
| BMC                           | Power Cycle Time<br>Support | Enable       |          | Disable     |  |
| Configuration                 | Power Cycle Time            | Min=0, Max   | (=255    |             |  |
|                               | Power Button                | Enable       |          | Disable     |  |
|                               | Reset Button                | Enable       |          | Disable     |  |
|                               | NMI Button                  | Enable       |          | Disable     |  |
|                               | LAN Channel Number          | Min=0, Max   | (=15     |             |  |
|                               | IPv4 Source                 | Static       |          | DHCP        |  |
|                               | IPv6 Mode                   | Enable       |          | Disable     |  |
|                               | IPv6 Prefix Length          | Min=0, Max   | (=15     |             |  |
| SDR List                      | SDR List Support            | Enable       |          | Disable     |  |

|                | H2o Event Log Config Manager    |                               |         |                                               |           |  |
|----------------|---------------------------------|-------------------------------|---------|-----------------------------------------------|-----------|--|
|                | Console Serial<br>Redirect      | Enable                        |         | Disable                                       |           |  |
|                | Terminal Tyrna                  | VT_100                        |         | VT_100+                                       |           |  |
|                |                                 | VT_UTF8                       |         | PC_ANSI                                       |           |  |
|                |                                 | 1200                          |         | 2400                                          |           |  |
|                | Raud Pata                       | 4800                          |         | 9600                                          |           |  |
|                |                                 | 19200                         |         | 38400                                         |           |  |
|                |                                 | 57600                         |         | 115200                                        | )         |  |
|                | Data Bits                       | 7 Bits                        |         | 8 Bits                                        |           |  |
|                | Parity                          | None                          | Even    |                                               | Odd       |  |
| Configurations | Stop Bits                       | 1 Bits 2                      |         | 2 Bits                                        | 2 Bits    |  |
| Page           | Flow Control                    | None                          | RTS/CTS |                                               | XON/XOFF  |  |
|                | Information Wait Time           | 0 Second                      | 2 Secor | nds                                           | 5 Seconds |  |
|                |                                 | 10 Seconds                    |         | 30 Seconds                                    |           |  |
|                | C.R. After Legacy Boot          | No                            |         | Yes                                           |           |  |
|                | Text Mode Resolution            | AUTO                          |         | Force 80x25,Force<br>80x24 (DEL FIRST<br>ROW) |           |  |
|                |                                 | Force 80x24 (DEL<br>LAST ROW) |         | Limit 128x40                                  |           |  |
|                | Auto Refresh                    | Enable                        |         | Disable                                       |           |  |
|                | Auto adjust Terminal resolution | Enable                        |         | Disable                                       |           |  |

## 4.4.6 H2o Event Log Config Manager

# 4.5 Security

|                                                                                                    | InsydeH20 Setup Utility                                                                                                    | Rev. 5.0                          |
|----------------------------------------------------------------------------------------------------|----------------------------------------------------------------------------------------------------|-----------------------------------|
| Main Advanced Security Power Boot                                                                                                    | Exit                                                                                                    |                                   |
| Current TPM Device<br>TPM State<br>TPM Active PCR Hash Algorithm<br>TPM Hardware Supported Hash Algorithm<br>TrEE Protocol Version<br>TPM Availability | <tpm (dtpm)="" 2.0=""><br/>All Hierarchies Enabled, Owned<br/>SHA1, SHA256<br/>SHA1, SHA256<br/>&lt;1.1&gt;<br/><available><br/><ne operation=""></ne></available></tpm> | TrEE Protocol Version: 1.0 or 1.1 |
| Clear TPM                                                                                                    |                                                                                                    |                                   |
|                                                                                                    |                                                                                                    |                                   |
| Supervisor Password                                                                                                    | Not Installed                                                                                                    |                                   |
| Set Supervisor Password                                                                                                    |                                                                                                    |                                   |
| ▶Platform Hierarchy Policy                                                                                                    |                                                                                                    |                                   |
|                                                                                                    |                                                                                                    |                                   |
|                                                                                                    |                                                                                                    |                                   |
|                                                                                                    |                                                                                                    |                                   |
|                                                                                                    |                                                                                                    |                                   |
|                                                                                                    |                                                                                                    |                                   |
|                                                                                                    |                                                                                                    |                                   |
|                                                                                                    |                                                                                                    |                                   |
|                                                                                                    |                                                                                                    |                                   |

Security Option Key:

## 4.5.1 Security

| Security                 |              |                           |        |                     |
|--------------------------|--------------|---------------------------|--------|---------------------|
| Current TPM<br>Device    | Not Detected | TPM 1.2                   |        | TPM 2.0             |
| TrEE Protocol<br>Version | 1.0          |                           | 1.1    |                     |
| TPM<br>Availability      | Available    |                           | Hidden |                     |
| TPM<br>Operation         | No operation | Disable and<br>Deactivate | ł      | Enable and Activate |

# 4.6 Power

|                   | Insy                   | leH20 Setup Utility | Rev. 5.0                                                                                                    |
|-------------------|------------------------|---------------------|----------------------------------------------------------------------------------------------------|
| Main Advanced Sec | curity Power Boot Exit |                     |                                                                                                    |
|                   |                        |                     |                                                                                                    |
| Wake on PME       | <disabled></disabled>  |                     | Determines the action taken when the<br>system power is off and a PCI Power<br>Management Enable wake up event occurs. |
|                   |                        |                     |                                                                                                    |
|                   |                        |                     |                                                                                                    |
|                   |                        |                     |                                                                                                    |
|                   |                        |                     |                                                                                                    |
|                   |                        |                     |                                                                                                    |
|                   |                        |                     |                                                                                                    |
|                   |                        |                     |                                                                                                    |
|                   |                        |                     |                                                                                                    |
|                   |                        |                     |                                                                                                    |
|                   |                        |                     |                                                                                                    |
|                   |                        |                     |                                                                                                    |
|                   |                        |                     |                                                                                                    |
|                   |                        |                     |                                                                                                    |
|                   |                        |                     |                                                                                                    |
|                   |                        |                     |                                                                                                    |

Power Option Key:

### 4.6.1 Power

|             | Power  |         |
|-------------|--------|---------|
| Wake on PME | Enable | Disable |

# 4.7 Boot

|                                                                                                    | InsydeH20 Setup Utility                                                                                                    | Rev. 5.0                                                   |
|----------------------------------------------------------------------------------------------------|----------------------------------------------------------------------------------------------------|------------------------------------------------------------|
| Main Advanced Security                                                                                                    | Power Boot Exit                                                                                                    |                                                            |
| Boot Type<br>Quick Boot<br>Quiet Boot<br>Network Stack<br>PXE Boot capability<br>Add Boot Options<br>ACPI Selection<br>USB Boot<br>EFI Device First | <dual boot="" type=""><br/><enabled><br/><disabled><br/><disabled><br/><disabled><br/><auto><br/><acpi5.0><br/><enabled><br/><disabled></disabled></enabled></acpi5.0></auto></disabled></disabled></disabled></enabled></dual> | Select boot type to Dual type, Legacy<br>type or UEFI type |
| Timeout                                                                                                    | [3]                                                                                                    |                                                            |
| ⊧EFI                                                                                                    |                                                                                                    |                                                            |

Boot Option Key:

#### 4.7.1 Boot

|                       |                     | Boot       |         |                |
|-----------------------|---------------------|------------|---------|----------------|
| Boot Type             | Dual Boot Type      | Legacy Boo | ot Type | UEFI Boot Type |
| Quick Boot            | Enable              |            | Disable |                |
| Quiet Boot            | Enable              |            | Disable |                |
| Network<br>Stack      | Enable              |            | Disable |                |
| PXE Boot to<br>LAN    | Enable              |            | Disable |                |
| PXE Boot              | Disable             | UEFI:IPv4  |         | UEFI:IPv6      |
| capability            | UEFI:IPv4/UEFI:IPv6 |            | Legacy  |                |
| Add Boot<br>Options   | First               | Last       |         | Auto           |
| ACPI                  | Acpi1.0B            | Acpi3.0    |         | Acpi4.0        |
| Selection             | Acpi5.0             | Acpi6.0    |         | Acpi6.1        |
| USB Boot              | Enable              |            | Disable |                |
| EFI Device<br>First   | Enable              |            | Disable |                |
| Timeout               | Min=0, Max=10       |            |         |                |
| Automatic<br>Failover | Enable              |            | Disable |                |

# 4.8 Exit

Exit Option Key:

## 4.8.1 Exit

|                     | Save and Exit                                                 |  |  |
|---------------------|---------------------------------------------------------------|--|--|
| Exit Saving Changes | Exit system setup and save your changes.                      |  |  |
| Save Change Without | Save your changes without exiting the system                  |  |  |
| Exit                | Save your changes without exiting the system.                 |  |  |
| Exit Discarding     | Discord your changes when existing the system                 |  |  |
| Changes             | Discard your changes when existing the system.                |  |  |
| Load Optimal        | Lood optimal default items                                    |  |  |
| Defaults            |                                                               |  |  |
| Load Custom         | Resets the BIOS settings to the default values and overwrites |  |  |
| Defaults            | any previously customized settings.                           |  |  |
| Save Custom         | Source the quetomized defaults in RIOS acttings               |  |  |
| Defaults            | Saves the customized defaults in BIOS settings.               |  |  |
| Discard Changes     | Discard your changes.                                         |  |  |

# 4.9 BIOS Update Process

This is the manual for updating BIOS on **Pavo** system, the new BIOS supports to update from BIOS ver Pavo1070 or later. Here are the update procedures

#### DOS:

- 1. Copy Pavo1080.bin into dos folder
- 2. Copy dos folder to USB stick or HDD
- 3. Enter to DOS folder and execute the below command flash.bat
- 4. Reboot if complete the updated

### Linux:

- Copy <u>Pavo1080.bin</u> into linux/ InsydeH2OFFT\_x86\_LINUX64\_200.02.00.02 folder
- 2. Copy linux folder to USB stick or HDD
- 3. Enter to linux folder and execute the below command./flash.sh
- 4. Reboot if complete the updated

### EFI:

- 1. Copy Pavo1080.bin into efi folder
- 2. Copy efi folder to USB stick or HDD
- 3. Boot into internal shell enters the usb efi folder and executes the below command Bios. nsh
- 4. Reboot if complete the updated

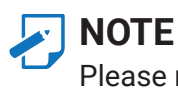

Please refer to "Bios Update Process.doc" in bios release zip file for details.

# **Chapter 5. BMC Configuration Settings**

Insert Ethernet LAN cable into the BMC LAN port. There are two methods to setup BMC IP:

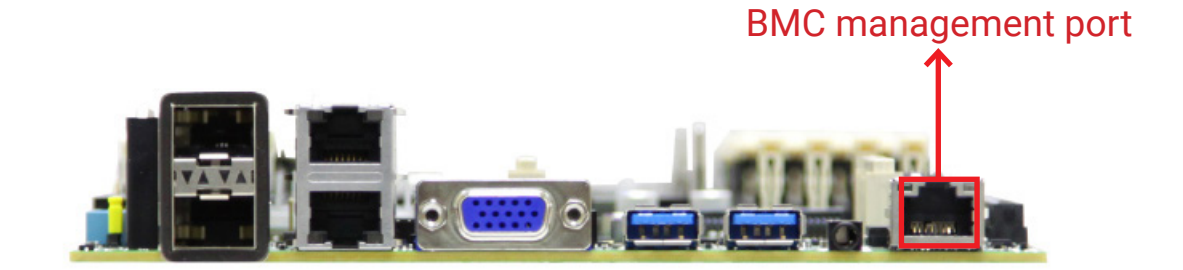

# 5.1 Method 1 (Use the BIOS Setup)

**Step 1** BIOS SETUP  $\rightarrow$  Advanced  $\rightarrow$  H20 IPMI configuration  $\rightarrow$  BMC Configuration  $\rightarrow$  IPv4 source  $\rightarrow$  Static

|                                                                                                    | REY. J.U                              |
|----------------------------------------------------------------------------------------------------|---------------------------------------|
| Main Advanced Security Power Boot Exit                                                                                                    |                                       |
| <pre>&gt;Platform Information &gt;Boot Configuration &gt;Peripheral Configuration &gt;Video Configuration &gt;ACP1 Table/Features Control &gt;System Event Log &gt;Debug Configuration &gt;OEHBOARD Function &gt;Slo AST2500 &gt;Socket Configuration &gt;HE Configuration &gt;HE Configuration &gt;HE Configuration &gt;H20 IPHI Configuration &gt;H20 Event Log Config Manager &gt;Console Redirection</pre> | Displays H2O IPM1 and BMC information |
|                                                                                                    | K                                     |

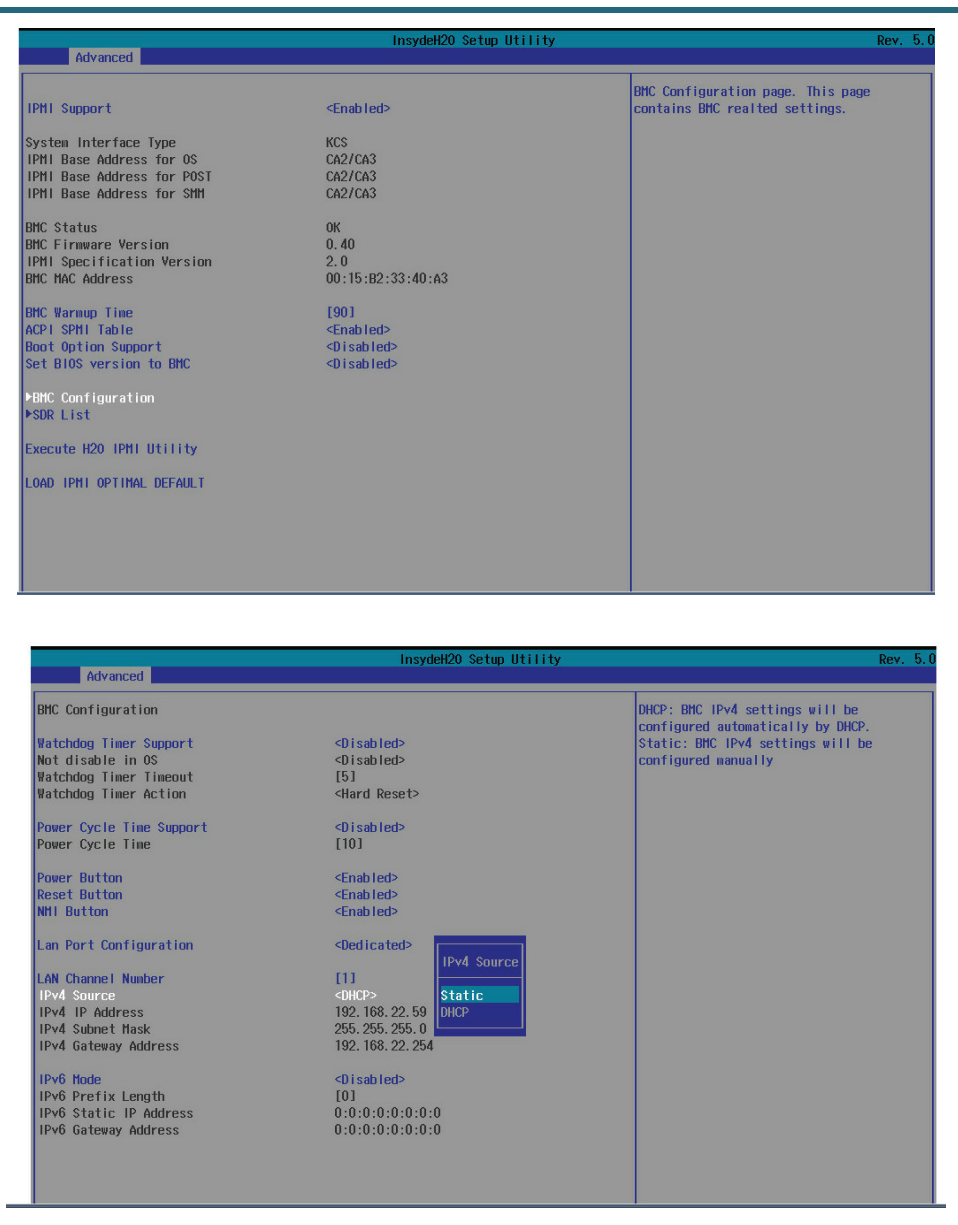

Step 2 Type in the IP address. Configure the static IP address.

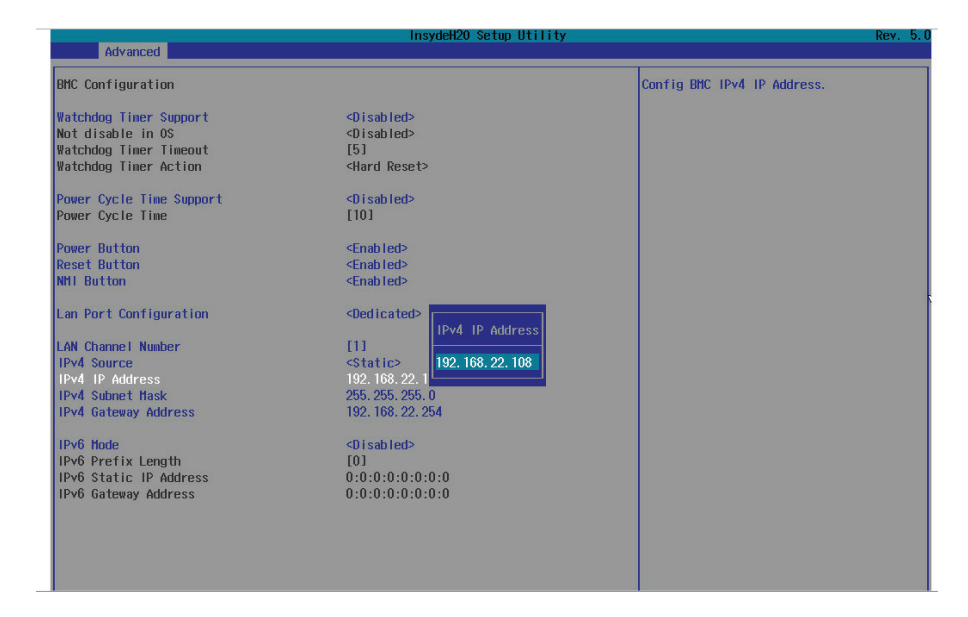

# **Step 3** Type in the subnet mask address.

|                                                                                                    | InsydeH20 Setup Utility                                                                                                    |                              | Rev. 5.0 |
|----------------------------------------------------------------------------------------------------|----------------------------------------------------------------------------------------------------|------------------------------|----------|
| Advanced                                                                                                    |                                                                                                    |                              |          |
| BMC Configuration                                                                                                    |                                                                                                    | Config BMC IPv4 Subnet Mask. |          |
| Watchdog Timer Support<br>Not disable in OS<br>Watchdog Timer Timeout<br>Watchdog Timer Action                                                                                                    | <d i="" led="" sab=""><br/><d i="" led="" sab=""><br/>[5]<br/><hard reset=""></hard></d></d>                                       |                              |          |
| Power Cycle Time Support<br>Power Cycle Time                                                                                                    | <disabled><br/>[10]</disabled>                                                                                                    |                              |          |
| Power Button<br>Reset Button<br>NHI Button                                                                                                    | <enab led=""><br/><enab led=""><br/><enab led=""></enab></enab></enab>                                                             |                              |          |
| Lan Port Configuration<br>LAN Channel Number<br>IPv4 Source<br>IPv4 IP Address<br>IPv4 Submet Hask<br>IPv4 Gateway Address<br>IPv6 Mode<br>IPv6 Prefix Length<br>IPv6 Gateway Address<br>IPv6 Gateway Address | <pre>Obedicated&gt; I11 <static> 192.168.22.1 255.255.0 192.168.22.254 <disabled> I01 0.0:0:0:0:0:0:0:0 </disabled></static></pre> |                              |          |
|                                                                                                    |                                                                                                    |                              |          |

**Step 4** Type in the gateway address.

| Advanced       BHC Configuration     Config BHC IPv4 Gateway Address.       Vatchdog Timer Support <disabled>       Not disable in 0S     <disabled>       Vatchdog Timer Timeout     [5]       Vatchdog Timer Action     <hard reset="">       Power Cycle Time     (Disabled&gt;       Power Cycle Time     [10]</hard></disabled></disabled>                                                                                                    |                                                                                                    | InsydeH20 Setup Utility Rev                                                                                  | v. 5.0 |
|----------------------------------------------------------------------------------------------------|----------------------------------------------------------------------------------------------------|----------------------------------------------------------------------------------------------------|--------|
| BHC Configuration     Config BHC IPv4 Gateway Address.       Watchdog Timer Support <pre>Oisabled&gt;</pre> Not disable in 0S <pre>Oisabled&gt;</pre> Watchdog Timer Tineout     [5]       Watchdog Timer Action <pre><pre><pre><pre><pre><pre><pre><pre< th=""><th>Advanced</th><th></th><th></th></pre<></pre></pre></pre></pre></pre></pre></pre>                                                                                                    | Advanced                                                                                                    |                                                                                                    |        |
| Vatchdog Timer Support     CD isabled>       Not disable in 05     CD isabled>       Vatchdog Timer Timeout     [5]       Vatchdog Timer Action     Klard Reset>       Power Cycle Time Support     CD isabled>       Power Cycle Time     [10]                                                                                                    | BMC Configuration                                                                                                    | Config BMC IPv4 Gateway Address.                                                                             |        |
| Power Cycle Time Support <disabled><br/>Power Cycle Time [10]</disabled>                                                                                                    | Watchdog Timer Support<br>Not disable in OS<br>Watchdog Timer Tineout<br>Watchdog Timer Action                                                                                            | abled><br>abled><br>d Reset>                                                                                 |        |
|                                                                                                    | Power Cycle Time Support<br>Power Cycle Time                                                                                                    | ab ted>                                                                                                    |        |
| Power Button <enabled><br/>Reset Button <enabled><br/>NHI Button <enabled></enabled></enabled></enabled>                                                                                                    | Power Button<br>Reset Button<br>NHI Button                                                                                                    | 01ed><br>01ed><br>01ed>                                                                                      |        |
| Lan Port Configuration<br>dedicated<br>IPv4 Gateway Address<br>IPv4 Subret Hask 255,255,0<br>IPv4 Gateway Address 192, 168, 22, 254<br>IPv4 Gateway Address 192, 168, 22, 254<br>IPv6 Gateway Address 192, 168, 22, 254<br>IPv6 Gateway Address 192, 168, 22, 254<br>IPv6 Gateway Address 193, 168, 22, 254<br>IPv6 Gateway Address 0:0:0:0:0:0:0:0:0:0<br>IPv6 Gateway Address 0:0:0:0:0:0:0:0:0<br>IPv6 Gateway Address 0:0:0:0:0:0:0:0:0:0<br>IPv6 Gateway Address 0:0:0:0:0:0:0:0:0<br>IPv6 Gateway Address 0:0:0:0:0:0:0:0:0<br>IPv6 Gateway Address 0:0:0:0:0:0:0:0:0:0:0:0:0:0:0:0:0:0:0 | Lan Port Configuration<br>LAN Channel Number<br>IPv4 Source<br>IPv4 IP Address<br>IPv4 Gateway Address<br>IPv6 Hode<br>IPv6 Frefix Length<br>IPv6 Gateway Address<br>IPv6 Gateway Address | icated IPv4 Gateway Address<br>tic> 192.168.22.254<br>168.22.55,255,0<br>168.22.254<br>abled><br>1:0:0:0:0:0 |        |

# 5.2 Method 2 (Use a Dos Tool - Syscheck)

Step 1 Type in "sc -lanset"

| -lanset<br>Internet Protoca                                               | Set LAN configuration<br>l Please input 1 or 2<br>1 :Static IP enable<br>2 :DHCP enable |  |
|---------------------------------------------------------------------------|-----------------------------------------------------------------------------------------|--|
| Present LAN Config<br>DHCP : enable<br>Static IP: disable<br>IP : 192.168 | uration:<br>. 22. 53                                                                    |  |
| Submask : 255.255<br>Gateway : 192.168                                    | .255. 0<br>. 22.254                                                                     |  |

Step 2 Modify the IP setting.

| 1 :Static IP enable<br>2 :DHCP enable<br>Present LAN Configuration:<br>DHCP : enable<br>Static IP: disable |          |
|----------------------------------------------------------------------------------------------------|----------|
| Present LAN Configuration:<br>DHCP : enable<br>Static IP: disable                                          |          |
| Present LAN Configuration:<br>DHCP : enable<br>Static IP: disable                                          |          |
| Static IP: disable                                                                                         |          |
|                                                                                                    |          |
| IP : 192.168.22.53<br>Submask : 255.255 0                                                                  |          |
| Gateway : 192.168. 22.254                                                                                  |          |
| Do you want to Modify? (Y or y to Modify / any key<br>Y                                                    | to Exit) |
| Internet Protocal                                                                                          |          |
| 1 :Static IP enable / 2 :DHCP enable)                                                                      |          |

**NOTE** Type 1 for selecting Static IP Mode or type 2 for selecting DHCP Mode.

Step 3 Type in the IP address.

|   | -lanset Set LAN configuration                                    |
|---|------------------------------------------------------------------|
|   | Internet Protocal Please input 1 or 2                            |
|   | 1 :Static IP enable                                              |
|   | 2 :DHCP enable                                                   |
|   |                                                                  |
|   |                                                                  |
|   | Present LAN Configuration:                                       |
|   | DHCP : enable                                                    |
|   | Static IP: disable                                               |
|   | IP : 192 168, 22, 53                                             |
|   | Submask : 255 255 8                                              |
|   | Gateman : 192 168, 22 254                                        |
|   | datewag - 152.100. EL.EST                                        |
|   | Do you want to Modifu? (Y or y to Modifu $\neq$ any key to Exit) |
|   | II                                                               |
|   | 9                                                                |
|   | Internet Protocal                                                |
|   | (1:Static IP enable  2:DHCP enable)                              |
|   | (Please input 1 on 2):1                                          |
|   | Check DHCP: 1                                                    |
|   |                                                                  |
|   |                                                                  |
|   | Modify IP address?                                               |
|   | (V os u to Modifu ( osu kou to Check Next) u                     |
| r | TP + 192 169 22 189                                              |
| L | 11 · 172.100.22.100_                                             |

Step 4 Type in the submask address.

The IP address below is an example using a default IP setting. The IP address is configurable.

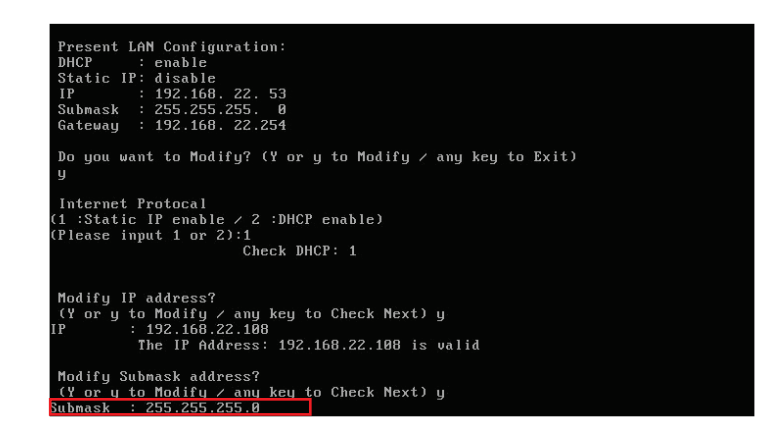

Step 5 Configure the gateway address to complete the BMC IP setting.

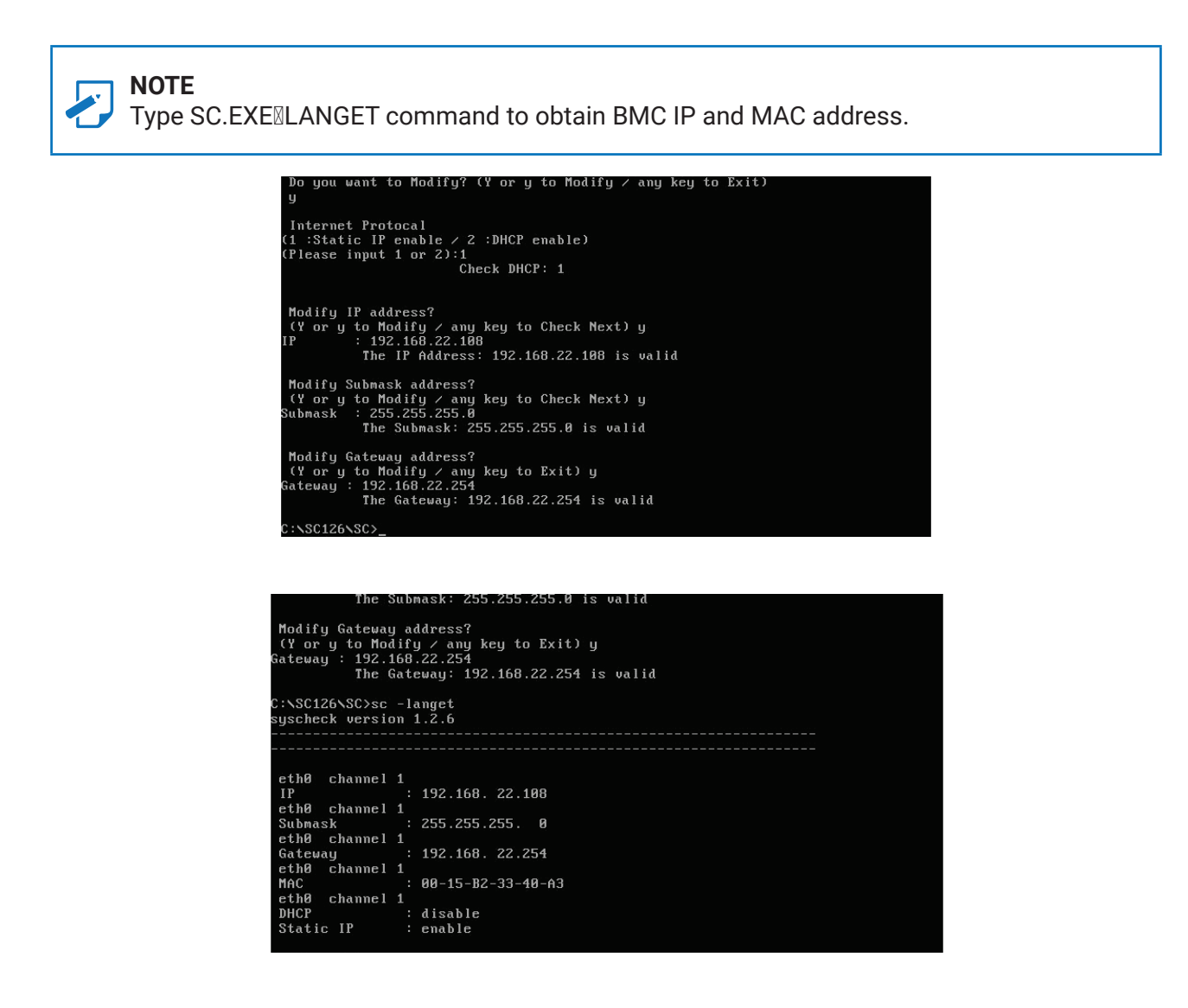
# 5.3 Login

**NOTE** This feature works with JAVA 6 Runtime installed Console Environment

The IP source default is DHCP. You can change the IP source to DHCP or Static by the BIOS utility or the system check.

**Step 1** Open the browser then type the BMC IP address.

| ← → C ㎡ 🗅 192.168.22.108          | ≡ |
|-----------------------------------|---|
| 192.168.22.108                    |   |
| 9, 192.168.22.108 - Goozle Search |   |

Step 2 Use the default user name and password for first-time BMC WEB GUI login.

| Field:    | Default |
|-----------|---------|
| UserName: | admin   |
| Password: | admin   |

| MEGARAC SPX          |
|----------------------|
| 1                    |
| Password             |
| Remember Username    |
| Sign me in           |
| I forgot my password |
|                      |
|                      |
|                      |

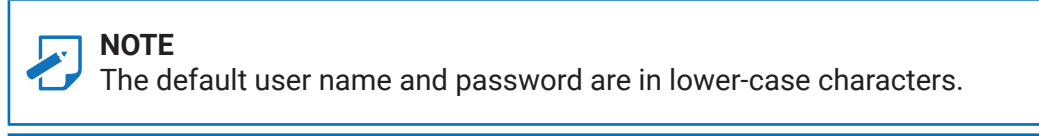

# NOTE

Users who login the root user name and password will have full administrative power. The root password can be changed after login.

# 5.4 Web GUI

# 5.4.1 Menu Bar

Click to select the options of the menu bar.

| Menu              | Description                                                                                                    |
|-------------------|----------------------------------------------------------------------------------------------------|
| Dashboard         | The Dashboard page gives the overall information about the status of a device.                                       |
| Sensor            | The Sensor Readings page displays all the sensor related information.                                                |
| FRU Information   | The FRU Information page displays the details for FRU devices in the system.                                         |
| Logs and Reports  | The Logs and Reports page monitors and reports on the status of IPMI event and video.                                |
| Settings          | The Settings page allows you to configure various basic settings, such as date & time, KMV Mouse, Services, and ect. |
| Remote Control    | The Remote Control page allows you to remotely manage server hardware components.                                    |
| Image Redirection | The Image Redirection page is used to configure the image into BMC for redirection.                                  |
| Power Control     | The Power Control page allows you to view and control the power of your server.                                      |
| Maintenance       | This group of pages allows you to do maintenance tasks on the device.                                                |
| Sign out          | The Sign out page allows you to log out of the web GUI.                                                              |

# 5.4.2 User Information and Quick Button

The user information and quick access buttons are located at the top right corner. It displays the logged-in user, his/her privilege and the four quick buttons allowing you to perform different functions.

| But           | tton               | Description                                                                                                    |
|---------------|--------------------|----------------------------------------------------------------------------------------------------|
| User          |                    | Only valid commands are allowed.                                                                                                    |
| Operator      |                    | All BMC commands are allowed except for the configuration commands that can change the behavior of the out-of-hand interfaces.                |
| Administrator |                    | All BMC commands are allowed.                                                                                                    |
| No access     |                    | Login access denied.                                                                                                    |
| M             | Notification       | Click to view notification messages.                                                                                                    |
| A             | Warning            | Click to view warning messages.                                                                                                    |
| Sync Sync     |                    | Click to synchronize with the latest sensor and event log updates.                                                                            |
| C Refresh     | Refresh            | Click to reload the current page.                                                                                                    |
| 💄 root 🗸      | Root-administrator | <b>Sign out</b> : Click to log out of the GUI<br><b>Profile:</b> Click to enter the User Management<br>Configuration dialog box in figure xx. |
| 0             | Help               | Click to view more details on field descriptions.                                                                                             |

# 5.4.3 Dashboard:

The Dashboard page gives the overall information about the status of advice.

| MEGARAC SPX       | ≡                                       |                            | 🕿 🛕 🔍 Sync 📿 Refresh 💄 admin 🗸 🖌 |
|-------------------|-----------------------------------------|----------------------------|----------------------------------|
| Host Online       | Dashboard Control Panel                 |                            | 🕷 Home > Dashboard               |
| # Dashboard       |                                         |                            |                                  |
| 🍪 Sensor          | 7 d 14 hrs                              | 0                          |                                  |
| FRU Information   | Up Time                                 | Pending Deassertions       |                                  |
| Logs & Reports    | Power Cycle 🛇                           | More info \Theta           |                                  |
| Settings          | Details                                 | 30 days (o) Details        | Sensor Monitoring                |
| 🖵 Remote Control  |                                         |                            | All sensors are good now!        |
| Image Redirection |                                         |                            |                                  |
| ပံ Power Control  | No events for today                     | No events for last 30 days | · · ·                            |
| 🗲 Maintenance     | , i i i i i i i i i i i i i i i i i i i |                            |                                  |
| 🕞 Sign out        |                                         |                            |                                  |
|                   |                                         |                            |                                  |
|                   |                                         |                            | ·                                |

# 5.4.4 Sensor

The Sensor Readings page displays all the sensor related information.

|                                            |                                            |                                                                                                    | A                                                                                                    | osync                                                                                                    | C Refresh                                                                                                    | 💄 admin 🗸                                                                                                    |
|--------------------------------------------|--------------------------------------------|----------------------------------------------------------------------------------------------------|----------------------------------------------------------------------------------------------------|----------------------------------------------------------------------------------------------------|----------------------------------------------------------------------------------------------------|----------------------------------------------------------------------------------------------------|
| Sensor Reading Live reading of all sensors |                                            |                                                                                                    |                                                                                                    |                                                                                                    | 🕷 Home                                                                                                    | Sensor Reading                                                                                                    |
|                                            |                                            |                                                                                                    |                                                                                                    |                                                                                                    |                                                                                                    | 0                                                                                                    |
| Critical Sensors (0)                       |                                            |                                                                                                    |                                                                                                    |                                                                                                    |                                                                                                    |                                                                                                    |
| <b>O</b> A                                 | Il threshold sensors are normal            |                                                                                                    |                                                                                                    |                                                                                                    |                                                                                                    |                                                                                                    |
| □ Discrete Sensor States (4)               |                                            |                                                                                                    |                                                                                                    |                                                                                                    |                                                                                                    |                                                                                                    |
| Sensor Name                                | State                                      |                                                                                                    |                                                                                                    |                                                                                                    |                                                                                                    |                                                                                                    |
| E ChassisIntrusion                         | No state defined                           |                                                                                                    |                                                                                                    |                                                                                                    |                                                                                                    |                                                                                                    |
| PSU1_Status     Status                     | No state defined                           |                                                                                                    |                                                                                                    |                                                                                                    |                                                                                                    |                                                                                                    |
| Watchdog_BMC                               | No state defined                           |                                                                                                    |                                                                                                    |                                                                                                    |                                                                                                    |                                                                                                    |
|                                            |                                            |                                                                                                    |                                                                                                    |                                                                                                    |                                                                                                    |                                                                                                    |
|                                            | Sensor Reading Live reading of all sensors | Sensor Reading Live reading of all sensors  Critical Sensors (0)  All threshold sensors are normal  Discrete Sensor States (4)  Sensor Name State Chassishtrusion No state defined PSUL_Status No state defined SPSUL_Status No state defined No state defined No state defined No state defined No state defined No state defined No state defined No state defined No state defined No state defined No state defined No state defined No state defined No state defined No state defined No state defined | Sensor Reading Live reading of all sensors  Critical Sensors (0)  Critical Sensor States (4)  Sensor Name State Chassishitrusion No state defined PSUL_Status No state defined State defined No state defined No state defined No state defined No state defined No state defined No state defined No state defined No state defined No state defined No state defined No state defined No state defined No state defined No state defined No state defined No state defined | Sensor Reading Live reading of all sensors  Critical Sensors (0)  Gull threshold sensors are normal  Discrete Sensor States (4)  Sensor Name State Chassisintrusion No state defined PSUL_Status No state defined Resul_Status No state defined No state defined No state defined No state defined No state defined No state defined No state defined | Sensor Reading Live reading of all sensors  Critical Sensors (0)  All threshold sensors are normal  Discrete Sensor States (4)  Sensor Name State Chassisintrusion No state defined PSUL_Status No state defined Sensor States No state defined No state defined No state defined No state defined No state defined No state defined No state defined No state defined No state defined No state defined | Sensor Reading Live reading of all sensors         Critical Sensors (0)         Image: Image: |

# 5.4.5 FRU Information

The FRU Information page displays Basic Information, Chassis Information, Board Information and Product Information of the FRU device. Click FRU Information on the menu bar to view the details of the selected device.

| MEGARAC SPX       | FRU Field Replacable Units                                                                                      |                        | 🕷 Home – FRL                                 |
|-------------------|----------------------------------------------------------------------------------------------------|------------------------|----------------------------------------------|
| A Dashboard       |                                                                                                    |                        | 0                                            |
| 🏤 Sensor          |                                                                                                    |                        |                                              |
| FRU Information   | Available FRU Devices                                                                                           |                        |                                              |
| Logs & Reports    | The second second second second second second second second second second second second second second second se |                        |                                              |
| Settings          | FRU Device ID                                                                                                   |                        |                                              |
| 🖵 Remote Control  | FRU Device Name Baseboar                                                                                        | d FRU                  |                                              |
| Image Redirection |                                                                                                    |                        |                                              |
| C Power Control   | Chassis Information                                                                                             | Board Information      | Product Information                          |
| 🗲 Maintenance     | chassis mornadon                                                                                                | Doura mornadon         | riodactimonitation                           |
| 🕞 Sign out        | Chassis 1<br>Information Area                                                                                   | Board 1<br>Information | Product Information Area 1<br>Format Version |

# 5.4.6 Logs and Report

The System Inventory page displays IPMI Event Log and Video Log. Click **Logs and Reports** from the menu bar.

| MEGARAC SPX            | ≡                      |                 |           |          |             |                    | $\geq$        | A       | Sync   |
|------------------------|------------------------|-----------------|-----------|----------|-------------|--------------------|---------------|---------|--------|
| Host Online            | Event Log All se       | isor event logs |           |          |             |                    | <b>f</b> Home | Ever    | nt Log |
| A Dashboard            |                        |                 |           |          |             |                    |               |         | 0      |
| Sensor                 |                        |                 |           |          |             |                    |               |         |        |
| FRU Information        |                        |                 |           |          | 1000        |                    |               |         |        |
| 🕍 Logs & Reports 🛛 🗸 🗸 | Filter by Date Start D | ate             | • ·       | End Date | 0           |                    |               |         |        |
| IPMI Event Log         | Filter by type All Eve | nts             |           | ~        | All Sensors | ~                  |               |         |        |
| » Video Log            | O PMC                  | UTC             | Officatio |          |             |                    | 22.0          | 3 Di    |        |
| 🌣 Settings             | Timezone 🥥 Clie        | nt Timezone GMT | + 8:0     |          |             | 🖹 Clear Event Logs | &Down         | nload i | venti  |
| 🖵 Remote Control       |                        |                 |           |          |             |                    |               |         |        |
| Image Redirection      |                        |                 |           |          |             |                    |               |         |        |
| 🖒 Power Control        |                        |                 |           |          |             |                    |               |         |        |
| 🗲 Maintenance          |                        |                 |           |          |             |                    |               |         |        |
| 🕒 Sign out             | 20-1                   |                 |           |          |             |                    |               |         |        |

# 5.4.7 Settings

The Settings page allows you to access various configuration settings.

| MEGARAC SPX                  | =                              |                            | Z 4                    | © Sync ♂ Refresh 💄 admin → |
|------------------------------|--------------------------------|----------------------------|------------------------|----------------------------|
| Host Online                  | Settings Configure BMC options |                            |                        | ♣ Home > Settings          |
| 🖶 Dashboard                  |                                |                            |                        |                            |
| 🚳 Sensor                     | 0                              | •                          |                        | 9                          |
| System Inventory             | Captured BSOD                  | Date & Time                | External User Services | KVM Mouse Setting          |
| FRU Information              |                                | $\ominus$                  | #                      | 14                         |
| 네 Logs & Reports >           | Log Settings                   | Media Redirection Settings | Network Settings       | PAM Order Settings         |
| <ul> <li>Settings</li> </ul> | -                              | 440                        |                        |                            |
| 🖵 Remote Control             | United and Silter              | ₽ <sub>6</sub>             |                        |                            |
| Image Redirection            | Flationin Event Filter         | Services                   | SMTP Settings          | 35L Settings               |
| 🖒 Power Control              |                                | 1                          |                        | $\sim$                     |
| مر Maintenance               | System Firewall                | User Management            | Video Recording        | Web Server Instances       |
| G → Sign out                 |                                |                            |                        |                            |

# 5.4.8 KVM Mouse Setting

The KVM Mouse Setting page allows you to configure the mouse mode to relative, absolute, and other.

| MEGARAC SPX       | =                                          | M | <b>A</b> 03 | Sync   | C Refresh    | 💄 admin 🗸         |
|-------------------|--------------------------------------------|---|-------------|--------|--------------|-------------------|
| Host Online       | KVM Mouse Setting                          |   |             | Home : | > Settings > | KVM Mouse Setting |
| A Dashboard       |                                            | - |             |        |              |                   |
| 🏟 Sensor          | Mouse Mode Configuration                   |   |             |        |              |                   |
| FRU Information   | Mouse Mode<br>Relative Positioning (Linux) |   |             |        |              |                   |
| Logs & Reports    | Absolute Positioning (Windows)             |   |             |        |              |                   |
| Settings          | Other Mode (SLES-11 OS Installation)       |   |             |        |              |                   |
| 🖵 Remote Control  | 🖺 Save                                     |   |             |        |              |                   |
| Image Redirection |                                            |   |             |        |              |                   |
| Power Control     |                                            |   |             |        |              |                   |
| 🗲 Maintenance     |                                            |   |             |        |              |                   |
| 🕒 Sign out        |                                            |   |             |        |              |                   |
|                   |                                            |   |             |        |              |                   |
|                   |                                            |   |             |        |              |                   |

- For Windows OS environment, set mode to absolute.
- For Linux OS environment, set mode to relative.
- For SLES-11 OS environment, set mode to other mode.

**Remote Control**: The Remote Control page allow you to access any of the managed devices within your system.

| MEGARAC SPX                  | =                           | M | ▲ | 🗘 Sync | C Refresh | 💄 admin 🗸      |
|------------------------------|-----------------------------|---|---|--------|-----------|----------------|
| Host Online                  | Remote Control & Remote KMM |   |   |        | n# Home ⇒ | Remote Control |
| 🕈 Dashboard                  |                             |   |   |        |           |                |
| 🚳 Sensor                     | Launch KVM                  |   |   |        |           |                |
| 3 System Inventory           | 📥 Download Java SOL         |   |   |        |           |                |
| FRU Information              |                             |   |   |        |           |                |
| 네 Logs & Reports >           |                             |   |   |        |           |                |
| <ul> <li>Settings</li> </ul> |                             |   |   |        |           |                |
| 🖵 Remote Control             |                             |   |   |        |           |                |
| Image Redirection            |                             |   |   |        |           |                |
| Power Control                |                             |   |   |        |           |                |
| 🗲 Maintenance                |                             |   |   |        |           |                |
| 🗘 Sign out                   |                             |   |   |        |           |                |

# Launch KVM:

| mote A VM - Googe Chrome                                                                                 |                                          |
|----------------------------------------------------------------------------------------------------|------------------------------------------|
| 92.168.22.108/viewer.html                                                                                |                                          |
| Stop KVM                                                                                                 | CD Image: Browse File (0 KB) Start Media |
|                                                                                                    |                                          |
| Video 🗙 Mouse 🗙 Options 👻 Keyboard 👻 Send Keys 👻 Hot Keys 👻 Video Record 👻 Power 👻 Active Users 👻 Help 💌 |                                          |
|                                                                                                    |                                          |
|                                                                                                    |                                          |
|                                                                                                    |                                          |
| Energy Efficient Solution                                                                                |                                          |
|                                                                                                    |                                          |
| InsydeH20 Version : PAV0_0.00.4_T009                                                                     |                                          |
| Processor Type : Intel(R) Genuine processor                                                              |                                          |
| Processor Type : Intel(R) Genuine processor                                                              |                                          |
| System Memory Speed : 2133 MHz                                                                           |                                          |
|                                                                                                    |                                          |
|                                                                                                    |                                          |
|                                                                                                    |                                          |
|                                                                                                    |                                          |
|                                                                                                    |                                          |
|                                                                                                    |                                          |
|                                                                                                    |                                          |
|                                                                                                    |                                          |
|                                                                                                    |                                          |
|                                                                                                    |                                          |
|                                                                                                    |                                          |
|                                                                                                    |                                          |
|                                                                                                    |                                          |

# 5.4.9 Firmware Update

This wizard takes you through the process of firmware upgradation. A reset of the box will automatically follow if the upgrade is completed or cancelled. An option to Preserve All Configuration is available. Enable it, if you wish to preserve configured settings through the upgrade.

Warning: Please note that after entering update mode widgets, other web pages and services will not work. All open widgets will be closed automatically. If upgrade process is cancelled in the middle of the wizard, the device will be reset.

#### NOTE

The firmware upgrade process is a crucial operation. Make sure that the chances of a power or connectivity loss are minimal when performing this operation.

Once you enter into Update Mode and choose to cancel the firmware flash operation, the MegaRAC® card must be reset. This means that you must close the Internet browser and log back onto the MegaRAC® card before you can perform any other types of operations.

Once Firmware upgrade using web is started, the regular IPMI command will not be allowed for safety concern if Enable IPMI Command handling during flashing support is disabled in project configuration.

To configure, choose Firmware Image Location under Maintenance. To open Firmware Update page, click Maintenance  $\rightarrow$  Firmware Update from the menu bar.

| mwa                                                                        | re Update                                                                                                    |                                                                                                    |
|----------------------------------------------------------------------------|----------------------------------------------------------------------------------------------------|----------------------------------------------------------------------------------------------------|
|                                                                            |                                                                                                    | 0                                                                                                    |
| The pro<br>during t<br>Image L<br>Protoco                                  | tocol information to be used for fi<br>his update is as follows. To config<br>ocation' under Maintenance.<br>Il Type: HTTP/                                                                                                 | rmware image transfer<br>are, choose 'Firmware<br>HTTPS                                                                       |
| Pres<br>infigura<br>ie indivi<br>elow.<br>I config<br>store co<br>i modify | terve all Configuration. This will p<br>tion settings during the firmware<br>dual items marked as preserve/or<br>uration items below will be preserve<br>onfiguration operation. Chik "GRI<br>the Preserve status settings. | reserve all the<br>Japdate - Irrespective of<br>rerwrite in the table<br>ved as default during the<br>Preserve Configuration* |
| dit Prese                                                                  | erve.Configuration                                                                                                    | 1                                                                                                    |
| S.No                                                                       | Preserve Configuration Rem                                                                                                    | Preserve Status                                                                                                    |
|                                                                            | SUN CONTRACTOR                                                                                                    | Querante                                                                                                    |
|                                                                            | 560                                                                                                    | Overwrite                                                                                                    |
|                                                                            | IDLAI                                                                                                    | Overwrite                                                                                                    |
|                                                                            | NETWORK                                                                                                    | Overwrite                                                                                                    |
|                                                                            | MTP                                                                                                    | Overwrite                                                                                                    |
| -                                                                          | 554                                                                                                    | Overwrite                                                                                                    |
|                                                                            | KMM                                                                                                    | Overwrite                                                                                                    |
|                                                                            | AUTHENTICATION                                                                                                    | Overwrite                                                                                                    |
| 10                                                                         | SYSLOG                                                                                                    | Overwrite                                                                                                    |
|                                                                            |                                                                                                    |                                                                                                    |
| elect Fin                                                                  | mware Image                                                                                                    |                                                                                                    |
| Brown                                                                      | Star No file selected.                                                                                                    |                                                                                                    |
|                                                                            |                                                                                                    | 52 C                                                                                                    |
| 2                                                                          | Start firmware upda                                                                                                    | te                                                                                                    |
|                                                                            |                                                                                                    |                                                                                                    |
|                                                                            |                                                                                                    |                                                                                                    |

# Firmware Update page

The various fields of Firmware Update are as follows.

- Preserve all Configuration: To preserve all configuration.
- Edit Preserve Configuration: To modify the Preserve status settings.
- Select Firmware Image: To Select the Firmware image to be uploaded.
- Start Firmware Update: To Start the Firmware Update.

This wizard takes you through the process of AMI based firmware upgradation. The protocol information to be used for firmware image transfer during this update is as follows.

# NOTE

All configuration items will be preserved/overwrite as default during the restore configuration operation.

# Procedure

- 1. Click Preserve all Configuration to preserve all configuration.
- 2. Click Browse to select firmware image. The Firmware update undergoes the following steps:
  - a. Closing all active client requests
  - b. Preparing Device for Firmware Upgrade
  - c. Uploading Firmware Image

# NOTE

A file upload pop-up will be displayed for http/https but in the case of tftp files, the file is automatically uploaded displaying the status of upload.

- d. Browse and select the Firmware image to flash and click Upload.
- e. Click Start firmware update start the Firmware Update. A warning message will be prompted you to proceed further.
- f. Click OK to start the Firmware Update. The sample screenshot is shown below.

| 4 IPMI Overwrite                                                          |                                                            |
|---------------------------------------------------------------------------|------------------------------------------------------------|
|                                                                           |                                                            |
| 5 NETWORK Overwrite                                                       |                                                            |
| 6 NTP Overwrite                                                           |                                                            |
| 7                                                                         | 100 C                                                      |
| We will start the firmware upgrade now. You will not be able to access BM | IC until it flashes and restarts. Do you want to continue? |
| 9                                                                         |                                                            |
|                                                                           | Cancer                                                     |
| 10 SYSLOG Overwrite                                                       |                                                            |
| Select Firmware Image                                                     |                                                            |
| Dervers                                                                   |                                                            |
| Browse rom.ima                                                            |                                                            |
|                                                                           |                                                            |
| Start firmware update                                                     |                                                            |
|                                                                           |                                                            |
|                                                                           |                                                            |
|                                                                           |                                                            |

Firmware Update page - Image Upload

## g. Verifying Firmware Image

In Section Based Firmware Update, you can configure the firmware image for section based flashing. Check the required sections and click Proceed to update the firmware.

If flashing is required for all images, select the option Full Flash .

If you select Version Compare Flash option from web, the current and uploaded module versions, FMHlocation, size will be compared.

If the modules differ in size and location, proceed with force firmware upgrade. If all the module versions are same, restart BMC by saying all the module versions are similar.

If only few module versions are differing, those module will be flashed.

### NOTE

Only selected sections of the firmware will be updated. Other sections are skipped. Before starting flash operation, you are advised to verify the compatibility between image sections.

|                                                                                                    |                                                                                                    |                                                                            | 100                  |
|----------------------------------------------------------------------------------------------------|----------------------------------------------------------------------------------------------------|----------------------------------------------------------------------------|----------------------|
|                                                                                                    |                                                                                                    |                                                                            | -                    |
| Plag protocol inde<br>starring the operation<br>mage transferring<br>Protocol Types                                                                                                    | reingiberr ho he owerd<br>on an terforen ho o<br>reifer tegerterrein<br>f                                                                                                    | i fan ferfiwara image b<br>anfgara, theasa Tas<br>strevel ting             | analar<br>ware       |
| Presserve all control of the transmission of the transmission of transmission of the transmission of transmission of transmiss | orrflgsrathes, This<br>rigs diacles the firm<br>a marked as prive                                                                                                    | will presserve all the<br>mare confide - teninge<br>netroversette to the t | u Shee and<br>alatai |
| and an an and the second second                                                                                                    | eren den alterne and arterne and arterne alterne alterne a | "Edds Proceeding Coverings                                                 | at address?"         |
| S.Am. Physican                                                                                                    | a standigeneratives the                                                                                                    |                                                                            | -                    |
| 4                                                                                                    |                                                                                                    |                                                                            |                      |
| a shari                                                                                                    |                                                                                                    | Common lines                                                               |                      |
| 9 1911                                                                                                    |                                                                                                    | Concernance                                                                |                      |
|                                                                                                    |                                                                                                    | discounting                                                                |                      |
|                                                                                                    |                                                                                                    | 12.000                                                                     |                      |
| a                                                                                                    | And the American Streaments                                                                                                    |                                                                            |                      |
| A                                                                                                    |                                                                                                    | Charlest Street                                                            |                      |
| a sola                                                                                                    |                                                                                                    | Construction and                                                           |                      |
| -                                                                                                    | a l'alger l'espera                                                                                                    | Concerning and                                                             |                      |
| an measure                                                                                                    |                                                                                                    | Charles and the                                                            |                      |
| and the second second se                                                                                                    |                                                                                                    |                                                                            |                      |
| L Property 1 1 and                                                                                                    |                                                                                                    |                                                                            |                      |
| with the selected in                                                                                                    | extente with the legel                                                                                                    | about.                                                                     |                      |
| Continue Process                                                                                                    | statuting version                                                                                                    | Application section.                                                       | -                    |
| ******                                                                                                    | 8.6.000008                                                                                                    | 0.0.000000                                                                 |                      |
|                                                                                                    | 0.000000                                                                                                    | 2.3.00000                                                                  |                      |
| *****                                                                                                    | 0.0.000000                                                                                                    | #.3.0000000                                                                |                      |
| anter-lagar                                                                                                    | *****                                                                                                    | 9.2.000000                                                                 |                      |
| tertres .                                                                                                    | 3,4.000008                                                                                                    | a.a.monete                                                                 |                      |
| ant+1.44004                                                                                                    | 0.0.00000                                                                                                    | 2.3.82100                                                                  | 100                  |

Section Based Firmware Flashing

### h. Flashing Firmware Image

i. Resetting the image. The sample screenshot of Firmware update is as shown below.

|                                           |                                                                                                    |                                                                                                    |                                                                                                    | -              |
|-------------------------------------------|----------------------------------------------------------------------------------------------------|----------------------------------------------------------------------------------------------------|----------------------------------------------------------------------------------------------------|----------------|
|                                           | ineral lever<br>lever constants<br>in a second state<br>of Waynes                                                                                                    | ne address for Discourse<br>by an full-cover, the a<br>state bigate second of the<br>second second second second second<br>second second second second second second second<br>second second sec | t hat for an end of the second second s | an abar        |
| Promise<br>Sector States<br>Sector States | annen off too<br>Hereit Schwitz<br>Hereit Offerste                                                                                                    | on Hagory addiseds Phale<br>app. deartyrag, Mesa Myter<br>i teolor fairth dei generation                                                                                                    | with processing of the state                                                                                                    | et ti tere suf |
|                                           | and particular of the<br>score grant of the<br>score of the score<br>of the score of the score<br>of the score of the score of the<br>score of the score of the score of the<br>score of the score of the score of the<br>score of the score of the score of the<br>score of the score of the score of the<br>score of the score of the score of the<br>score of the score of the score of the score of the<br>score of the score of the score of the score of the<br>score of the score of the score of the score of the score of the<br>score of the score of the score of the score of the score of the<br>score of the score of the score of the score of the score of the score of the<br>score of the score of the score of the score of the score of the score of the<br>score of the score of the score of the score of the score of the score of the score of the<br>score of the score of the score of the score of the score of the score of the<br>score of the score of the score of the score of the score of the score of the<br>score of the score of the sco |                                                                                                    | reason and an distant of<br>these fragments through                                                                                                    |                |
| -                                         |                                                                                                    | Content attent (1)                                                                                                    | ett. Bernerse bis                                                                                                    |                |
|                                           | -                                                                                                    |                                                                                                    | 27772277                                                                                                    |                |
| 1                                         | 10000                                                                                                    |                                                                                                    |                                                                                                    |                |
|                                           | 0.010                                                                                                    |                                                                                                    |                                                                                                    |                |
|                                           |                                                                                                    |                                                                                                    | and the second second                                                                                                    |                |
|                                           |                                                                                                    | -                                                                                                    | 170-1-1 (MA                                                                                                    |                |
|                                           | 1000                                                                                                    |                                                                                                    | and the second second                                                                                                    |                |
| 4                                         | 1004                                                                                                    |                                                                                                    | Advantation (Sec.)                                                                                                    |                |
|                                           | 10114                                                                                                    |                                                                                                    | Character .                                                                                                    |                |
| -                                         |                                                                                                    | THE REPORT OF                                                                                                    | (And and And                                                                                                    |                |
| -94                                       | -                                                                                                    |                                                                                                    | Thereine an                                                                                                    |                |
|                                           |                                                                                                    |                                                                                                    |                                                                                                    |                |
|                                           |                                                                                                    |                                                                                                    |                                                                                                    |                |
| and states of                             |                                                                                                    | provide and the spin                                                                                                    | and the second second se  |                |
| -                                         |                                                                                                    | and interest and interest in                                                                                                    | Distantion and the                                                                                                    | 100            |
| band (                                    |                                                                                                    |                                                                                                    | 0.1-mmmm                                                                                                    | 100            |
|                                           |                                                                                                    |                                                                                                    | P.4.9000000                                                                                                    | 100            |
| course.                                   |                                                                                                    |                                                                                                    | 0.4.mmmmm                                                                                                    |                |
|                                           |                                                                                                    |                                                                                                    | di la la companya                                                                                                    |                |
| -                                         |                                                                                                    |                                                                                                    | and increased                                                                                                    |                |
| Annal America                             |                                                                                                    | and the second second second                                                                                                    | A. J. A. B. B. B. B.                                                                                                    | 1000           |

### Firmware Update page

#### NOTE

The Firmware Update page will be disabled and you will not be able to perform any other tasks until firmware upgrade is completed and the device is rebooted. You can now follow the instructions presented in the subsequent pages to successfully update the card's firmware. The device will reset if update is canceled. The device will also reset upon successful completion of firmware update.

# 5.4.10 BIOS Firmware Update

This wizard takes you through the process of host BIOS firmware upgradation. A screenshot of BIOS Firmware Update is as shown below.

| nware Update                                                                                                    | 🕷 Home > Maintenan |
|----------------------------------------------------------------------------------------------------|--------------------|
| Ø                                                                                                    |                    |
| Note:                                                                                                    |                    |
| <ul><li>collowing are the Firmware update methods and components supported in this sage.</li><li>Dual Firmware update.</li></ul>                                         |                    |
| BIOS Firmware update     Note: Must to power off before update BIOS firmware.                                                                                            |                    |
| lect Firmware Image                                                                                                    |                    |
| · 難煙層業 「未選擇性"[句稿案                                                                                                    |                    |
| ARNING:Please note that after entering the update mode, the widgets, other web<br>ages and services will not work. All the open widgets will be automatically closed. If |                    |
| up of the definition is cancelled in the middle of the wizard, the device will be reset only<br>or BMC BOOT, and APP components of Firmware.                             |                    |

**BIOS Firmware Update page** 

## NOTE

The host will be forced to shut down, if it is power on.

The various are listed below.

Select Firmware Image: Click Browse to select the HPMBIOS firmware update in .binhpm format.

Start Firmware Update: The firmware update will be started to flash.

## Procedure to proceed BIOS Firmware Update

- 1. The Firmware update undergoes the following steps:
  - a. Click Browse and select the Firmware image to be flashed and click Start Firmware update to upgrade the current device firmware.
  - b. Preparing Device for Firmware Upgrade.
  - c. Uploading Firmware Image.
  - d. Flashing the image. The sample screenshot of BIOS Firmware update is as shown below.

| nware Update                                                                                                    |                                  | of Home > |
|----------------------------------------------------------------------------------------------------|----------------------------------|-----------|
|                                                                                                    | 0                                |           |
| ote:<br>Ollowing are the Firmware update methods<br>age.<br>• Dual Firmware update.<br>• BIOS Firmware update<br>Note: Must to power off before upda | and components supported in this |           |
| PEGR0009.bin                                                                                                    | Processing                       |           |
| art irriware update                                                                                                    | flash                            |           |
| Proceed                                                                                                    |                                  |           |
| Uploadin                                                                                                    | g 95%                            |           |

# BIOS Firmware Update page

### NOTE

You will not be able to perform any other tasks until firmware upgrade is completed and the device is off.

# **Chapter 6. Technical Support**

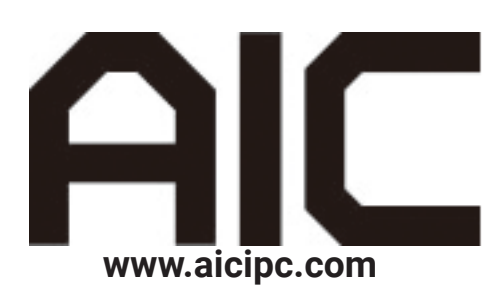

### Taiwan, Global Headquarters

Address: No. 152, Section 4, Linghang N. Rd, Dayuan District, Taoyuan City 337, Taiwan Tel: +886-3-433-9188 Fax: +886-3-287-1818 Sales Email: sales@aicipc.com.tw Support Email: support@aicipc.com

## Shanghai, China

Address: Room 1009, No. 777, Zhaojia Bang Rd, Shanghai 200032, Shanghai, China Tel: +86-21-54961421 Fax +86-21-54961422 #608 Sales Email: csales@aicipc.com.tw Support Email: support@aicipc.com

## Moscow, Russia

Address: No.500, 5th Floor, 5th Entrance, 32A, Khoroshevskoye Shosse, Moscow, 123007 Tel: +7-4997019998 Sales Email: support-ru@aicipc.com.tw Support Email: support-ru@aicipc.com.tw

## North California, United States

Address: 48531 Warm Springs Boulvard Suite 404 Fremont, CA 94539, United States Tel: +1-510-573-6730 Fax: +1-510-573-6729 Sales Email: sales@aicipc.com Support Email: support@aicipc.com

## South California, United States

Address: 21808 Garcia Lane City of Industry, CA 91789, United States Toll free: +7-4997019998 Tel: +1-909-895-8989 Fax: +1-909-895-8989#157 Sales Email: sales@aicipc.com Support Email: support@aicipc.com

### New Jersey, United States

Address: 11 Melanie Lane Unit #20 & 21 East Hanover, NJ 07936 United States Tel: +1-973-884-8886 Fax: +1-973-884-4794 Sales Email: sales@aicipc.com Support Email: support@aicipc.com

#### Houten, The Netherlands

Address: Peppelkade 58, 3992AK, Houten, The Netherlands Tel: +31-30-6386789 Fax: +31-30-6360638 Sales Email: sales@aicipc.nl Support Email: support@aicipc.com

# Appendix: Battery Backup Unit(BBU)

# 1-1 Feature

HA202-PV offers the option of installing the battery backup unit (BBU) into the storage server, which excessively enhances the reliability, security, and performance to your product. The BBU module provides an emergency power source whenever the primary power source is unavailable or to produce additional electricity for the storage server to maintain data and operation. To find out more about our products and our services, or if you wish to discuss your project requirements, please contact us or consult your manufacturer for more related information.

# **1-2 Safety Precautions**

Please meticulously adhere to the safety precautions provided below when operating the battery backup unit.

# Environment

- Avoid placing the equipment in hazardous environments (humid, hot, places with large temperature changes, and etc...).
- Store the equipment in a dry and cool environment (approximately 20°C is recommended) to keep the device from potential environmental impairment.
- Avoid placing the device under direct sunlight. The electrical performance may be reduced at a higher temperature.
- Distance the equipment from heating devices to prevent disaster.

# Handling the Device

- The equipment must be handled with utmost care. Please do not drop or abuse the equipment with physical force.
- The equipment is fragile and contains lithium-ion battery cells. If there is any indication that the equipment may be mechanically damage or abused, it must not be installed or used and must be taken out of service immediately.
- Please consult a professional technician or personnel before operating the equipment. Do not disassemble or modify the device by yourself to prevent disastrous consequences.
- Please wear antistatic gloves or wrist strap before touching the equipment. The device is highly statical.
- Please ensure that the power source is removed before making physical contact with the equipment.
- Charge your equipment after 4~6 weeks for the storage server to function normally.
- Dispose the equipment in appointed recycle locations. Do not dispose the equipment without an applicable disposal plan.

# 1-3 Hardware Installation

- Pull the node out of the chassis and remove the node cover.
   Please refer to <u>section 2.5</u> for more information on how to uninstall.
- $\ensuremath{@}$  Align and position the BBU module into which the BBU module is to be installed.
- ③ Push the BBU module completely into the chassis.
- ④ After the BBU modules are physically installed in the chassis, plug in the connectors to complete installation.

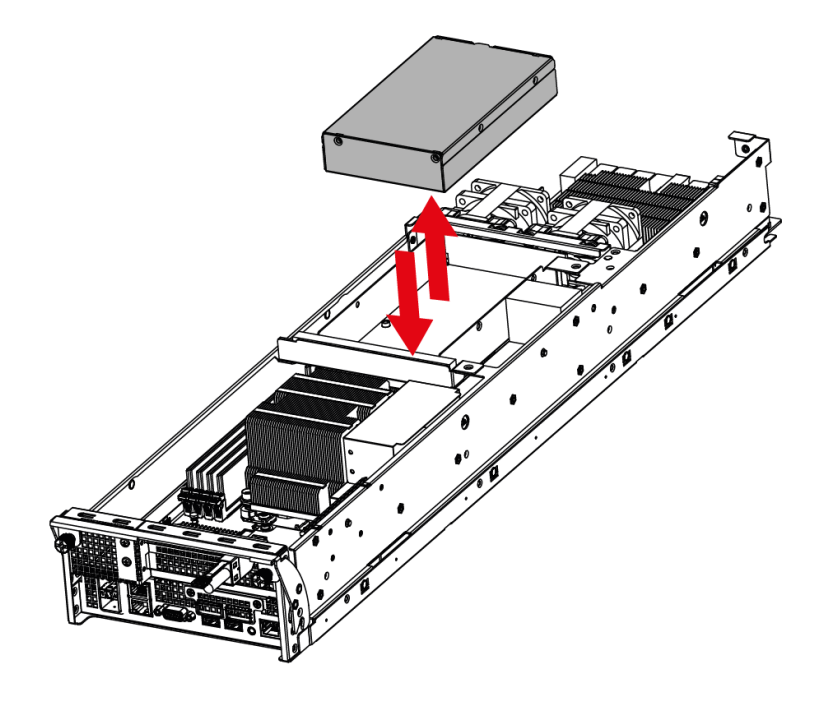

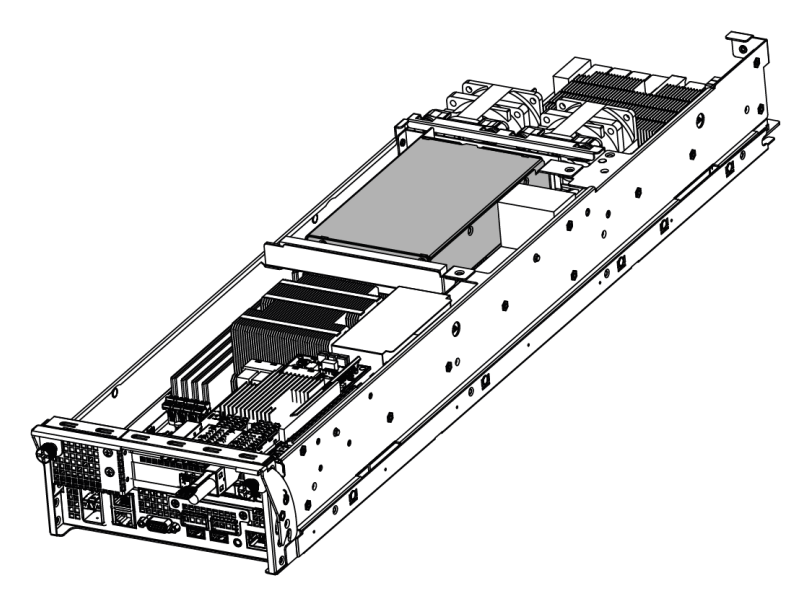

This information is provided for professional technicians only.

# 1-4 BMC FET Mode

#### Function

When the server is activativated, BMC will automatically set BBU to FET mode, which controls the charge and discharge of the battery. When the system power is on, BMC will enable the FET mode; when the system power is off, BMC will disable the FET mode. The BMC sensor will monitor the BBU temperature, voltage and capacity.

#### Manual Check BBU

Users can operate and control BBU with the ipmitool command.

In order to modify the BBU, the command to unlock must be issued. The interval between the unlock command and set command for the next step cannot be over 500 milliseconds.

#### Unlock and set FET mode enable.

#ipmitool raw 0x6 0x52 0x0 0x16 0x0 0x2b 0x97 0x11 0x41 #ipmitool raw 0x6 0x52 0x0 0x16 0x0 0x2b 0x03 0x00 0xbc

### Unlock and set FET mode disable.

#ipmitool raw 0x6 0x52 0x0 0x16 0x0 0x2b 0x97 0x11 0x41 #ipmitool raw 0x6 0x52 0x0 0x16 0x0 0x2b 0x00 0x00 0x83

### Check the FET mode Command.

ipmitool raw 0x6 0x52 0x0 0x16 0x1 0x2b 00: Enable FET mode charge 03: Enable FET mode discharge

| 7    | 6    | 5    | 4    | 3    | 2   | 1   | 0    |
|------|------|------|------|------|-----|-----|------|
| RSVD | RSVD | RSVD | RSVD | PCHG | CHG | DSG | RSVD |

PCHG (Bit 3): Pre-Charge FET Control

- 1 = ON, if protection features allow, see [XCHG]
- 0 = OFF

CHG (Bit 2): Charge FET Control

- 1 = ON, if protection features allow, see [XCHG]
- 0 = OFF
- DSG (Bit 1): Discharge FET Control
  - 1 = ON, if protection features allow, see [XDSG]
  - 0 = OFF

RSVD (Bit 7:4, 0): Reserved